пулпа предпинятия ТЕПЛОПРИБОР

ОКП 42 1725

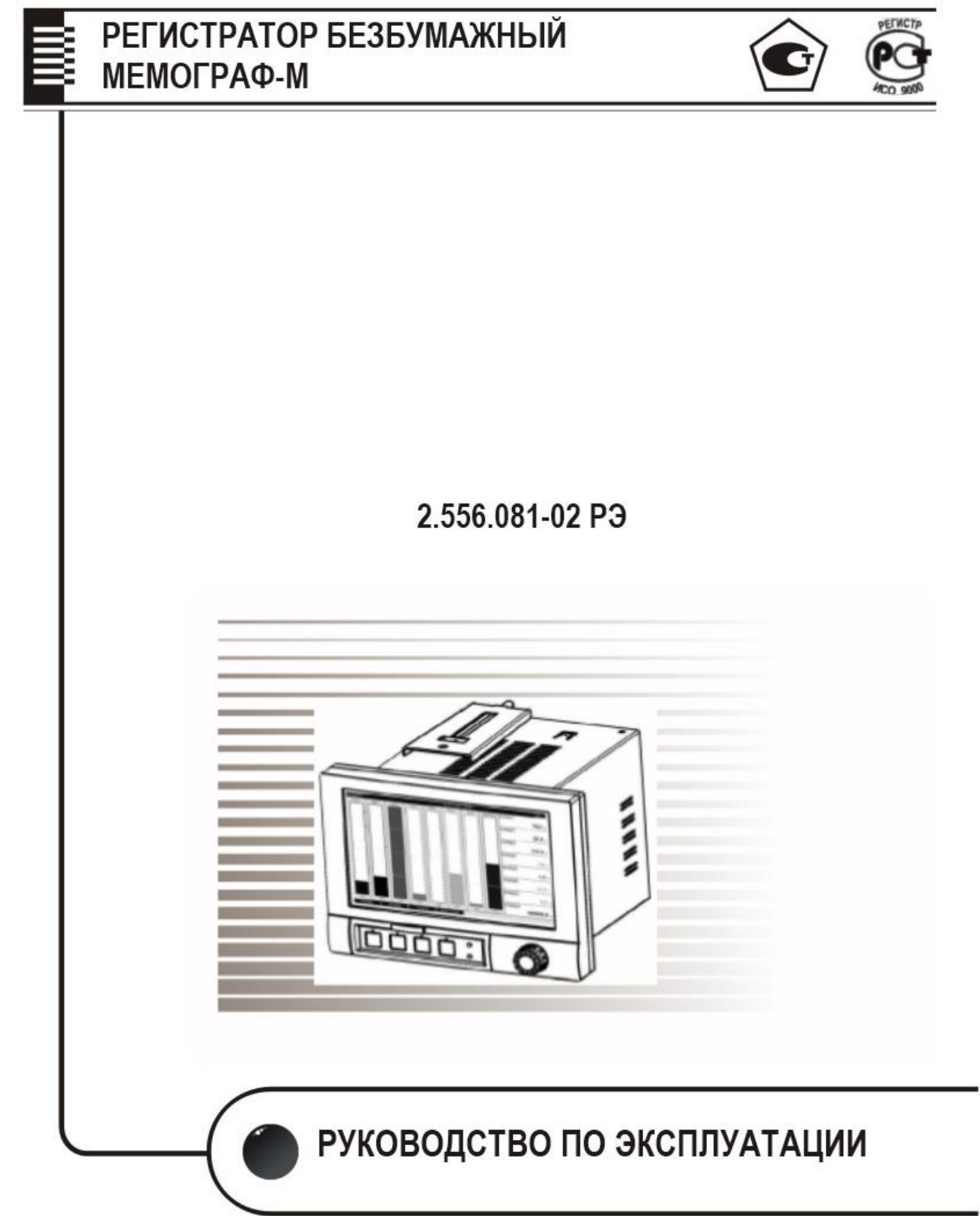

# СОДЕРЖАНИЕ

|                                                              | Стр. |
|--------------------------------------------------------------|------|
| 1 Назначение                                                 | 7    |
| 2 Технические характеристики                                 | 9    |
| З Устройство и работа                                        | 16   |
| 3.1 Состав прибора                                           | 16   |
| 3.2 Элементы табло                                           | 21   |
| 3.3 Сохранение данных                                        | 22   |
| 3.4 Реальное время                                           | 22   |
| 3.5 Синхронизация времени                                    | 23   |
| 3.6 Дистанционное управление, связь                          | 23   |
| 3.7 Функции прилагаемого ПО                                  | 23   |
| 4 Маркировка и упаковка                                      | 23   |
| 5 Использование по назначению                                | 24   |
| 5.1 Порядок установки                                        | 24   |
| 5.2 Подключение прибора                                      | 25   |
| 5.2.1 Подключение прибора к сети                             | 25   |
| 5.2.2 Подсоединение первичных преобразователей               | 25   |
| 5.3 Меры безопасности                                        | 26   |
| 5.4 Порядок работы                                           | 26   |
| 5.4.1 Подключение прибора                                    | 26   |
| 5.4.2 Последовательность настройки прибора                   | 26   |
| 5.4.3 Настройка языка обслуживания                           | 27   |
| 5.4.4 Настройка контрастности экрана                         | 28   |
| 5.4.5 Указания по защите доступа к установке                 | 28   |
| 5.4.6 Настройка прибора с помощью клавиатуры и навигатора    | 29   |
| 5.4.7 Режимы настройки                                       | 29   |
| 5.4.8 Настройка приборов с одинаковыми параметрами           | 33   |
| 5.4.9 Настройка прибора посредством программного обеспечения | 33   |
| 5.4.9.1 Общие сведения                                       | 33   |
| 5.4.9.2 Установка программного обеспечения                   | 33   |
| 5.4.9.3 Установка USB-драйвера                               | 34   |
| 5.4.9.4 Установка связи через интерфейсы RS232/ RS485        | 34   |
| 5.4.9.5 Настройка связи через Ethernet (TCP/ IP)             | 34   |
| 5.4.9.6 Настройка прибора через ПК                           | 35   |
| 5.4.9.7 Настройка прибора при помощи SD-карты                | 35   |
| 5.4.9.8 Настройка прибора с помощью флэш-карты               | 36   |
| 5.5 Настройка прибора                                        | 36   |
| 5.5.1 Программирование в разделе «Система» прибора           | 36   |
| 5.5.2 Программирование в разделе «Входы» прибора             | 46   |
| 5.5.2.1 Настройка аналоговых входов                          | 48   |
| 5.5.2.2 Действия в случае возникновения ошибок               | 54   |
| 5.5.2.3 Настройка цифровых входов                            | 55   |
| 5.5.2.4 Настройка в подменю «Математика» (при наличии опции) | 55   |
| 5.5.2.5 Настройка в подменю «Линеаризация»                   | 55   |
| 5.5.2.6 Настройка в подменю «Предельные значения»            | 55   |

| 5.5.2.7 Настройка в подменю «Группирование сигналов»         | 59 |
|--------------------------------------------------------------|----|
| 5.5.3 Программирование в разделе «Выходы» прибора            | 63 |
| 5.5.3.1 Настройка аналоговых/ импульсных выходов             | 63 |
| 5.5.3.2 Настройка реле                                       | 64 |
| 5.5.4 Программирование в разделе «Приложение» прибора        | 64 |
| 5.5.4.1 Настройка в пункте меню «Приложение»                 | 64 |
| 5.5.4.2 Применение веб-сервера для дистанционного контроля   |    |
| значение процесса                                            | 65 |
| 5.5.5 Программирование в разделе «Диагностика/ Симулирова-   |    |
| ние» прибора                                                 | 66 |
| 5.5.6 Настройка в меню «Дополнительные установки»            | 67 |
| 5.5.6.1 Меню «Дополнительные установки»                      | 67 |
| 5.5.6.2 Раздел «Отображение/ Режим»                          | 68 |
| 5.5.6.3 Функция «Регистрация»                                | 68 |
| 5.5.6.4 Функция «Отмена регистрации»                         | 68 |
| 5.5.6.5 Функция «Изменение пароля»                           | 69 |
| 5.5.6.6 Функция «Архив»                                      | 69 |
| 5.5.6.7 Функция «Поиск в записях»                            | 69 |
| 5.5.6.8 Функции «Карта SD» и «Флэш-USB»                      | 70 |
| 5.5.6.9 Функция «Сохранение текста»                          | 72 |
| 5.5.6.10 Функция «Копия экрана»                              | 72 |
| 5.5.6.11 Функция «Предельное значение»                       | 72 |
| 5.6 Главное меню прибора                                     | 72 |
| 5.6.1 Раздел «Язык/ Language»                                | 73 |
| 5.6.2 Раздел «Отображение/ Режим»                            | 73 |
| 5.6.3 Раздел «Начальные установки»                           | 73 |
| 5.6.4 Раздел «Диагностика/ Симулирование»                    | 73 |
| 5.6.5 Раздел «Эксперт»                                       | 76 |
| 5.6.6 Раздел «Управление пользователями»                     | 76 |
| 5.7 Сохранение результатов измерения                         | 77 |
| 5.7.1 Внутренняя память                                      | 77 |
| 5.7.2 Просмотр сохраненных результатов измерений. «Архив»    | 78 |
| 5.7.3 Принцип работы SD-карты либо USB-накопителя            | 78 |
| 5.8 Функции программного обеспечения для ПК, входящего в по- |    |
| ставку                                                       | 80 |
| 5.8.1 Перенос данных в программное обеспечение               | 80 |
| 5.8.2 Проверка данных в режиме offline, анализ и распечатка  | 81 |
| 5.8.3 Представление данных в виде электронной таблицы        | 81 |
| 5.9 Обновление программного обеспечения, подключение про-    |    |
| граммной опции                                               | 82 |
| 6 Методика поверки                                           | 82 |
| 6.1 Операции поверки                                         | 82 |
| 6.2 Средства поверки                                         | 82 |
| 6.3 Требования к квалификации поверителей                    | 84 |
| 6.4 Требования безопасности                                  | 84 |
| 6.5 Условия поверки и подготовка к ней                       | 84 |

| 6.6 Проведение поверки                                       | 84 |
|--------------------------------------------------------------|----|
| 6.6.1 Внешний осмотр                                         | 84 |
| 6.6.2 Проверка электрической прочности изоляции              | 84 |
| 6.6.3 Измерение электрического сопротивления изоляции        | 85 |
| 6.6.4 Определение основной погрешности измерений             | 85 |
| 6.6.5 Определение основной погрешности измерения по импульс- |    |
| ному (частотному) сигналу                                    | 87 |
| 6.6.6 Проверка функционирования                              | 87 |
| 6.6.7 Определение основной погрешности аналогового выхода    |    |
| преобразования                                               | 88 |
| 6.6.8 Проверка источника для питания внешних датчиков        | 89 |
| 6.6.9 Проверка работы приборов с интерфейсами                | 89 |
| 6.6.10 Проверка функции приборов «Цифровые входы/ выходы»    | 89 |
| 6.6.11 Проверка программного обеспечения (ПО)                | 90 |
| 6.7 Оформление результатов поверки                           | 90 |
| 7 Возможные неисправности                                    | 90 |
| 8 Ремонт                                                     | 93 |
| 9 Техническое обслуживание                                   | 94 |
| 10 Хранение и транспортирование                              | 94 |
| 11 Комплект поставки                                         | 94 |
| Алфавитный указатель                                         | 95 |

**ДОПОЛНЕНИЕ** (отдельной брошюрой): «Безбумажные регистраторы Мемограф-М. Руководство по экс-плуатации (приложения). 2.556.081-02 РЭ»

**Внимание!** Приступать к работе с прибором только после ознакомления с настоящим руководством по эксплуатации.

В связи с постоянной работой по совершенствованию изделия, повышающей его надежность и улучшающей условия эксплуатации, в конструкцию могут быть внесены незначительные изменения, не отраженные в настоящем издании.

Настоящее руководство по эксплуатации предназначено для изучения безбумажных регистраторов «Мемограф-М» и содержит необходимый объем сведений и иллюстраций, достаточный для их правильной эксплуатации (использования, транспортирования, хранения, технического обслуживания).

Установка и подключение приборов должны производиться квалифицированным и подготовленным персоналом.

Приборы относятся к средствам измерения и являются восстанавливаемыми изделиями.

Приборы относятся к приборам непрерывного действия.

Приборы устойчивы и прочны к воздействию температуры и влажности окружающего воздуха при температуре от минус 10 до 50 °С и относительной влажности воздуха до 80 % при 35 °С и более низких температурах без конденсации влаги.

Приборы предназначены для эксплуатации в макроклиматических районах с умеренным и холодным климатом в лабораторных, капитальных жилых и других подобного типа помещениях.

Приборы устойчивы и прочны к воздействию синусоидальных вибраций высокой частоты (с частотой перехода от 57 до 62 Гц) с параметрами: частота – 10 – 150 Гц, амплитуда смещения – 0,075 мм, амплитуда ускорения 9,8 м/с<sup>2</sup>.

По способу защиты человека от поражения электрическим током приборы относятся к изделиям, имеющим рабочую изоляцию и провод без заземляющей жилы для присоединения к источнику питания.

Для быстрого и простого ввода прибора в эксплуатацию выполните действия, описанные ниже на схеме.

В конце данного руководства приведен алфавитный указатель.

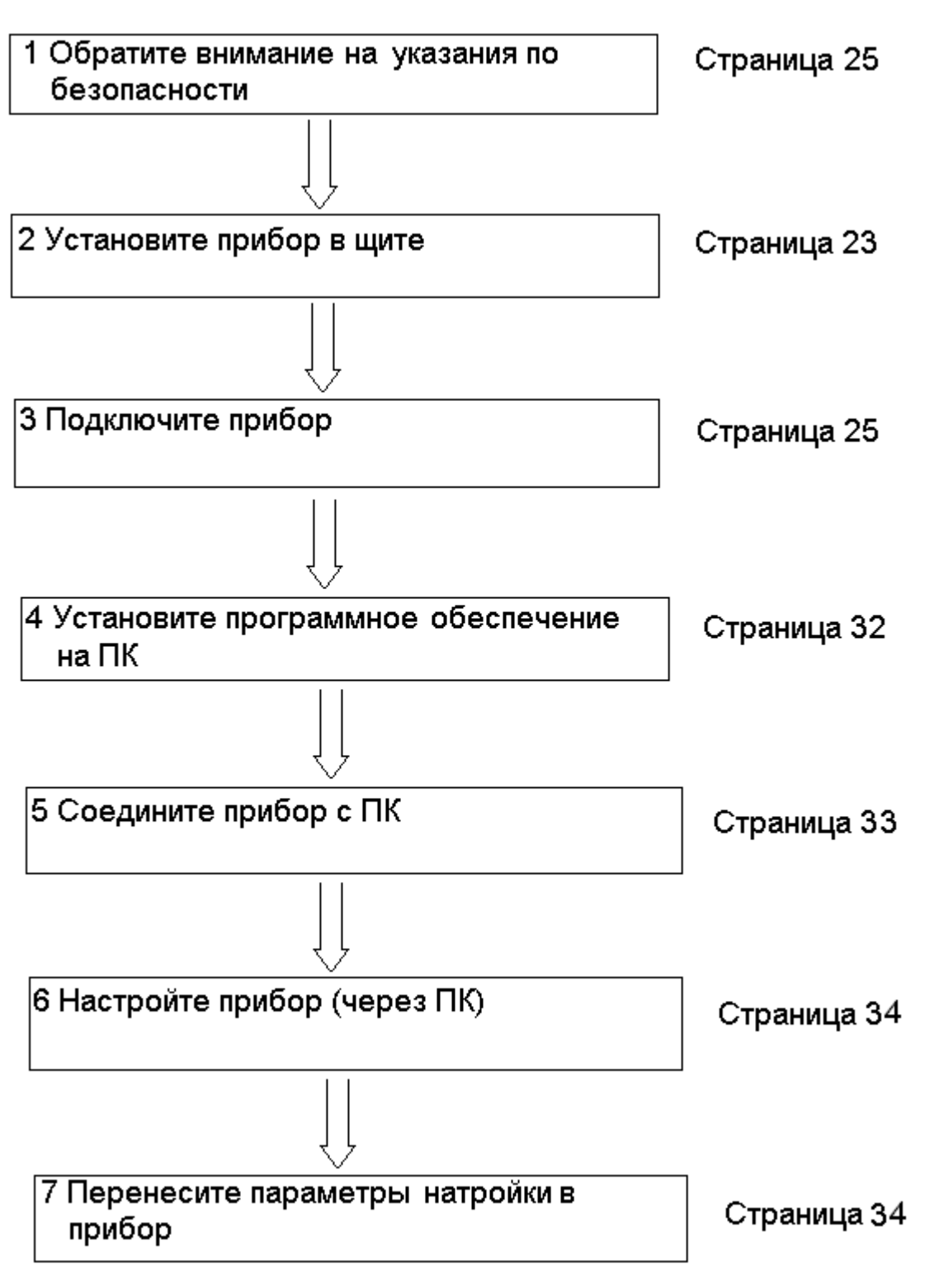

# 1 НАЗНАЧЕНИЕ

Приборы предназначены для измерения по аналоговым входным каналам постоянного электрического напряжения и силы постоянного электрического тока, а также неэлектрических величин, преобразованных в электрические сигналы постоянного тока или активное сопротивление.

Приборы осуществляют позиционное регулирование.

Приборы имеют импульсный (частотный) входы и два аналоговых выхода преобразования.

Результаты измерения по каждому каналу представлены на дисплее в единицах измеряемой физической величины.

Термопары и контур тока 4 - 20 мА контролируются при обрыве. Имеется индикация обрыва цепи кабеля на дисплее.

В приборах имеется возможность установить с клавиатуры любой диапазон измерений и входной сигнал (в соответствии с приложением А). Имеется функция самоконтроля и контроля предельных значений, информативный поиск событий и наглядное группирование по каналам, автоматическая обработка сигналов.

Приборы могут иметь до 14 цифровых входов и восемь математических канала.

Приборы оснащены программно-кодовой защитой (паролем) от несанкционированного доступа в базу данных.

Стандартное исполнение приборов включает в себя:

- семидюймовый цветной графический ТFT-дисплей, 800х480 пикселей;

- 256 Мбайт внутренней памяти;

- пакет безопасности: индивидуальные права доступа и электронная подпись;

- диалоговое управление с помощью навигатора и 4 кнопок управления;

- шесть реле;

- шесть цифровых входов;

- дополнительное выходное напряжение 24 В постоянного тока, максимально 28 В. Максимальный ток 200 мА, источник с защитой от коротких замыканий, не стабилизированный.

- 100 предельных значений, интегрирование, обработка сигналов;

- два разъема USB;

- разъем для цифровой SD-карты памяти;

- прикладное ПО ReadWin 2000.

Пример записи обозначения приборов при их заказе:

«Приборы **Мемограф - М** – А 1 1 3 1 1 2 1 ТУ 4217-012-00226253-2002, 2 шт.».

Исполнения приборов выбираются по схеме заказа, приведенной ниже.

# Схема заказа приборов Мемограф-М

|      | Мемограф-М                                                                           |   | 1 | 2 | 3 | 4 | 5 | 6 | 7 | 8 | 9 |
|------|--------------------------------------------------------------------------------------|---|---|---|---|---|---|---|---|---|---|
|      |                                                                                      |   |   | - | - | 4 | - | - | - | - | - |
| 1 8  |                                                                                      | - | 1 | 1 | 1 | 1 | 1 | 1 | Î | 1 | ſ |
| Δ    | Нет аналоговых входов                                                                |   |   |   |   |   |   |   |   |   |   |
| B    | Четыре канала                                                                        |   |   |   |   |   |   |   |   |   |   |
| C    | Восемь каналов                                                                       |   |   |   |   |   |   |   |   |   |   |
| D    | Лвеналиать каналов                                                                   |   |   |   |   |   |   |   |   |   |   |
| F    | Шестналиать каналов                                                                  | 6 |   |   |   |   |   |   |   |   |   |
| F*   | Лвалиать каналов                                                                     |   |   |   |   |   |   |   |   |   |   |
| 2 11 | ифровые входы/выходы                                                                 |   |   |   |   |   |   |   |   |   |   |
| 1    | 6 входов (25 Ги), 6 реде                                                             |   |   |   |   |   |   |   |   |   |   |
| 2*   | 14 входов (25 Гц), 12 реле, 2 аналоговых выхода<br>(не для 20-ти канальных приборов) |   |   |   |   |   |   |   |   |   |   |
| 3 H  | апряжение питания                                                                    |   |   |   |   |   |   |   |   |   |   |
| 1    | - 115-242 В. 50-60 Ги                                                                |   |   |   |   |   |   |   |   |   |   |
| 2    | (20-28) В переменного и постоянного тока                                             |   |   |   |   |   |   |   |   |   |   |
| 4 K  | оммуникации                                                                          |   |   |   | _ |   |   |   |   |   |   |
| 1    | Не выбрано                                                                           |   |   |   |   |   |   |   |   |   |   |
| 2    | Profibus DP Slave, 40 аналоговых, 14 цифровых                                        |   |   |   |   |   |   |   |   |   |   |
| 3    | Modbus RTU Slave, 40 аналоговых, 14 цифровых                                         |   |   |   |   |   |   |   |   |   |   |
| 4    | Modbus TCP, 40 аналоговых, 14 цифровых                                               |   |   |   |   |   |   |   |   |   |   |
| 5    | Modbus RTU Master, 40 аналоговых, 14 цифровых                                        |   |   |   |   |   |   |   |   |   |   |
| 5 B  | нешняя память                                                                        |   | _ |   |   | _ |   |   |   |   |   |
| 1    | Нет                                                                                  |   |   |   |   |   |   |   |   |   |   |
| 2    | Есть                                                                                 |   |   |   |   |   |   |   |   |   |   |
| 6 K  | онструкция                                                                           |   |   |   |   |   |   | _ |   |   |   |
| 1    | Щитовая 138х138, IP20                                                                |   |   |   |   |   |   |   |   |   |   |
| 2    | Настольная*                                                                          |   |   |   |   |   |   |   |   |   |   |
| 3    | Щитовая 212x231, IP54                                                                |   |   |   |   |   |   |   |   |   |   |
| 5    | Полевая*                                                                             |   |   |   |   |   |   |   |   |   |   |
| 7 П  | рограм мное обеспечение                                                              |   |   |   |   |   |   | _ | _ | 1 |   |
| 1    | Стандартное                                                                          |   |   |   |   |   |   |   |   |   |   |
| 2    | Расширенное                                                                          |   |   |   |   |   |   |   |   |   |   |
| 8 H  | аличие поверки                                                                       |   |   |   |   |   |   |   |   |   |   |
| 0    | Без поверки (калибровка)                                                             |   |   |   |   |   |   |   |   |   |   |
| 1    | С поверкой ЦСМ                                                                       |   |   |   |   |   |   |   |   |   |   |
| 2    | С поверкой завода-изготовителя                                                       |   |   |   |   |   |   |   |   |   |   |
| 9 A  | томное исполнение                                                                    |   |   |   |   |   |   |   |   |   |   |
| 0    | Нет                                                                                  |   |   |   |   |   |   |   |   |   |   |
| A    | Да                                                                                   |   |   |   |   |   |   |   |   |   |   |

Примечание – Исполнения с двумя модулями \* отсутствуют.

#### 2 ТЕХНИЧЕСКИЕ ХАРАКТЕРИСТИКИ

2.1 Приборы предназначены для измерения входных сигналов, указанных в приложении А, имеется возможность установить с клавиатуры любой диапазон измерений и входной сигнал.

Результаты измерений по каждому каналу (до двадцати каналов) должны быть представлены на дисплее в единицах измеряемой физической величины.

Приборы позволяют осуществлять:

- измерение температуры с помощью термопреобразователей сопротивления (TC) по ГОСТ 6651-2009, подключенных по трех- или четырехпроводной линии связи;

- измерение температуры с помощью термопар (ТП) по ГОСТ Р 8.585-2001 с компенсацией температуры холодного спая;

- измерение сигналов постоянного напряжения и силы постоянного тока по ГОСТ 26.011-80;

- измерение температуры и других физических величин с помощью сигналов, преобразованных в электрические сигналы постоянного напряжения и силы постоянного тока;

- измерение физических величин с помощью сигналов, преобразованных в импульсные электрические сигналы;

- позиционное регулирование;

- регистрацию, отображение и архивирование результатов измерения аналоговых сигналов, состояния цифровых входов и системных сообщений;

- представление результатов измерения в аналоговом и цифровом виде и отображение на видеографическом цветном дисплее;

- математические вычисления по восьми дополнительным каналам;

- обмен данными с внешними устройствами по протоколу Profibus DP, Modbus RTU, Modbus TCP;

- счет текущего времени и переключение летнего/зимнего времени (переключение может производиться как в автоматическом, так и в ручном режиме).

Приборы имеют возможность устанавливать внешнюю термокомпенсацию в задаваемых точках (°С).

Отображение результатов измерений в приборах осуществляется в режимах аналоговой регистрации, цифровой индикации, в виде дисковой диаграммы, в виде столбиковых диаграмм, инструментального отображения. В режиме аналоговой регистрации результаты измерения отображаются на дисплее в виде двухмерных графиков в прямоугольной системе координат. Каждая кривая соответствует одному из каналов измерения и имеет свой цвет.

В приборах имеется функция самоконтроля и контроля предельных значений, наглядное группирование по каналам, автоматическая обработка сигналов.

2.2 Виды входных аналоговых сигналов, поступающих на приборы от первичных преобразователей, диапазоны измерений и пределы допускаемой основной приведенной погрешности измерения ( $\gamma$ ), выраженные в процентах от нормирующего значения, приведены в приложении А.

Нормирующее значение ( *D* ) равно:

- верхнему пределу диапазона измерений для термопар: C, D, S, R, B;

- разности верхнего и нижнего пределов диапазона измерений для остальных входных сигналов.

2.3 Пределы допускаемой основной приведенной погрешности измерения для входных сигналов с компенсацией температуры холодного спая

( $\gamma_{T\!\Pi}$ ), выраженные в процентах от нормирующего значения (D), определяются по формуле:

$$\gamma_{TTT} = \pm (|\gamma| + \frac{2.0}{D} \times 100)\%,$$
 (1)

где  $\gamma$  - пределы допускаемой погрешности в соответствии с таблицей А.1;

2,0 – предел допускаемой абсолютной погрешности термокомпенсации, °С;

*D* - нормирующее значение.

2.4 Приборы имеют два аналоговых выхода преобразования.

Выходные сигналы преобразования:

- токовые, диапазон изменения сигнала от 0 до 20, от 4 до 20 мА. Максимальное сопротивление нагрузки 500 Ом;

- импульсные, диапазон изменения сигнала – частота от 0 до 1 кГц;

а) длительность импульса от 1 до 1000 мс (заводская установка 1 мс);

б) амплитуда логического нуля не более 5 В;

в) амплитуда логической единицы не менее 12 В;

г) ток не более 25 мА, полное сопротивление нагрузки не менее 1 кОм.

Преобразование по выходному токовому сигналу осуществляется по формуле:

$$Y = \frac{X - X_0}{D_X} \times \mathcal{A} + Y_H, \qquad (2)$$

где *Y* – текущее значение сигнала преобразования, мА;

 Х – текущее значение измеряемой величины, единицы измерения физической величины, %;

*X*<sub>0</sub> – нижнее предельное значение измеряемой величины, единицы измерения физической величины, %;

*D*<sub>X</sub> – разность верхнего и нижнего пределов диапазона измерений, единицы измерения физической величины, %;

 Д – разность верхнего и нижнего пределов диапазона преобразования, мА;

Пределы допускаемой основной приведенной погрешности по преоб-

2.5 Приборы работают с импульсными (частотными) сигналами. Характеристики сигналов:

- длительность импульса не менее 30 мкс;

- частота от 5 Гц до 10 кГц;

- напряжение не более 2,5 В («ноль» от 0 до 7 мА, «единица» от 13 до 20 мА);

- полное входное сопротивление:  $\leq$  50 Ом.

Пределы допускаемой приведенной погрешности измерения (  $\gamma_{_{UM\Pi/Y}}$  )

по импульсному (частотному) сигналу ± 0,01 % от разности верхнего и нижнего пределов диапазона измерения.

2.6 Пределы допускаемой дополнительной погрешности измерения и преобразования приборов при изменении окружающей температуры от нормальных условий на каждые 10 °C не должны превышать пределов допускаемой основной погрешности.

Нормальные условия определяются следующими параметрами:

- температура окружающего воздуха (20 ± 2) °C;

- относительная влажность воздуха от 30 до 80 %;

- атмосферное давление от 86 до 106 кПа;

- напряжение питания сети от 185 до 242 В или (24 ± 1) В - в зависимости от исполнения;

- частота тока питания (50 ± 1) Гц;

- коэффициент высших гармоник не более 5 %;

- отсутствие вибрации, тряски и ударов, влияющих на работу приборов.

2.7 Приборы, имеющие восемь математических канала, выполняют следующие функции:

- отдельные каналы могут быть соединены между собой математически и рассчитаны при помощи формул (например, sin, cos, ln и др.);

- результат вычисления имеет физическую единицу измерения;

- результат математического соединения – например, расчет количества, может быть интегрирован.

2.8 Приборы выполняют следующие функции:

- формируют до 100 уставок на любом из каналов, каждая из которых может программироваться одним из двух видов: «меньше», «больше»;

- сравнивают измеряемые параметры с уставками и при выполнении условий срабатывания выдают двухпозиционные выходные сигналы.

2.9 Приборы по состоянию управляющих входов осуществляют:

- включение регистрации;
- включение хранителя экрана;
- блокировку начальных установок;
- блокировку клавиатуры/ навигатора;
- синхронизацию часов;
- смену группы;
- включение/ выключение контроля предельных значений;

- включение/ выключение отдельного предельного значения;

- запуск/ остановку анализа;

- сброс номера цикла.

2.10 Приборы имеют пять или 11 реле с замыкающими (размыкающими) контактами и одно выходное реле (Rel 1) с переключающими контактами, коммутирующие нагрузку 230 В, 3 А переменного тока (50 В, 300 мА постоянного тока).

2.11 Период регистрации (цикл сохранения) устанавливается с помощью клавиатуры и выбирается из ряда: откл., 100 мс, 1, 2, 3, 5, 10, 15, 20, 30 с, 1, 2, 3, 4, 5, 10, 30 мин, 1 ч.

2.12 Измерение по первой группе каналов (8 каналов) производится параллельно с периодом 100 мс, по всем остальным каналам – 1 с.

2.13 Приборы обеспечивают хранение введенных значений параметров и результатов измерений в течение 10 лет.

2.14 Хранение данных происходит во внутренней памяти (256 Мбайт), на SD-карте (256 Мбайт, 512 Мбайт) и USB-накопителе (от 256 Мбайт до 2 Гбайт). Долговременное архивирование происходит в ПК, причем данные переносятся посредством SD-карты или через интерфейс.

2.15 Приборы имеют возможность подключения интерфейсов: USB, Ethernet, RS-232 или RS-485. Использование последовательных интерфейсов позволяет организовать обмен данными с удаленной ЭВМ. Длина линии связи при использовании: USB – до 3 м, RS-485 – до 1000 м, RS-232 – до 5 м, Ethernet – до 100 м.

Схема подключения приведена в приложении Б.

2.16 Питание приборов осуществляется от сети переменного тока напряжением от 115 до 242 В с частотой 50/ 60 Гц или постоянным и переменным (50/ 60 Гц) напряжением от 20 до 28 В (в зависимости от исполнения).

2.17 Приборы имеют источник питания для внешних датчиков с выходным напряжением (24 ± 2,4) В при номинальной нагрузке 200 мА с защитой от коротких замыканий, не стабилизированный.

2.18 Приборы позволяют устанавливать (в зависимости от входного аналогового сигнала) цифровой фильтр в пределах от 0 до 999,9 с.

2.19 Электрическое сопротивление между зажимом защитного заземления прибора и каждой доступной для прикосновения металлической токоведущей частью прибора, которая может оказаться под напряжением, не более 0,1 Ом.

2.20 Электрическая изоляция цепей прибора, указанных в таблице 1, при температуре (23 ± 5) °С выдерживает в течение 1 мин испытательное напряжение практически синусоидального переменного тока частотой 50 Гц.

Таблица 1

|                                                                                   |                  | Сопротивление    |  |  |  |
|-----------------------------------------------------------------------------------|------------------|------------------|--|--|--|
|                                                                                   | Испытательное    | изоляции, МОм    |  |  |  |
| паименование цепи                                                                 | напряжение, В    | при температуре  |  |  |  |
|                                                                                   |                  | (23 ± 5) °C      |  |  |  |
| Реле - цифровые входы, аналоговые вхо-                                            |                  |                  |  |  |  |
| ды, цепи питания, выходы интерфейсов,                                             | 1500             | 50               |  |  |  |
| выходы источника 24 В                                                             |                  |                  |  |  |  |
| Цепи питания – цифровые входы, анало-                                             |                  |                  |  |  |  |
| говые входы, выходы интерфейсов, выхо-                                            | 850              | 50               |  |  |  |
| ды источника 24 В                                                                 |                  |                  |  |  |  |
| <b>Цифровые входы</b> – аналоговые входы,                                         |                  |                  |  |  |  |
| аналоговые выходы, выходы интерфейсов,                                            | 250              | 50               |  |  |  |
| выходы источника 24 В                                                             |                  |                  |  |  |  |
| Аналоговые входы – выходы интерфей-                                               |                  |                  |  |  |  |
| сов, выходы источника 24 В, цифровые                                              | 250              | 50               |  |  |  |
| входы, аналоговые выходы                                                          |                  |                  |  |  |  |
| Аналоговые выходы - цифровые входы,                                               |                  |                  |  |  |  |
| выходы источника 24 В, выходы интерфей-                                           | 250              | 50               |  |  |  |
| СОВ                                                                               |                  |                  |  |  |  |
| Выходы источника 24 В – выходы ин-<br>терфейсов                                   | 250              | 50               |  |  |  |
| Корпус относительно силовой цепи                                                  | 1500/250*        | 40               |  |  |  |
|                                                                                   | 1000,200         | 10               |  |  |  |
| Корпус относительно цепей:                                                        |                  |                  |  |  |  |
| - входных;                                                                        | 850/250*         | 40               |  |  |  |
| - источника питания;                                                              |                  |                  |  |  |  |
| - RS485/ RS232, Ethernet.                                                         |                  |                  |  |  |  |
| Корпус относительно выходных релейных                                             | 1500             | 40               |  |  |  |
| цепей                                                                             | 1500             | 40               |  |  |  |
| Примечание - * Испытательное напряжение<br>24 В постоянного или переменного тока. | е 250 В для приб | боров с питанием |  |  |  |

2.21 Входное сопротивление приборов:

- при входном сигнале постоянного напряжения или от TП – не менее 1 МОм;

- при входном сигнале силы постоянного тока и импульсном сигнале – не более 50 Ом.

2.22 Приборы сохраняют свои характеристики при:

- воздействии внешнего постоянного или переменного магнитного поля частотой 50 Гц и напряженностью до 400 А/м;

- отключении напряжения питания на время не более 20 мс.

2.23 Максимальная разность потенциалов между каналами прибора 500 В постоянного или переменного напряжения.

2.24 Степень защиты приборов по ГОСТ 14254-96:

- с фронтальной стороны – IP65;

- с обратной стороны – IP20 или IP54.

2.25 Условия эксплуатации приборов:

- температура окружающей среды от минус 10 до 50 °C;

- относительная влажность воздуха до 80 % при 35 °С и более низких температурах без конденсации влаги;

- атмосферное давление 84,0 – 106,7 кПа (630 – 800 мм рт.ст.).

2.26 Приборы выдерживают без повреждений воздействие вибраций с параметрами: амплитуда 0,075 мм, ускорение 9,8 м/с<sup>2</sup>, частота от 10 до 150 Гц.

2.27 Приборы в транспортной таре выдерживают без повреждений воздействие относительной влажности воздуха (95 ± 3) % при температуре 35 °C.

2.28 Приборы в транспортной таре выдерживают без повреждений воздействие 1000 ± 10 ударов с пиковым ударным ускорением 98 м/с<sup>2</sup>, длительность 16 мс.

2.29 Приборы в транспортной таре выдерживают без повреждений воздействие температур от минус 20 до + 50 °C.

2.30 Габаритные размеры приборов не более указанных в приложении В.

2.31 Масса приборов не более указанных в приложении В.

2.32 Максимальная мощность, потребляемая приборами при номинальном напряжении питания, не более 40 В·А.

2.33 Средний срок службы приборов не менее 10 лет.

2.34 Значение средней наработки на отказ не менее 50000 ч для условий по п.2.26. Критерием отказа является несоответствие прибора требованиям пп. 2.2, 2.3.

2.35 В приборе обеспечивается возможность идентификации программного обеспечения (ПО)

2.36 Защита внутреннего программного обеспечения от изменения обеспечивается на этапе программирования микропроцессора нестандартным программатором и специальной программой. После записи ра-

бочей программы становится невозможно прочитать или изменить какуюлибо её часть.

Калибровочные коэффициенты, обеспечивающие метрологические характеристики прибора, хранятся в перепрограммируемой микросхеме, защищённой от несанкционированного изменения программно — вход в режим калибровки защищен паролем. Несанкционированное изменение настоек прибора защищено паролем.

Программа верхнего уровня ReadWin2000, работающая в комплекте с прибором, предназначена для проверки работоспособности прибора при соединении с компьютером и может показывать и/или изменять настройки прибора для работы с конкретным входным сигналом: тип датчика, диапазоны измерения, уставки, время/ дата/ год и т.п. и считывать результаты измерений (архив во внутренней памяти по всем каналам). Формат данных в архиве имеет закрытый вид (возможен только в ReadWin2000), результаты измерений невозможно изменить, но возможно вывести на экран компьютера или распечатать на принтере. Математической обработки по результатам измерения в программе верхнего уровня не предусмотрено.

Идентификационные данные приборов приведены в таблице 1а.

| Таблица 🕯 |
|-----------|
|-----------|

| Наименование<br>ПО | Идентифика-<br>ционное<br>наименова-<br>ние ПО | Номер<br>версии ПО<br>регулятора | Цифровой<br>идентифика-<br>тор ПО | Алгоритм вы-<br>числения<br>цифрового<br>идентифика-<br>тора |
|--------------------|------------------------------------------------|----------------------------------|-----------------------------------|--------------------------------------------------------------|
| ReadWin2000        | v 1.27.8.0                                     | 02.02.01                         | отсутствует                       | отсутствует                                                  |

2.38 Защита ПО от непреднамеренных и преднамеренных изменений соответствует уровню «А» по МИ 3286-2010.

Защита прибора от преднамеренного изменения ПО через внутренний интерфейс (вскрытие прибора) обеспечивается нанесением гарантийной наклейки на корпус прибора (рисунок 1).

# 3 УСТРОЙСТВО И РАБОТА

# 3.1 Состав прибора

3.1.1 Составные части прибора представлены на рисунке 1.

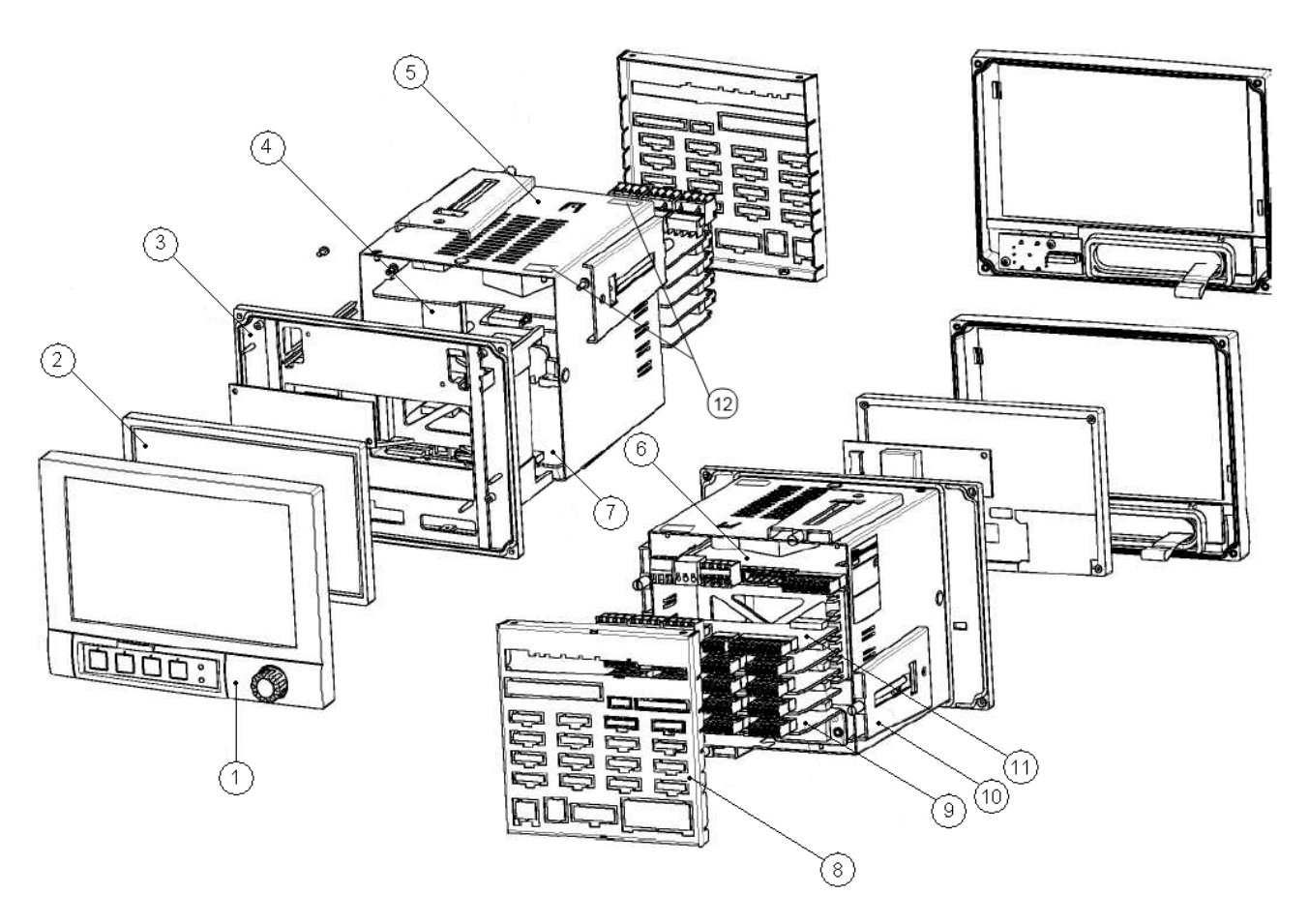

Рисунок 1 – Составные части прибора

(1) – фронтальная панель, навигатор, плоский кабель;

(2) – LCD модуль, плоский кабель;

(3) – крепежная рама, плата для питания модуля дисплея;

(4) – соединительная плата;

(5) – корпус;

(6) – блок питания переменного напряжения 115/242 В (постоянного и переменного напряжения от 20 до 28 В, в зависимости от исполнения прибора);

(7) – плата процессора с программным обеспечением, USBинтерфейсом

(8) – задняя стенка для цифровых и аналоговых входов и выходов, а также в виде опции цифровая плата входа/ выхода;

(9) - аналоговая плата с четырьмя многофункциональными выходами (для гнезда с первого до пятого);

(10) – крепление корпуса;

(11) – цифровая расширительная плата (восемь цифровых входов, шесть реле, два аналоговых выхода), для пятого гнезда;

(12) – гарантийная наклейка.

На задней стороне прибора расположены блоки винтовых либо пружинных зажимов, что обеспечивает быстрое и простое подключение. Пружинные зажимы обслуживаются с помощью шлицевой отвертки (ширина 3 мм).

Сечения подключаемых проводов:

- цифровые входы/ выходы, RS-485 и аналоговые входы: максимально 1,5 мм<sup>2</sup> (пружинные зажимы);

- сеть: максимально 2,5 мм<sup>2</sup> (винтовые зажимы);

- реле: максимально 2,5 мм<sup>2</sup> (пружинные зажимы);

3.1.2 На рисунке В.2 (см. приложения к 2.556.081-02 РЭ) показано щитовое исполнение прибора 212х231, IP54. Прибор помещен в специальный корпус, позволяющий обеспечить степень защиты IP54 по ГОСТ 14254-96.

Подключение жгутов к винтовым и пружинным зажимам осуществляется через гермовводы.

3.1.3 Элементы отображения и управления показаны на рисунке 2, в таблице 2 приведены функции элементов управления.

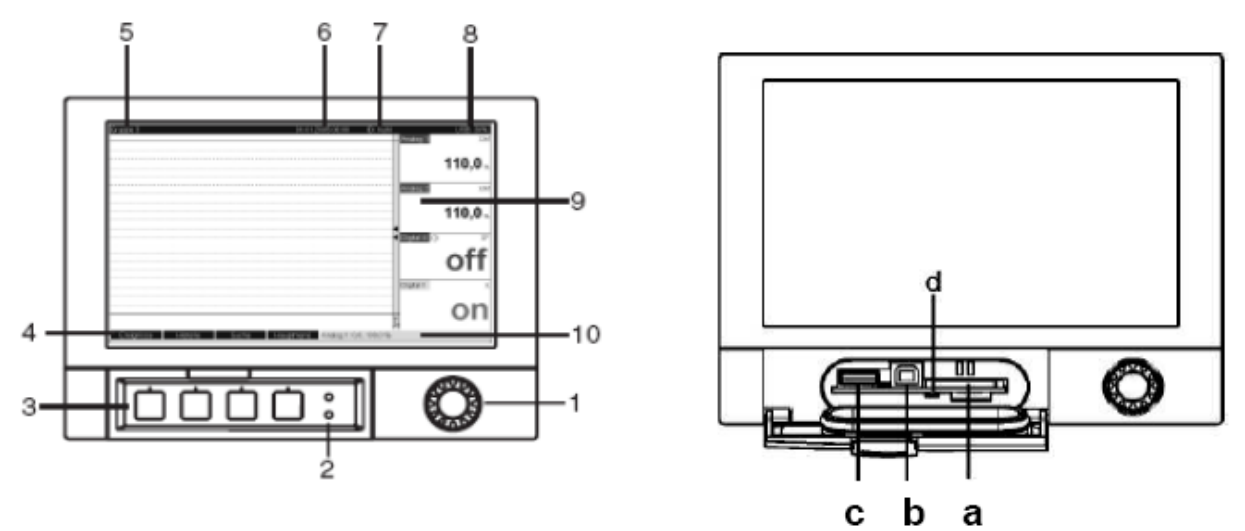

Рисунок 2 – Индикация прибора/ модули управления

| Позиция          |                                                                                                    |  |  |  |  |  |
|------------------|----------------------------------------------------------------------------------------------------|--|--|--|--|--|
| элемента         | <b>A</b>                                                                                                    |  |  |  |  |  |
| управления и     | Функция                                                                                                    |  |  |  |  |  |
| отображения      |                                                                                                    |  |  |  |  |  |
| 1                | 2                                                                                                    |  |  |  |  |  |
|                  | «Навигатор» - регулятор с дополнительной функцией кнопки.                                                                                                    |  |  |  |  |  |
| 1                | В режиме показа ::<br>- при поворачивании навигатора осуществляется пере-<br>ключение на различные группы сигналов;<br>- при нажатии на него появляется главное меню.<br>В режиме установки ** или в меню с вариантами выбора:<br>- поворот влево перемещает выделение курсором или<br>сам курсор;                                                                                                    |  |  |  |  |  |
|                  | <ul> <li>вниз или направо, изменяет параметры;</li> <li>нажатие обеспечивает выбор выделенной функции,<br/>старт изменений параметров.</li> </ul>                                                                                                    |  |  |  |  |  |
| 2                | Функции индикации светодиодов<br>- зеленый светодиод (наверху) горит: подача питания в<br>порядке, устройство работает без сбоев;<br>- красный светодиод (внизу) мигает: необходимо<br>подождать, в ответ появится сообщение, что осуществ-<br>ляется настройка, если причина не в самом устройстве<br>(например, поврежден кабель и т.д.)                                                                                                    |  |  |  |  |  |
| 3                | Клавиши с программируемыми функциями                                                                                                    |  |  |  |  |  |
| 4                | Отображение функций клавиш с программируемыми функциями                                                                                                    |  |  |  |  |  |
| 5                | В режиме показа:<br>- назначенное обозначение группы;<br>- вид обработки.<br>В режиме установки:<br>- обозначение текущей позиции управления (заголовки<br>диалогов)                                                                                                    |  |  |  |  |  |
| 6                | В режиме показа: отображение даты/времени                                                                                                    |  |  |  |  |  |
| 7                | <i>В режиме показа</i> : данные пользователя (если функция активна);                                                                                                    |  |  |  |  |  |
| 8                | В режиме показа:<br>- индикация того, какая часть SD или флэш-карты (в про-<br>центах) уже записана;<br>- символы состояния (в зависимости от сохраненной ин-<br>формации) следующих функций: симуляция, сохранение<br>данных активно, дефект батареи, запрет эксплуатации,<br>зарядка активна.<br>В режиме установки:<br>- отображение кода прямого поступа терушей функции                                                                                                    |  |  |  |  |  |
| 5<br>6<br>7<br>8 | <ul> <li>назначенное обозначение группы;</li> <li>вид обработки.</li> <li><i>В режиме установки:</i></li> <li>обозначение текущей позиции управления (заголовки диалогов)</li> <li><i>В режиме показа</i>: отображение даты/времени</li> <li><i>В режиме показа</i>: данные пользователя (если функци активна);</li> <li><i>В режиме показа</i>:</li> <li>индикация того, какая часть SD или флэш-карты (в процентах) уже записана;</li> <li>символы состояния (в зависимости от сохраненной информации) следующих функций: симуляция, сохранени данных активна.</li> <li><i>В режиме установки</i>:</li> <li>отображение кода прямого доступа текущей функции</li> </ul> |  |  |  |  |  |

# продолжение таблицы 2

| 1                                                                                                    | 2                                                                                                    |  |  |  |
|----------------------------------------------------------------------------------------------------|----------------------------------------------------------------------------------------------------|--|--|--|
|                                                                                                    | В режиме показа:<br>- отображение текущих значений измерений;<br>- в случае ошибки/ состояния тревоги – отображение со-<br>стояния в зависимости от выбранного способа отображе-                                                                                                    |  |  |  |
|                                                                                                    | ния сигнала;<br>- для счетчиков – вид счетчика в качестве символа.                                                                                                    |  |  |  |
| 9                                                                                                    | Примечание – Если текущая точка измерений нахо-<br>дится в состоянии предельного значения, то соответ-<br>ствующий канал будет выделен красным цветом<br>(быстрое распознавание предельных значений). Во вре-<br>мя дальнейшей эксплуатации устройства, регистрация<br>результатов измерений непрерывно продолжается. |  |  |  |
| 10                                                                                                    | В режиме показа:<br>- меняющееся отображение состояния (например, уста-<br>новленный поддиапазон) аналоговых или цифровых<br>входных сигналов в цвете, соответствующем каналу.<br>В режиме установки:<br>- в зависимости от типа отображений может отражаться<br>разпичная информация                                 |  |  |  |
| а                                                                                                    | Гнездо для SD-карт<br>Внимание! Не вынимать SD-карту, пока желтый све-<br>тодиод (d) не погаснет! Опасность потери данных                                                                                                    |  |  |  |
| b                                                                                                    | USB-В-порт. например для ноутбука                                                                                                    |  |  |  |
| С                                                                                                    | USB-А-порт, например для флэш-карты                                                                                                    |  |  |  |
| d                                                                                                    | Светодиод в гнезде для SD-карт.<br>Желтый светодиод горит, когда устройство записывает/<br>считывает данные с SD-карты.<br>Внимание! Не вынимать SD-карту, пока желтый све-<br>тодиод (d) не погаснет! Опасность потери данных                                                                                        |  |  |  |
| Примечания<br>* Режим показа – отображение значений измерения<br>** Режим установки – обслуживание в меню установки<br>*** Обзор используемых символов представлен в таблице 3 |                                                                                                    |  |  |  |

3.1.3 Для ввода текста и цифр имеется виртуальная клавиатура (рисунок 3). Она открывается автоматически при необходимости. Посредством вращения навигатора выбираются необходимые значки, а при нажатии на него - устанавливаются.

20

| / Входы / Аналоговые входы / Аналоговый вход 1 ( | актив) 20050 / 000 | / Входы / Аналоговые вхо                | оды / Аналоговый вход 1 (актив) | 20070 / 000 |
|--------------------------------------------------|--------------------|-----------------------------------------|---------------------------------|-------------|
| Сигнал : Ток                                     |                    | Сигнал                                  | : Ток                           |             |
| Диапазон : 4-20 мА                               |                    | Диапазон                                | : 4-20 мА                       |             |
| Идентиф-р                                        |                    | Идентиф-р канала                        | : Analog 1                      |             |
| Тип регист                                       |                    | Тип регистрации                         | Начало диапазона                |             |
| Единицы и                                        |                    | Единицы измерения                       |                                 |             |
| Десятична: 1 2 3 4 5 6 7 8                       | 9 0                | Десятичная точка                        | <b>00000,0</b> %                |             |
| Начало ди                                        |                    | Начало диапазона                        | 1 2 3 4 5                       |             |
| Конец диаг АВСОСЕ ГСН                            |                    | Конец диапазона                         | 6 7 8 9 0                       |             |
| Havano no, NOPQRSTUV                             | W X Y Z            | Начало поддиапаз.                       |                                 |             |
|                                                  |                    | Конец поддиапаз.                        | + - , ← del                     |             |
| Демпфир. А. а. 12 а.                             |                    | Демпфир. фильтр                         |                                 |             |
| ► Коррекци да Еsc                                | ок                 | <ul> <li>Коррекция измерения</li> </ul> |                                 |             |
| <ul> <li>Интегрир</li> </ul>                     |                    | <ul> <li>Интегрирование</li> </ul>      |                                 |             |
| Копир. настр. в :Нет                             |                    | Копир. настр. в                         | : Нет                           |             |
| Х Назад                                          |                    | <i>X</i> Назад                          |                                 |             |
| Fee to OK                                        |                    | Foo                                     |                                 |             |
|                                                  |                    | ESC +                                   |                                 | ед. позиция |

Рисунок 3 – Виртуальная клавиатура

3.1.4 Обзор отображающихся на экране символов приведен в таблице 3.

| Символ       | Объяснение                                           | Символ            | Объяснение                             |
|--------------|------------------------------------------------------|-------------------|----------------------------------------|
| ۱.<br>E      | Комментарий/ После-<br>дующая запись прото-<br>колов | $\sum 1$          | Обработка 1                            |
| B            | Помощь                                               | ∑ <b>2</b>        | Обработка 2                            |
| ())          | Тревога                                              | ∑3                | Обработка 3                            |
| $\Delta$     | Предупреждение                                       | $\sum 4$          | Обработка 4                            |
| (j)          | Информация                                           | ΣO                | Предварительная об-<br>работка         |
| ?            | Подтверждение                                        | $\sum \mathbf{D}$ | Ежедневная обработка                   |
| Ð            | Устройство блокирова-<br>но/ блок управления         | $\sum \mathbf{w}$ | Еженедельная обра-<br>ботка            |
| ţ            | Внешняя связь                                        | $\sum \mathbf{M}$ | Ежемесячная обработ-<br>ка             |
| $\mathbf{F}$ | Старт                                                | ΣΥ                | Ежегодная обработка                    |
| Ó            | Батарея разряжена                                    | ∑Total            | Общая обработка                        |
| T            | Нижнее предельное<br>значение                        | Bałch             | Зарядка активна                        |
| I            | Верхнее предельное<br>значение                       | ÐĻ                | Сохранение на SD-<br>карту/ флэш-карту |
|              | Предельное значение<br>возрастающего гради-<br>ента  | Isimui            | Симуляция величин<br>измерения         |
|              | Предельное значение<br>убывающего градиента          | ×.                | Сеть отключена                         |

3.1.5 Внешний вид приборов приведен в приложении В.

#### 3.2 Элементы табло

3.2.1 Для отображения информации используется цветной широкоэкранный TFT монитор с диагональю экрана 178 мм, разрешением 800х480 пикселей.

3.2.2 Число отображаемых цветов: 262000, число используемых цветов: 256.

3.2.3 Максимальный диапазон угла обзора – 50<sup>0</sup> во все направления от срединной оси экрана.

3.2.4 Цвет фона экрана можно установить по выбору: черный или белый.

3.2.5 Активные каналы можно распределить по группам (до 10 групп). Для однозначной идентификации вводятся обозначения групп, например, «температуры котла 1», «Средние дневные значения всех котлов».

#### 3.2.6 Режимы отображения:

- *Кривая*. Отображение результатов измерений в виде кривых разного цвета. Кроме того, правая часть экрана используется для цифровой индикации.

- <u>Кривая, разделенная на участки</u>. Результаты измерений представлены в виде кривых разного цвета для каждого канала в отдельной зоне. Кроме того, правая часть экрана используется для цифровой индикации.

- <u>Каскадное представление</u>. Результаты измерений всех каналов группы представляются вертикально (сверху вниз) в виде кривых разного цвета. Кроме того, правая часть экрана используется для цифровой индикации.

- <u>Каскад, разделенный на участки</u>. Результаты измерений всех каналов группы представляются вертикально (сверху вниз) в виде кривых разного цвета для каждого канала в отдельной зоне. Кроме того, правая часть экрана используется для цифровой индикации.

- <u>Отображение дисковых диаграмм</u>. Результаты измерений всех каналов группы представляются на 1/4 круговой диаграммы. Кроме того, правая часть экрана используется для цифровой индикации.

- <u>Диаграмма</u>. Результаты измерений всех каналов группы представляются в виде граф, включая значение. Цифровой вход представляется в виде состояния и соответственно как счетчик/ рабочее время.

- <u>Режим цифровой индикации</u>. Результаты измерений представлены в цифровом виде, для каждого канала в отдельной зоне.

- <u>Представление в виде инструментов</u>. Отображение в виде стрелочных диаграмм, при этом результаты измерений цифровых входов представлены в виде состояния и соответственно как счетчик/ рабочее время. - <u>Журнал событий/контр. журнал</u>. Все системные события, такие как срабатывание уставок, сетевые аварии активизация цифрового входа, изменение настроек прибора, включение и выключение питания прибора, заносятся в список событий во временной последовательности.

При отображении результатов измерений можно выбрать тип шкалы: линейную или логарифмическую.

3.2.7 Цветовое обозначение каналов производится при установке «Входы -> Группирование сигналов». На группу предусмотрено 8 заранее определенных цветов, которые могут быть присвоены нужным каналам.

3.2.8 Примеры индикации приведены в приложении Д

3.2.9 Смена способа отображения информации (например, кривые, столбиковые диаграммы, цифровая индикация или события) осуществляется в разделе «Отображение/ режим» в «Главном меню» или в меню «Дополнительные установки» (см. п. 5.5.6.2).

#### 3.3 Сохранение данных

3.3.1 По выбору цикл сохранения может быть: выключен, 100 мс, 1 с/ 2 с/ 3 с / 4 с/ 5 с/ 10 с/ 15 с/ 20 с/ 30 с/ 1 мин/ 2 мин/ 3 мин/ 4 мин / 5 мин/ 10 мин/ 30 мин/ 1 ч.

Высокоскоростное сохранение (100 мс) настраивается для каналов группы 1, до восьми каналов.

3.3.2 Результаты измерений и данные настройки сохраняются в энергонезависимой внутренней флэш-памяти (256 МБайт), защищенной от пропадания питания в сети.

3.3.3 При сохранении результатов измерений на USB-накопитель или на SD-карту данные еще долго остаются в памяти прибора и их можно снова экспортировать.

3.3.4 Возможно сохранение данных в буфер и буфер реального времени с литиевым элементом питания (замена через 10 лет).

3.3.5 В приборе существуют различные функции для контроля его состояния, такие как: функции контроля установки со счетчиком рабочих часов, контролем калибровки, контролем замены устройства памяти и другие.

3.3.6 Циклическое копирование данных для архивирования их на SD-карте.

3.3.7 Поддерживаемые размеры SD-карт: 256 МБайт и 512 МБайт.

3.3.8 Поддерживаемые типы USB-накопителей: 128 МБайт, 256 МБайт, 512 МБайт, 1 ГБайт и 2 ГБайт. Производитель не гарантирует, что накопители всех производителей будут работать безупречно. Поэтому для надежного сохранения данных рекомендуется SD-карта «Industrial Grade».

3.3.9 Желтый светодиод рядом с гнездом для SD-карты сигнализирует о том, что прибор обращается к данным. Пока этот диод светится, карту вынимать нельзя, иначе все данные можно потерять!

#### 3.4 Реальное время

Прибор автоматически переходит на летнее/ зимнее время. Откло-

нение от реального времени менее 10 мин в год.

#### 3.5 Синхронизация времени

Возможна синхронизация времени через прилагаемое ПО или через управляющий вход.

#### 3.6 Дистанционное управление, связь

3.6.1 Приборы всех исполнений имеют USB-интерфейс на передней стороне.

При наличии опции приборы могут иметь Ethernet-интерфейс и дополнительный RS232/RS485-интерфейс на обратной стороне.

По заказу приборы могут иметь ОРС-сервер (3.0) для непосредственного обмена данных с базами данных или/ и системами визуализации.

3.6.2 Интегрированный веб-сервер позволяет осуществлять доступ к прибору через пароль при помощи любого ПК (например, для отображения результатов измерений).

3.6.3 Прибор имеет функцию DHCP (динамического присвоения IPадреса).

3.6.4 Прибор позволяет вводить параметры и архивировать настройки прибора при помощи SD-карты, USB-накопителя либо прилагаемого ПО для ПК через серийный интерфейс RS232/ RS485, расположенный на задней стенке, например, через модем, Ethernet либо USB-интерфейс.

#### 3.7 Функции прилагаемого ПО:

- конфигурация прибора, визуализация результатов измерений, управление этими результатами и их экспорт;

- экспорт результатов измерений по отдельным каналам в виде отдельных файлов или несколько каналов в одном файле.

#### 4 МАРКИРОВКА И УПАКОВКА

4.1 На корпусе прибора имеется табличка, где указаны товарный знак предприятия-изготовителя, условное обозначение прибора, знак утверждения типа средств измерений, напряжение и частота питания, потребляемая мощность, порядковый номер прибора и год выпуска.

4.2 На задней стенке корпуса прибора нанесены обозначения разъемов и клемм для внешних подключений и условное обозначение защитного заземления по ГОСТ 21130-75 (смотри приложение Б).

4.3 На транспортной таре нанесены манипуляционные знаки:

«Хрупкое. Осторожно», «Верх», по ГОСТ 14192-96.

4.4 На картонной таре нанесено:

- товарный знак предприятия-изготовителя;

- наименование и обозначение прибора;

- порядковый номер по системе нумерации предприятияизготовителя;

- дата упаковывания;

- штамп или подпись упаковщика;

- надпись «Боится сырости»;

- надпись «Сделано в России».

4.5 Вариант внутренней упаковки ВУ-0 вариант защиты ВЗ-0 по ГОСТ 9.014-78.

Приборы упакованы в потребительскую картонную тару, а затем в ящики типа IV (на 16 планках, с применением фанеры или древесноволокнистой плиты во всех щитах) или VI (на 24 планках, с применением фанеры или древесноволокнистой плиты во всех щитах, с дном и крышкой, перекрывающими торцовые и боковые стенки) по ГОСТ 5959-80. Тара изготавливается по чертежам предприятия-изготовителя, утвержденным в установленном порядке.

4.6 В каждое грузовое место вложен упаковочный лист, содержащий следующие данные:

- наименование и обозначение прибора;

- количество приборов;

- порядковые номера по системе нумерации предприятияизготовителя;

- количество мест в партии;

- дата упаковывания;

- подпись или штамп ответственного за упаковывание.

4.7 Упаковывание приборов проводится в закрытых вентилируемых помещениях при температуре воздуха от 15 до 40 °C и относительной влажности до 80 %. При этом в воздухе не присутствуют вредные и агрессивные примеси.

# 5 ИСПОЛЬЗОВАНИЕ ПО НАЗНАЧЕНИЮ

# 5.1 Порядок установки

5.1.1 Установка и подключение должны производиться квалифицированными специалистами.

Недопустимо использовать прибор при температуре и относительной влажности, отличающейся от указанной в пункте 2.26, в присутствии проводящей пыли и агрессивных газов.

5.1.2 Для приборов проделать вырез в распределительном щите (смотри приложение В).

Во избежание перегрева рекомендуется оставлять свободное пространство минимум 15 мм от стен и других устройств.

Удерживая прибор горизонтально, вставить крепежные винты в ответные отверстия. Равномерно подтянуть винты отверткой до полной фиксации.

5.1.3 Располагать приборы в ряд (вертикально друг над другом) допускается только при соблюдении расстояния между приборами не менее 7 мм.

5.1.4 Располагать приборы в ряд (горизонтально) допускается без каких-либо отступов.

5.1.5 Для обеспечения безопасной работы прибора обязательно заземление прибора, которое производится присоединением к предназначенному для этого зажиму заземленного медного провода сечением 2 - 3  $\mbox{mm}^2.$ 

**ВНИМАНИЕ!** НЕСОБЛЮДЕНИЕ ПРАВИЛ МОЖЕТ ПРИВЕСТИ К ДЕФЕКТУ ПРИБОРА ИЛИ К ЕГО НЕВЕРНОМУ ФУНКЦИОНИРОВА-НИЮ.

# 5.2 Подключение прибора

# 5.2.1 Подключение прибора к сети

5.2.1.1 Подключение прибора к сети питания (контакты L-фаза, N-ноль) производится проводами сечением не более 2,5 мм<sup>2</sup>.

Для предохранения проводов от механических повреждений следует прокладывать их в гибких металлических шлангах или трубах, которые должны быть надежно заземлены.

# 5.2.2 Подсоединение первичных преобразователей

5.2.2.1 Термометры сопротивления подключаются к прибору по трех- или четырехпроводной схеме. Сопротивление каждого провода линии связи при этом должно быть не более 40 Ом для трехпроводной схемы подключения и не более 200 Ом для четырехпроводной.

Значение силы тока через термометр сопротивления не превышает 1 мА.

5.2.2.2 Термопары подключаются к прибору компенсационными проводами соответствующей НСХ.

Допускается подключать термопары термокомпенсационными проводами в соответствии с таблицей 4.

Не допускается подключать термопары (кроме типа В) к прибору медными проводами, так как в показания прибора будет введена значительная погрешность.

#### Таблица 4

| НСХ<br>термопары | Провод термоко    | Типц            |          |
|------------------|-------------------|-----------------|----------|
|                  | с жилами          | условное        |          |
|                  | из сплавов        | обозначение жил | проводов |
| S                | медь – ТП         | М - TП          | ΠTB,     |
| K                | медь – константан | М               | ΠΤΓΒ,    |
| L                | хромель – копель  | ХК              | ΠΤΒΠ     |

#### Адреса приобретения компенсационных проводов:

| Торговый дом                          | АО «УРАЛКАБЕЛЬ»          |
|---------------------------------------|--------------------------|
| «КАМКАБЕЛЬСНАБСБЫТ»                   | 620028, г. Екатеринбург, |
| 614030, г. Пермь, ул. Гайвинская, 105 | ул. Мельникова, 2        |
| телетайп 134130 ГРОМ                  | телетайп 221251 БУХТА    |
| телефон (342-2) 73-81-10              | телефон (343-2) 42-89-67 |
| факс (342-2) 73-16-32                 | факс (343-2) 42-23-29    |

**Примечание** – Если нужны более точные измерения, то зависимости от диаметра и марки компенсационных проводов необходима коррекция прибора при измерении с термопарой.

Для корректировки температуры холодного спая выберите в главном меню прибора «Эксперт» (смотри п.5.4.7), введите сервисный код, затем выберите «Входы» -> «Аналоговые входы» -> «Аналоговый вход х» -> «Коррекция измерения» -> «Корректировка ТЗС».

5.2.2.3 Линия связи прибора с первичным преобразователем должна быть помещена в стальные шланги или трубы отдельно от силовой линии. Шланги или трубы должны быть надежно заземлены.

5.2.2.4 Схемы подключения прибора приведены в приложении Б.

#### 5.3 Меры безопасности

5.3.1 При работе с прибором опасным производственным фактором является повышенное напряжение в электрической цепи, замыкание которой может произойти через тело человека.

При эксплуатации прибора и при его периодических проверках следует соблюдать «Правила технической эксплуатации электроустановок» (ПТЭ) и «Правила техники безопасности при эксплуатации электроустановок потребителей» (ПТБ).

5.3.2 **ВНИМАНИЕ!** ПОДКЛЮЧЕНИЕ ВНЕШНИХ ЦЕПЕЙ ПРИБОРА СЛЕДУЕТ ПРОИЗВОДИТЬ ТОЛЬКО ПРИ ОТКЛЮЧЕННОМ НАПРЯЖЕ-НИИ ПИТАНИЯ.

5.3.3 **ВНИМАНИЕ!** ПРИ РАБОТЕ ПРИБОРА ЗАЖИМ ЗАЩИТНОГО ЗАЗЕМ-ЛЕНИЯ ДОЛЖЕН БЫТЬ ПОСТОЯННО ЗАЗЕМЛЕН.

Зажим имеет маркировку 📛 .

5.3.4 Перед подключением питания сравнить подаваемое напряжение с указанным на табличке.

# 5.4 Порядок работы

#### 5.4.1 Подключение прибора

После установки прибора на рабочем месте выполните все внешние соединения в соответствии со схемой подключения (смотри приложение Б). Сначала к прибору подключите первичные преобразователи, а затем сетевой кабель (смотри п. 5.2). Для установки прибора Мемограф-М-IР необходимо подготовить кабели, которые будут подключаться к прибору через гермовводы. Подключить к разъемам прибора ответные части со жгутами. Установить заднюю панель на прежнее место.

Подключите прибор к сети питания и прогрейте в течение 0,5 ч.

При вводе прибора в эксплуатацию впервые осуществите настройку прибора в соответствии с данным руководством (смотри п. 5.5).

При эксплуатации ранее настроенного устройства сразу начинается процесс измерения в соответствии с выбранными настройками, на экране отображаются значения настроенных групп.

#### 5.4.2 Последовательность настройки прибора

Настройку прибора необходимо проводить в последовательности, представленной на рисунке 4.

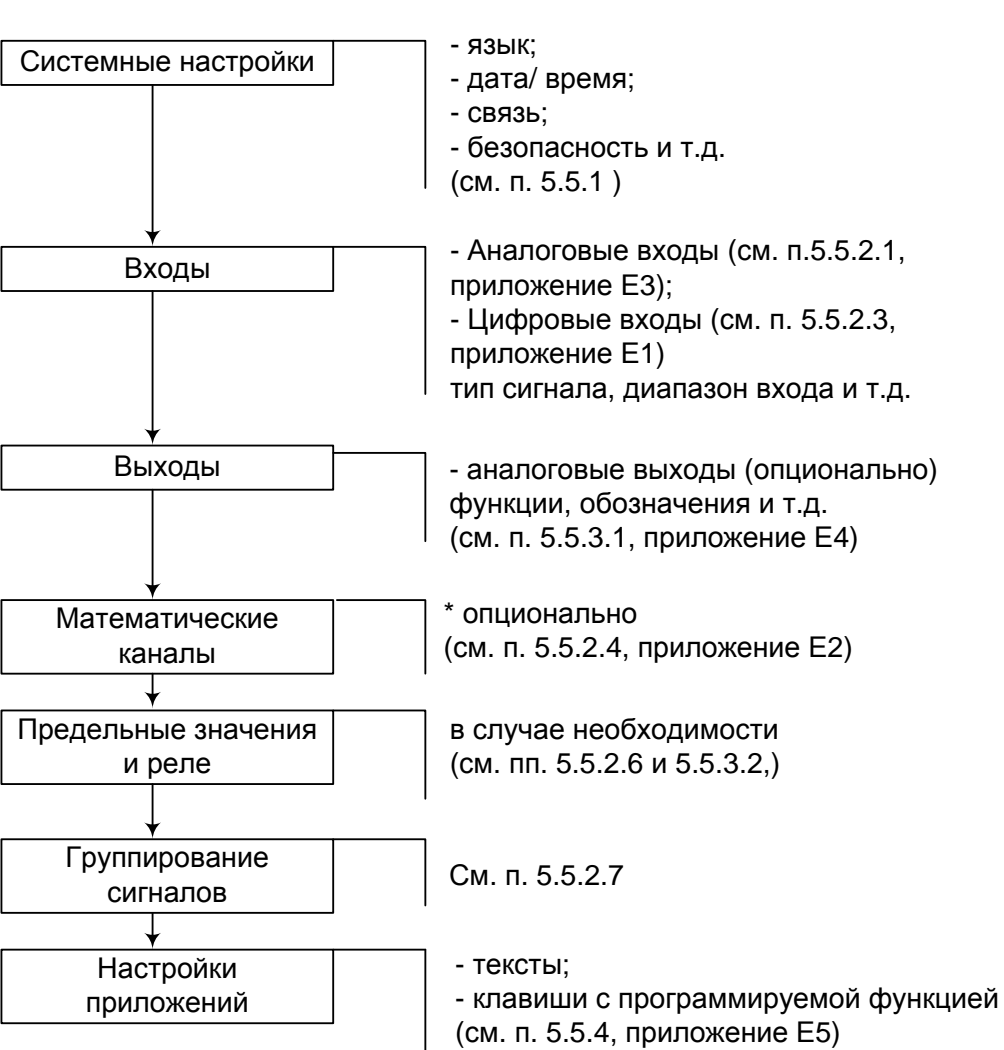

# Рисунок 4 – Последовательность настройки прибора

#### 5.4.3 Настройка языка обслуживания

Языком обслуживания первоначально настроен русский язык. Другой язык можно установить в главном меню: нажмите навигатор, выберите «Язык/ Language» (рисунок 5).

| Group 1 | 05.12.2007 15:18 1111                   | SD: 1%                       |
|---------|-----------------------------------------|------------------------------|
|         | Analog 1                                | 0,0 %                        |
|         | Main menu                               | 0,0 %                        |
|         | ► © Display / operation                 | <b>-200,0</b> ∘ <sub>C</sub> |
|         | ► 및 Diagnosis / simulation              | -270,0 ∘c                    |
|         | ► ੳ Expert<br>► © User administration 3 | 0,0 ∘ <sub>C</sub><br>⊼      |
|         | X Back                                  | 0,0 %                        |
|         | Digital 2                               | off                          |
| Back    | Help Analog 3: -200,0850,0 °C           | off                          |

Рисунок 5 – Настройка языка обслуживания

#### 5.4.4 Настройка контрастности дисплея

В зависимости от высоты расположения прибора в щите и от угла зрения установите оптимальную контрастность. Для этого нажмите на навигатор, выберите опцию «Отображение/ режим», затем «Регулировка яркости» (смотри рисунок 6).

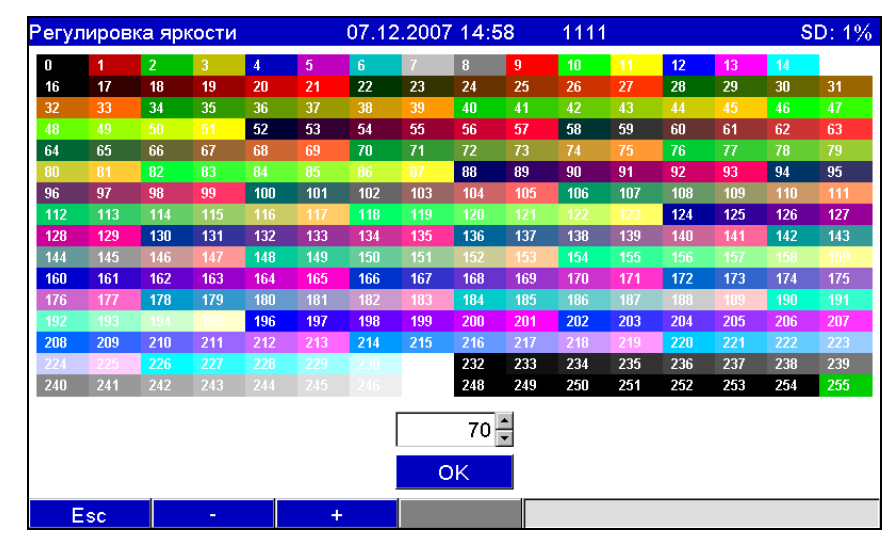

Рисунок 6 – Настройка яркости дисплея

# 5.4.5 Указания по защите доступа к установке

5.4.5.1 Прибор производится со свободным доступом к программам установки, который может быть запрещен посредством различных манипуляций:

- ввод четырехзначного кода доступа (заводская установка: "0000", смотри пункт 5.5.1);

- опция «Управление пользователями» при помощи определенных паролей/ ID-комбинаций для администратора и пользователя (смотри пункт 5.6.6);

- активизация цифрового входа в качестве входа управления с блокировкой программы установки (смотри пункт 5.5.2.3)

5.4.5.2 Защита доступа посредством «Управления пользователями»: при активной опции настройки приборы могут подвергаться только перепроверке. Пользователь не может вносить никакие изменения в любые настройки. Администратор напротив может осуществлять следующие изменения:

- добавлять новых или удалять уже зарегистрированных пользователей (например, новых либо ушедших с предприятия сотрудников)

- добавлять, изменять или удалять тексты, комментарии. На уже сохраненные комментарии это не распространяется.

**Примечание** – В случае изменения параметров эксплуатации прибора, касающихся сохранения величин измерений (например, обозначение канала, включить/ выключить канал), доступ к данным до изменения установок с прибора становится невозможен (т.е. кривые измерений начинаются заново и поиск данных до этого момента становится невозможен).

Эти данные НЕ УДАЛЯЮТСЯ, т.е. они могут быть считаны/ отображены при помощи программного обеспечения, поставляемого вместе с устройством или сохранены на внешнюю SD- либо флэш-карту.

### 5.4.6 Настройка прибора с помощью клавиатуры и навигатора

5.4.6.1 Описание функций клавиш отображается непосредственно на экране в соответствующих полях над каждой клавишей. Пустые поля означают, что соответствующие клавиши в данный момент не имеют ни-каких функций.

5.4.6.2 Нажмите на навигатор, будет показано главное меню.

5.4.6.3 При помощи навигатора выберите меню «Нач. уст.» или «Эксперт».

5.4.6.4 Подтвердите свой выбор, еще раз нажав на навигатор.

5.4.6.5 С помощью клавиши с программируемой функцией «Справка» выберите при необходимости опцию помощи в соответствующем разделе.

Примечание – Каждый параметр изменяется в одном диалоговом окне. Измененные настройки будут действительны, только после возврата в обычный режим эксплуатации посредством многоразового нажатия «Назад». Перед выходом из режима настроек прибор запрашивает подтверждение: «Принять настройки?», для подтверждения нажмите «Да». До этого момента устройство работает с предыдущими данными.

# 5.4.7 Режимы настройки

5.4.7.1 В приборе имеется два режима установки: начальная (рисунок 7) и экспертная (рисунок 8). Все настройки необходимые для эксплуатации прибора загружаются при начальной установке (рисунок 9), дополнительные настройки – при экспертной (например, код прямого доступа, сервис).

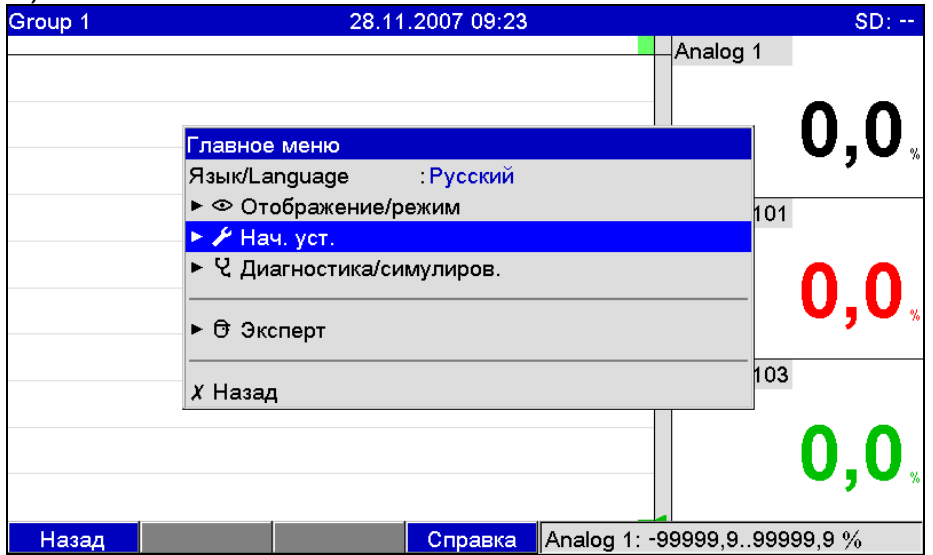

Рисунок 7 – Начальная установка в главном меню

| Group 1 | 28.11.2007 09 27         | SD:            |
|---------|--------------------------|----------------|
|         | Ana Ana                  |                |
|         | Главное меню             |                |
|         | Язык/Language :Русский   | - <b>)</b> - ^ |
|         | ►                        | 101            |
|         | ► 🖌 Нач. уст.            |                |
|         | Ч Диагностика/симулиров. |                |
|         |                          | — U.U.         |
|         | ▶ 🗇 Эксперт              |                |
|         |                          | 103            |
|         | <i>х</i> Назад           | 100            |
|         |                          | 0,0,           |
| Назад   | Справка Analog 103: 0,0  | 100,0 %        |

Рисунок 8 – Экспертная установка в главном меню

| 🖋 Нач. уст.                   |    |         |  |
|-------------------------------|----|---------|--|
| ▶ Система                     |    |         |  |
| ► В×оды                       |    |         |  |
| ► Выходы                      |    |         |  |
| <ul> <li>Приложени</li> </ul> | ие |         |  |
| <i>X</i> Назад                |    |         |  |
|                               |    |         |  |
|                               |    |         |  |
|                               |    |         |  |
|                               |    |         |  |
|                               |    |         |  |
|                               |    |         |  |
|                               |    |         |  |
|                               |    |         |  |
|                               |    |         |  |
|                               |    |         |  |
| Назад                         |    | Справка |  |

Рисунок 9 – Окно начальной установки

5.4.7.2 Экспертная установка предназначена для опытных пользователей и обслуживающего персонала. При обращении к программе всегда запрашивается четырехзначный код доступа (рисунок 10).

Код доступа для экспертной установки: 0000 (заводская установка) Сервисный код для доступа к специальным установкам: 7049.

| <del>Ф</del> Эксперт | Код доступа                      |
|----------------------|----------------------------------|
|                      | 6 7 8 9 0<br>← del<br>M Esc OK   |
| Esc ←                | → ОК ← = сохранить/след. позиция |

Рисунок 10 – Код доступа для экспертной установки

| 🕀 Эксперт                                     |               | 0000 / 000 |
|-----------------------------------------------|---------------|------------|
| Прямой доступ                                 | : 00000 / 000 |            |
| ▶ Система                                     |               |            |
| ► В×оды                                       |               |            |
| ▶ Выходы                                      |               |            |
| <ul> <li>Приложение</li> </ul>                |               |            |
| <ul> <li>Диагностика/симулирование</li> </ul> |               |            |
| <i>X</i> Назад                                |               |            |
|                                               |               |            |
|                                               |               |            |
|                                               |               |            |
|                                               |               |            |
|                                               |               |            |
|                                               |               |            |
|                                               |               |            |
|                                               |               |            |
| Назал Кол                                     | Справка       |            |
| Пазад Код                                     | оправка       |            |

Рисунок 11 – Окно экспертной установки

5.4.7.3 Настраиваемые параметры (установки) объединены в несколько разделов и представлены в таблице 5.

Таблица 5

| Раздел                    | Тип установки                                       | Установки                                                                                                    |
|---------------------------|-----------------------------------------------------|----------------------------------------------------------------------------------------------------|
| Прямой до-<br>ступ        | Экспертная уста-<br>новка                           | Прямой доступ к активным позициям<br>эксплуатации (быстрый доступ). Код<br>прямого доступа отображается в меню<br>установки в правом верхнем углу<br>(рисунок 19),<br>например, 00000 / 000 |
| Системные<br>настройки    | Начальная уста-<br>новка/ Эксперт-<br>ная установка | Основные настройки необходимые для<br>эксплуатации прибора (например, дата,<br>время, настройки связи и т.д.)                                                                               |
| Входы                     | Начальная уста-<br>новка/ Эксперт-<br>ная установка | Настройки аналогового и цифрового<br>входов, предельных значений и групп<br>сигналов                                                                                                    |
| Выходы                    | Начальная уста-<br>новка/ Эксперт-<br>ная установка | Настройки необходимы только, если<br>будут использоваться выходы (напри-<br>мер, реле или аналоговые выходы)                                                                                |
| Приложения                | Начальная уста-<br>новка/ Эксперт-<br>ная установка | Настройки приложений (например,<br>веб-сервера, настройки прибора для<br>отправки сообщений на введенные<br>номера телефонов при срабатывании<br>сигнализации (телетревога))                |
| Диагностика/<br>Симуляция | Экспертная уста-<br>новка                           | Информация о приборе и сервисе для быстрого контроля прибора                                                                                                    |

5.4.7.4 При вводе следует соблюдать следующие правила:

- каждый раз начинать изменение параметров с нажатия навигатора;

- вращая навигатор, можно пролистывать значения, знаки, списки выбора;

- если параметр установлен правильно, подтвердить это нажатием навигатора.

#### Примечания:

1 Выделенные серым цветом настройки могут быть недоступны/ не могут быть изменены (только указание либо данной опции нет / опция не активизирована).

2 Задание параметров с заводской настройкой кода доступа "0000" (с каким прибор поставляется). Возможна установка защиты от неправомочных манипуляций посредством введения 4-значного кода доступа (Главное меню -> начальная установка -> Система -> Безопасность -> Защищено -> Код доступа). Последний должен быть введен при последующих изменениях настроек, если настройки устройства должны быть изменены посредством клавиатуры.

3 Измененные настройки будут действительны, только после возврата в обычный режим эксплуатации посредством многоразового нажатия «Назад» (Установка-Загрузка, подтвердить, нажав «Да»). До этого момента устройство работает с предыдущими данными.

5.4.7.5 В прибор встроена электронная инструкция по эксплуатации, что позволяет использовать его во многих сферах применения практически без настоящего РЭ. Прибор выдает пояснения прямо на экран!

При помощи кнопки «Справка» можно в любое время вывести на экран или убрать электронную инструкцию по эксплуатации (вспомогательный текст дается в серой рамке, смотри рисунок 12).

В РЭ можно найти дополнительные пояснения, которые не могут быть выведены на экран или в меню.

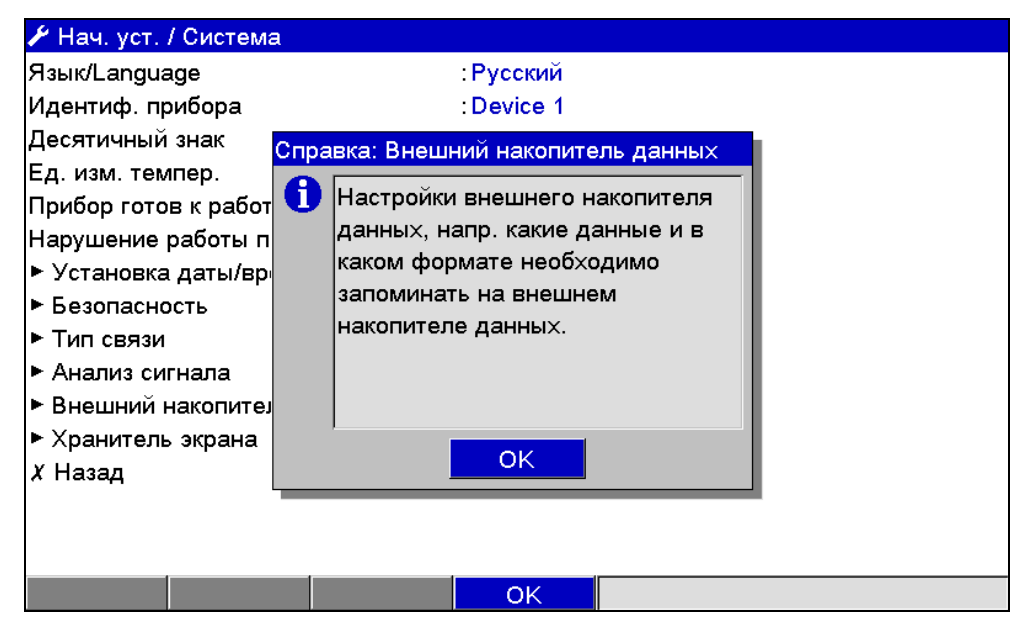

Рисунок 12 – Отображение «Справки» на экране прибора

### 5.4.8 Настройка приборов с одинаковыми параметрами

Для работы нескольких приборов с одинаковыми настройками установите параметры одного прибора, скопируйте на SD- или флэш-карту настройки прибора и считайте установки на остальных приборах.

#### 5.4.9 Настройка прибора посредством программного обеспечения

5.4.9.1 Общие сведения

Ввести прибор в эксплуатацию/ задать параметры возможно с помощью компьютера и программного обеспечения, входящего в комплект с устройством. Для этого предназначены:

- USB-В порт на передней панели (смотри пп. 5.4.9.3, 5.4.9.6);

- гнездо для SD-карт для считывания сохраненных параметров (смотри п. 5.4.9.7);

- USB-A порт на передней и задней панели прибора (опционально) для считывания сохраненных на флэш-картах параметров (смотри пп. 5.4.9.3, 5.4.9.6);

- разъемы RS232/ RS485/ Ethernet (опционально) (смотри пп. 5.4.9.4, 5.4.9.5).

Невозможно для задания параметров одновременно использовать оба разъема. Выберите тип разъема в «главном меню -> Начальные установки/ Эксперт -> Система -> Тип связи»

После ввода прибора в эксплуатацию очистите SD-карту и внутренний накопитель, для удаления временных данных установки.

*Очистка SD-карты:* «Дополнительные установки -> карта *SD* -> Стереть» (смотри пункт 5.5.6.8).

Очистка внутреннего накопителя: Главное меню -> Диагностика/ Симулирование -> Очистить внутренний накопитель.

Для настройки прибора с помощью ПК:

- установите программное обеспечение, идущее в комплекте с прибором (смотри п. 5.4.9.2);

- установите связь с прибором через имеющийся интерфейс (USB – п. 5.4.9.3; RS232/ 485 – п. 5.4.9.4, Ethernet – п. 5.4.9.5);

- настройте прибор при помощи разъемов (смотри п. 5.4.9.6), SD-или флэш-карты (смотри пп. 5.4.9.7 и 5.4.9.8 соответственно), Ethernet (смотри п. 5.4.9.5).

5.4.9.2 Установка программного обеспечения на ПК

Чтобы установить связь между устройством и компьютером, на нем должна быть установлена версия не ниже 1.22.0.0 поставляемого вместе с прибором программного обеспечения ReadWin 2000. Из соображений безопасности установите программное обеспечение компьютера, идущее в комплекте с прибором.

**Примечание** – Для функционирования поставляемого вместе с прибором программного обеспечения на Вашем компьютере должен быть установлен шрифт «Arial Unicode MS<sup>™</sup>». В противном случае некоторые значки не будут отображаться или будут отображаться неверно.

Проверьте настройки компьютера следующим образом: «Панель управления -> Шрифты».

**Примечание** – Поставляемое вместе с прибором программное обеспечение поддерживает только *MS™*" Windows® 2000, *MS™*" Windows® XP и *MS™*" Windows® Vista. Их установка требует обладания правами администратора.

Установите поставляемое вместе с прибором программное обеспечение (ПО) на персональный компьютер (ПК). В случае необходимости после установки Вы сможете распечатать руководство по эксплуатации программы.

После успешной установки запустите программное обеспечение следующим образом: «Пуск -> Все программы -> ReadWin 2000».

5.4.9.3 Установка USB-драйвера

После успешной установки поставляемого вместе с прибором программного обеспечения прибор можно подключить к компьютеру при помощи USB-кабеля. Операционная система автоматически распознает USB-устройство.

Установите USB-драйвер следующим образом (в зависимости от операционной системы):

- на запрос в окне «Установить соединение с сервером обновления Windows, чтобы начать поиск программного обеспечения?» выберите ответ «Нет, в другой раз» и «Далее»;

- на запрос в окне «Каким образом?» выберите ответ «Установить программное обеспечение автоматически (рекомендуется)» и «Далее»;

- на запрос в окне «Программное обеспечение ... не прошло Windows-Logo-тест» выберите ответ «Продолжить установку».

- запустите программное обеспечение, чтобы установить соединение с устройством.

#### Внимание!

Между отключением и повторным подключением USB-соединения подождите не менее 15 с!

5.4.9.4 Установка связи через интерфейсы RS232/ RS485

При наличии в приборе интерфейсов RS232/ RS485 возможно установление связи с прибором через компьютер (см. приложение К).

5.4.9.5 Настройка связи по Ethernet (TCP/ IP)

Все приборы, оснащенные внутренним разъемом Ethernet, могут быть подключены к компьютерной сети (TCP/ IP Ethernet).

Настройка связи по Ethernet (TCP/ IP) приведена в приложении К.

5.4.9.6 Настройка прибора через ПК

Соедините разъемы (RS232/ RS485, USB или Ethernet) с ПК.

Запустите программу ReadWin 2000 и включите новый прибор в базу данных компьютера:

а) выберите «Прибор -> Показать/ изменить настройку прибора/ добавить новый прибор»;

б) выберите «Прибор -> Добавить новый прибор»;

в) введите описание прибора. Для передачи настроек прибора выбирайте соответствующие интерфейсы (смотри рисунок 22). Подтвердите, выбрав «Продолжить». Выберите соответствующие параметры интерфейсов (должны совпадать с настройками прибора для связи). Подтвердите, выбрав «Продолжить». Будут показаны краткие сведения о новом приборе. При нажатии «ОК» будет установлено соединение с прибором и новый прибор будет добавлен в базу данных ПК.

г) согласуйте настройки прибора и выберите «Завершено -> Передать настройку в прибор». Новые параметры установки автоматически будут переданы в прибор.

д) В заключение сохраните настройки прибора в его базе данных. Выберите «Завершено -> Сохранить настройку в базу данных прибора».

5.4.9.7 Настройка прибора при помощи SD-карты

Скопируйте на SD-карту настройки прибора:

- вставьте отформатированную SD-карту в прибор;

- выберите в меню «Дополнительные установки» -> «Карта SD» -> «Сохранение начальных установок»;

- выберите в меню «Дополнительные установки» -> «Карта SD» -> «Безопасное извлечение»;

- извлеките SD-карту из прибора и вставьте ее в компьютер в гнездо для SD-карт.

Запустите программное обеспечение и включите новый прибор в базу данных ПК:

а) добавьте новый прибор в базу данных компьютера (смотри п. 5.4.9.6, а), б)):

- введите описание прибора. Для передачи настроек прибора в графе «Выбрать интерфейс передачи данных» укажите: «Параметр файл из источника данных (например, дискета, карта ATA Flash)». Подтвердите, нажав «Продолжить».

- выберите соответствующий файл настроек устройства (\*.rpd) с SD-карты. Подтвердите, нажав «Продолжить». Появятся краткие сведения о новом приборе.

- при нажатии «ОК» новый прибор будет добавлен в базу данных ПК.

б) Согласуйте настройку в программе ПК и сохраните в соответствующей базе данных (смотри п. 5.4.9.6, г))

в) переместите новый установочный файл настроек на карту памяти: выберите «Завершено -> Создать носитель данных настройки (дискета/ карта ATA Flash)» и выберите подходящий дисковод. г) извлеките карту памяти из гнезда ПК и вставьте ее в прибор.

Считайте новую установку непосредственно в приборе:

- выберите в меню «Дополнительные установки»: «карта SD -> Загрузка начальных установок»;

- для извлечения SD-карты выберите в меню «Дополнительные установки»: «карта SD -> Безопасное извлечение».

Повторите этот процесс, чтобы задать параметры этой установки и для других приборов.

Внимание! Не вынимайте SD-карту, прежде чем не выберите функцию «Дополнительные установки -> карта SD -> Безопасное извлечение», т.к. в ином случае может произойти потеря данных.

Если не извлечь SD-карту с настройками прибора в течение 5 мин, то на ней будут сохранены результаты измерений. Данные установки и далее сохраняются. Поменяйте карту, если результаты измерений должны быть сохранены на другой карте.

5.4.9.8 Настройка с помощью флэш-карты

Скопируйте настройки прибора на флэш-карту:

- вставьте флэш-карту в USB-А-порт на передней или на задней панели устройства (при наличии данной опции);

- выберите в меню «Дополнительные установки»: «Флэш-USB -> Сохранение начальных установок»;

- выберите в меню «Дополнительные установки»: «Флэш-USB -> Безопасное извлечение».

- извлеките флэш-карту из устройства и вставьте ее в USB-порт ПК.

Запустите программное обеспечение и занесите новый прибор в базу данных ПК (смотри п. 5.4.9.7, а))

Согласуйте настройку в программе ПК и сохраните в соответствующей базе данных (смотри п. 5.4.9.7, б), в))

Считайте новую установку непосредственно в приборе:

- выберите в меню «Дополнительные установки»: «флэш-USB -> Загрузка начальных установок»;

- для извлечения флэш-карты выберите в меню «Дополнительные установки»: «флэш-USB -> Безопасное извлечение».

Повторите этот процесс, чтобы задать параметры этой установки и для других приборов.

Внимание! Не извлекайте флэш-карту, не выбрав функцию «Дополнительные установки -> флэш-USB -> Безопасное извлечение», т.к. в противном случае возможна потеря данных.

# 5.5 Настройка прибора

# 5.5.1 Программирование в разделе «Система» прибора

Алгоритм настроек, непосредственно не связанных с каналами, т.е. дата, время, связь и т.д. приведен на рисунке 13, описание настройки отдельных параметров – в таблице 6.
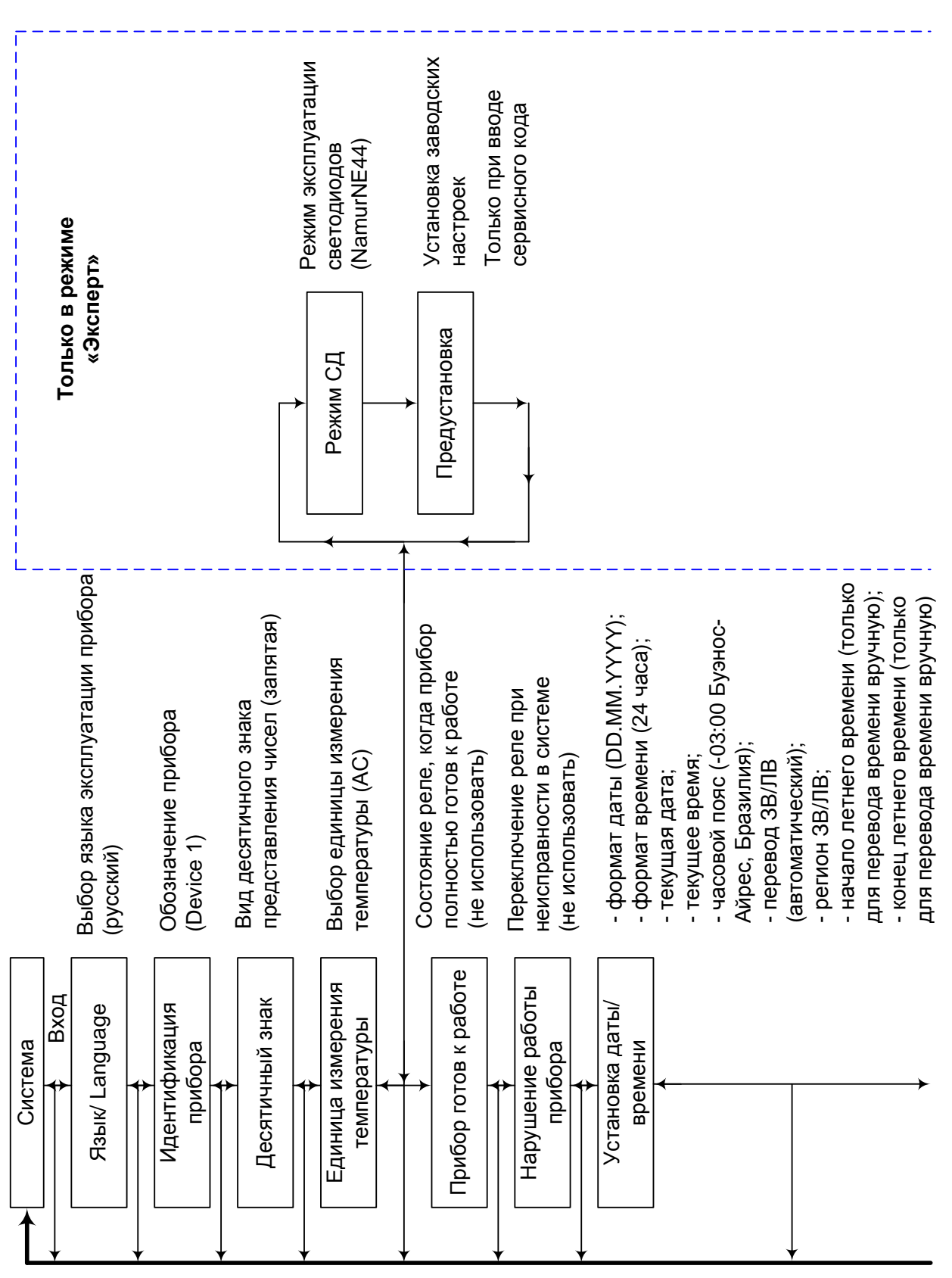

дьєеН

37

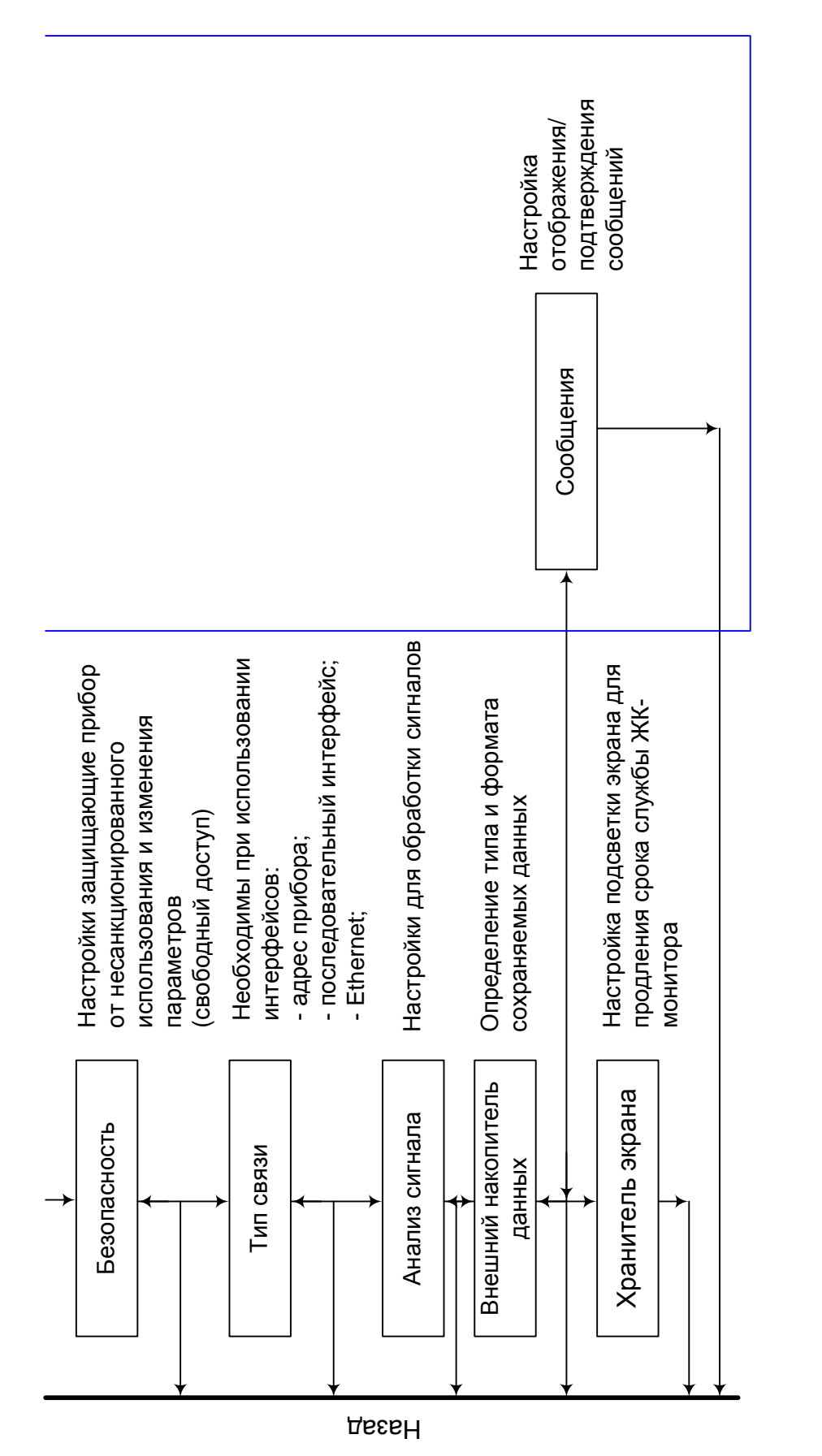

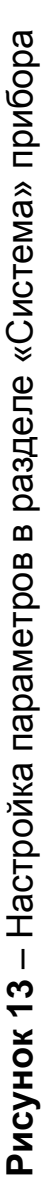

| <b>Таблица 6</b> – Пр | ограммирование | в разделе | «Система» | прибора |
|-----------------------|----------------|-----------|-----------|---------|
|-----------------------|----------------|-----------|-----------|---------|

| Позиции        | Ус.                                  | танавливаемые параметры                               | Код прямого |
|----------------|--------------------------------------|-------------------------------------------------------|-------------|
| меню           | (Заводские установки выделены жирным |                                                       | доступа     |
| «Система»      |                                      | курсивом)                                             |             |
| 1              |                                      | 2                                                     | 3           |
| Язык/ Lan-     | Выбор яз                             | ыка эксплуатации прибора.                             | 10000/000   |
| guage          | Заводска                             | я установка: <b>Русский</b>                           |             |
| Идентифика-    | Индивиду                             | альные обозначения прибора                            | 10005/000   |
| ция прибора    | (максиму                             | и 22 знака)*.                                         |             |
|                | Заводская                            | A YCTAHOBKA: <b>Device</b> 1                          |             |
|                | Сохраня                              | ется на бо-карту                                      | 40040/000   |
| Десятичный     | ВИД ДЕСЯ                             | гичного знака для представления                       | 10010/000   |
| Знак           | чисел.<br>Варианть                   | I PLIGONA. JARAMANA TOUKA                             |             |
|                | Выбор ел                             |                                                       | 10015/000   |
| мерения тем-   | Результа                             | ипицы измерения температуры.                          | 10013/000   |
| пературы       | полключе                             | нных термопар или термометров                         |             |
| 1000.30-       | сопротив                             | ления отображаются в выбран-                          |             |
|                | ных един                             | ицах.                                                 |             |
|                | Варианть                             | і выбора: ⁰ <b>С (АС)</b> , ⁰F (АF), К                |             |
| Режим СД       | Режим эк                             | сплуатации светодиода.                                | 10020/000   |
| (только в экс- | «NamurN                              | <b>E44</b> »:                                         |             |
| пертной уста-  | Зеленый                              |                                                       |             |
| новке)         | Красный                              |                                                       |             |
|                | сигнала;                             |                                                       |             |
|                | Красныи                              | светодиод мигает -> пеооходимо                        |             |
|                | ПОДОждат<br>«NamurNi                 | Ь,<br>Е∕∕/+» <sup>.</sup> Смотри выше:                |             |
|                |                                      | _44 %. Смотри выше,<br>й светолиол при нарушение пре- |             |
|                | лельных :                            | значений                                              |             |
|                |                                      |                                                       | 10025/000   |
| Предустанов-   |                                      | ИС! УСТАНАВЛИВАЕТ ВСЕ ПАРАМЕТ-                        | 10025/000   |
|                | Появляет                             |                                                       |             |
| vстановке)     | го кода                              | ол только пооло введа сервнене                        |             |
| Прибор готов   | Как тольк                            | о прибор полностью готов к рабо-                      | 10030/000   |
| кработе        | те, это ре                           | ле переключается.                                     |             |
|                | Варианть                             | і выбора: <b>не использовать</b> , ре-                |             |
|                | ле х (клем                           | лмы хх-хх)                                            |             |
| Нарушение      | Если при                             | бор распознает неисправность в                        | 10035/000   |
| работы при-    | системе (                            |                                                       |             |
| бора           | чении), ре                           | эле переключается                                     |             |
| Подменю        | Формат                               | Выберите формат представле-                           | 11000/000   |
| «Установка     | даты                                 | ния даты ( <i>DD.MM.YYYY</i> )                        |             |
| даты/ време-   | Формат                               | Выберите формат представле-                           | 11005/000   |
| ни»            | времени                              | ния времени ( <b>24 часа</b> )                        |             |

| 1 |            | 2                                   | 3         |
|---|------------|-------------------------------------|-----------|
|   | Текущая    | Установите текущую дату для         | 11010/000 |
|   | дата       | прибора                             |           |
|   | Текущее    | Установите текущее время для        | 11015/000 |
|   | время      | прибора                             |           |
|   | Часовой    | Установите часовой пояс UTC         | 11020/000 |
|   | пояс UTC   | (UTC - всемирное координиро-        |           |
|   |            | ванное время).                      |           |
|   |            | Эта настройка необходима только     |           |
|   |            | для веб-сервера                     |           |
|   | Перевод    | Перевод времени с летнего на        | 11025/000 |
|   | 3В/ ЛВ     | зимнее и с зимнего на летнее        |           |
|   |            | (Автоматически)                     |           |
|   | Регион     | В зависимости от выбранного ре-     | 11030/000 |
|   | 3B\ 11B    | гиона принимает соответствую-       |           |
|   |            | щие установки для перевода ча-      |           |
|   |            | сов с летнего на зимнее и с зим-    |           |
|   |            | него на летнее время (Европа)       |           |
|   | начало лет | гнего времени (только для перево-   |           |
|   | да времени | вручную):                           | 44005/000 |
|   | наличие    | день, назначенный для перевода      | 11035/000 |
|   |            | часов на летнее время (послео-      |           |
|   | Поци       | нии)<br>Поли пододи позналочний дая | 11040/000 |
|   | день       | день недели, назначенный для        | 11040/000 |
|   |            | (Воскресенье)                       |           |
|   | Mecau      | Месяц в который весной осу-         | 11045/000 |
|   | мссяц      |                                     | 110-0,000 |
|   |            | на петнее время ( <i>Март</i> )     |           |
|   | Лата       | Отображение рассчитанной даты       |           |
|   | датна      | перехода на петнее время            |           |
|   | Время      | Время, назначенное для перево-      | 11055/000 |
|   |            | да часов с зимнего на летнее        |           |
|   |            | время. Часы переводятся на час      |           |
|   |            | вперед ( <i>02:00</i> ).            |           |
|   | Конец летн | его времени (только для перевода    |           |
|   | времени вр | учную):                             |           |
|   | Наличие    | День, назначенный для перевода      | 11060/000 |
|   |            | часов на зимнее время (Послед-      |           |
|   |            | ний)                                |           |
|   | День       | День недели, назначенный для        | 11065/000 |
|   |            | перевода часов на зимнее время      |           |
|   |            | (Воскресенье)                       |           |

продолжение таблицы 6

| 3          |
|------------|
| 11070/000  |
|            |
|            |
|            |
|            |
| 11080/000  |
|            |
|            |
| 18000/000  |
|            |
|            |
|            |
|            |
|            |
| 18005/000  |
|            |
|            |
|            |
|            |
|            |
|            |
|            |
|            |
|            |
|            |
|            |
|            |
|            |
|            |
| 4 4000/000 |
| 14000/000  |
|            |
|            |
|            |
|            |
|            |
| 1/100/000  |
| 1-100/000  |
| 14105/000  |
| 14100/000  |
|            |
| -          |
| 14110/000  |
|            |

| 1 | 2                                                        | 3           |
|---|----------------------------------------------------------|-------------|
|   | программного обеспечения. После уста-                    |             |
|   | новки невозможно изменить!                               |             |
|   | <u>Четность (нет):</u> обратите внимание на              | 14115/000   |
|   | соответствие настройкам программного                     |             |
|   | обеспечения. После установки невоз-                      |             |
|   | можно изменить!                                          |             |
|   | <u>Стоповые биты (1)</u> : обратите внимание             | 14120/000   |
|   | на соответствие настройкам программно-                   |             |
|   | го обеспечения. После установки невоз-                   |             |
|   | можно изменить!                                          |             |
|   | Ethernet                                                 |             |
|   | Одновременно можно установить до 5 подключений           |             |
|   | к прибору (например, по веб-серверу или при помо-        |             |
|   | щи поставляемого вместе с прибором программного          |             |
|   | обеспечения I IK)                                        | 4 4000 /000 |
|   | <u>MAC-Adress</u> – адрес аппаратной части ПК, служа-    | 14300/000   |
|   | щий для идентификации прибора в сети (установлен         |             |
|   | производителем и не меняется)                            | 4 4005/000  |
|   | <u>Порт (8000)</u> : обратите внимание на соответствие   | 14325/000   |
|   | настройкам программного обеспечения. После уста-         |             |
|   | новки невозможно изменить! Порт «8000» должен            |             |
|   | быть освобожден на брандмауэрах ПК, для функции          |             |
|   | вео-сервера освободить порт «80». Обратитесь к           |             |
|   | Вашему системному администратору.                        |             |
|   | <u>DHCP</u> . Приоор может принимать настроики Etnernet  | 1/205/000   |
|   | посредством DHCP. Полученные настроики отоора-           | 14305/000   |
|   | жаются только после осуществления установки.             |             |
|   | Варианты выоора. нет, да                                 |             |
|   | <u>п-аорес</u> . ввод адреса необходим только если он не |             |
|   | передан с помощью DHCF автоматически. IF-адрес           | 14310/000   |
|   |                                                          |             |
|   |                                                          |             |
|   | (000,000,000,000)                                        |             |
|   | Subnetmask (Macka подсети) вволится когла чеоб-          |             |
|   |                                                          |             |
|   | тью. ІР-адрес определяет класс подсети, из него об-      | 14315/000   |
|   | разуется значение по умолчанию для маски подсети         |             |
|   | (например, 255.255.000.000 для класса сети В)            |             |
|   | Gateway (Межсетевой интерфейс) вводится при              |             |
|   | установлении соединения с другими сетями.                | 14320/000   |
|   | Заводская установка: 000.000.000.000                     |             |

| 1        |                                               | 2                                      | 3         |
|----------|-----------------------------------------------|----------------------------------------|-----------|
| Подменю  | Настройки для                                 |                                        |           |
| «Анализ  | жания настраив                                |                                        |           |
| сигнала» | ни, а также для                               |                                        |           |
|          | ки сигналов. Па                               | араллельно могут проводиться до        |           |
|          | четырех операц                                | ий по обработке.                       |           |
|          | Определяет максимальное, минимальное и сред-  |                                        |           |
|          | нее значения, а                               | а также объем и время эксплуата-       |           |
|          | ции за определе                               | енный период времени.                  |           |
|          | Внешнее управление: активизация и деактивиза- |                                        |           |
|          | ция функции ан                                | ализа осуществляется через пря-        |           |
|          | мой вход (устан                               | ювите цифровой вход на функцию         |           |
|          | «управляющий                                  | вход», а результат на «Анализ х»).     |           |
|          | Анализ 1                                      | Варианты выбора: нет. внешнее          | 17000/000 |
|          |                                               | управление, от 1 мин до 12 ч           |           |
|          | Анализ 2                                      | Варианты выбора: нет. внешнее          | 17005/000 |
|          | Анализ 3                                      | управление, ежедневная обра-           | 17010/000 |
|          | Анализ 4                                      | ботка. еженедельный анализ.            | 17015/000 |
|          |                                               | ежемесячная обработка, ежегод-         |           |
|          |                                               | ный анализ                             |           |
|          | Время син-                                    | Момент времени для завершения          | 17020/000 |
|          | хронизации                                    | обработки сигналов. Например,          |           |
|          |                                               | если задано 07:00. ежедневная          |           |
|          |                                               | обработка начинается в 07:00 те-       |           |
|          |                                               | кушего дня и заканчивается в           |           |
|          |                                               | 07:00 на следующий день. Вклю-         |           |
|          |                                               | чает результаты обработки изме-        |           |
|          |                                               | ряемых величин за последние 24         |           |
|          |                                               | часа.                                  |           |
|          |                                               | Заводская установка: « <i>00:00</i> »  |           |
|          | Неделя начи-                                  | Только при активации ежене-            | 17025/000 |
|          | нается                                        | дельного анализа                       |           |
|          |                                               | Определения дня недели, с кото-        |           |
|          |                                               | рого начинается обработка. За-         |           |
|          |                                               | водская установка: «Понедель-          |           |
|          |                                               | ник»                                   |           |
|          | Сброс                                         | Сброс результатов обработки.           | 17035/000 |
|          |                                               | Например, сброс после ввода в          |           |
|          |                                               | эксплуатацию прибора.                  |           |
|          |                                               | Варианты выбора: <i>нет</i> , анализ 1 |           |
|          |                                               | - анализ 4, обший счетчик. все         |           |
|          |                                               | счетчики.                              |           |
|          |                                               | Сброс производится после за-           |           |
|          |                                               | грузки настроек.                       |           |

| 1       |              | 2                                      | 3         |
|---------|--------------|----------------------------------------|-----------|
| Подме-  | Настройки вн | ешнего накопителя данных. Опреде-      |           |
| ню      | ление типа и | формата данных, которые необхо-        |           |
| «Внеш-  | димо сохрани | ть на внешнем накопителе данных.       |           |
| ний     | Записано     | «Закрытый формат»: данные              | 12005/000 |
| накопи- |              | сохраняются в специальном без-         |           |
| тель    |              | опасном формате. Их можно про-         |           |
| данных» |              | смотреть только с помошью по-          |           |
|         |              | ставляемого с прибором программ-       |           |
|         |              | ного обеспечения на ПК.                |           |
|         |              | «Открытый формат»: данные за-          |           |
|         |              | писываются в формате CSV, их           |           |
|         |              | можно просмотреть с помощью            |           |
|         |              | различных программ (Внимание!          |           |
|         |              | Данные не зашишены).                   |           |
|         |              | MS Excel ограничивает открытый         |           |
|         |              | формат (максимум 65535 строк).         |           |
|         | Установка    | Активна только при «закрытом           | 12000/000 |
|         | памяти       | формате» сохранения данных             |           |
|         |              | Стековый накопитель: при за-           |           |
|         |              | полнении накопителя данные             |           |
|         |              | больше не могут быть сохранены.        |           |
|         |              | Кольцевой накопитель: при запол-       |           |
|         |              | нении накопителя старые данные         |           |
|         |              | стираются, а на их место записы-       |           |
|         |              | ваются новые                           |           |
|         | Разделитель  | Активен только при «открытом           | 12010/000 |
|         | CTV          | формате» сохранения данных.            |           |
|         |              | Назначение символа разделителя         |           |
|         |              | данных.                                |           |
|         |              | Варианты выбора: запятая, <i>точка</i> |           |
|         |              | с запятой                              |           |
|         | Дата/ время  | Активно только при «открытом           | 12011/000 |
|         |              | формате» сохранения данных.            |           |
|         |              | Задание нужного вида сохранения        |           |
|         |              | даты и времени в формате CTV: в        |           |
|         |              | одном столбце; <b>в отдельных</b>      |           |
|         |              | столбцах                               |           |
|         | Время рабо-  | Активно только при «открытом           | 12015/000 |
|         | ты           | формате» сохранения данных             |           |
|         |              | Задание формата сохранения/            |           |
|         |              | отображения времени в момент           |           |
|         |              | эксплуатации.                          |           |
|         |              | Заводская установка: 0000ч:00:00       |           |

| 1        |                       | 2                                                              | 3         |
|----------|-----------------------|----------------------------------------------------------------|-----------|
|          | Предупре-             | Предупреждает о том, что носи-                                 | 12020/000 |
|          | ждение                | тель заполнен на х %. Прибор вы-                               |           |
|          | (только при           | дает соответствующее предупре-                                 |           |
|          | ИСПОЛЬЗО-             | ждение на экран и сохраняет его в                              |           |
|          | вании                 | журнале событий. Дополнительно                                 |           |
|          | внешней               | может включаться реле. Заводская                               |           |
|          | SD-карты)             | установка: <b>90 %</b>                                         |           |
|          | Переключа-            | При появлении предупреждения                                   | 12025/000 |
|          | ет реле               | дополнительно может активизиро-                                |           |
|          |                       | ваться реле. Варианты выбора: <i>не</i>                        |           |
|          |                       | <i>использовать</i> , реле х (клеммы                           |           |
|          |                       | xx-xx)                                                         |           |
| Подме-   | Настройки о           | тображения/ подтверждения сооб-                                |           |
| ню «Со-  | щений. Сооб           | щения могут носить следующий ха-                               |           |
| обще-    | рактер:               |                                                                |           |
| ния»     | - сообщения,          | связанные с нарушением предель-                                |           |
| (только  | ных значений          | ·,                                                             |           |
| для экс- | - сообщения           |                                                                |           |
| пертной  | цифровых вхо          | одов;                                                          |           |
| установ- | - сообщения (         |                                                                |           |
| ки)      | и др.                 |                                                                |           |
|          | Подтвер-              | Время подтверждения сообщений                                  | 19005/000 |
|          | ждение со-            | может быть сохранено в журнале                                 |           |
|          | общении               | событии.                                                       |           |
|          |                       | При активизированнои функции                                   |           |
|          |                       | управления пользователями (FDA                                 |           |
|          |                       | 21 СГК Часть 11) изменение этои                                |           |
|          |                       | настроики невозможно.                                          |           |
|          |                       | варианты выоора. не сохранять,                                 |           |
|          | Пройција              | Сохраняние                                                     | 10000/000 |
|          | двоиные               | приоор может объединять одина-                                 | 19000/000 |
|          | сооощения             | ковые сооощения в одном с указа-                               |           |
|          | (ТОЛЬКО ДЛЯ           | нием даты последнего сооощения.                                |           |
|          |                       | ири активизированной функции<br>управления пользорателями (EDA |           |
|          | солрапять<br>полтеро- | 21 CFR часть 11) измецение этой                                |           |
|          | жление со-            |                                                                |           |
|          | общений»)             | Варианты выбора: объелинить                                    |           |
|          |                       | отобразить                                                     |           |
|          | Переключа-            | При появлении сообщения (напри-                                | 19010/000 |
|          | ет реле               | мер, сообщения о включении/                                    |           |

| 1          |              | 2                                   | 3         |
|------------|--------------|-------------------------------------|-----------|
|            |              | выключении, ошибка устрой-          |           |
|            |              | ства) может быть включено           |           |
|            |              | реле.                               |           |
|            |              | Варианты выбора: <i>не исполь-</i>  |           |
|            |              | зовать, реле х (клеммы хх-хх)       |           |
| Подменю    | Для продлен  | ия срока службы ЖК-монитора         |           |
| «Хранитель | можно отключ | ить подсветку.                      |           |
| экрана»    | Хранитель    | «Отключен»: подсветка ЖК-           | 13000/000 |
|            | экрана       | монитора всегда включена:           |           |
|            |              | «Включить через х минут»:           |           |
|            |              | отключает подсветку монитора        |           |
|            |              | через 10. 30 или 60 мин.            |           |
|            |              | Остальные функции сохраня-          |           |
|            |              | ются. При нажатии кнопки под-       |           |
|            |              | светка снова включается.            |           |
|            |              | «Включать ежедневно»: зада-         |           |
|            |              | ется промежуток времени, в          |           |
|            |              | который подсветка выключена.        |           |
|            | Функция      | Выключение монитора                 | 13005/000 |
|            | входа        |                                     |           |
|            | Включать     | Задание момента времени             | 13010/000 |
|            | экран        | (чч:мм), с которого включается      |           |
|            | (только для  | хранитель экрана (подсветка         |           |
|            | опции        | отключается). Заводская уста-       |           |
|            | «включать    | новка: <b>20:00</b>                 |           |
|            | ежедневно»)  |                                     |           |
|            | Выключать    | Задание момента времени             | 13020/000 |
|            | экран (толь- | (чч:мм), в которое выключает-       |           |
|            | ко для опции | ся хранитель экрана (подсвет-       |           |
|            | «включать    | ка включается). Заводская           |           |
|            | ежедневно»)  | установка: <b>07:00</b>             |           |
|            | Хранитель    | <u>«Выключить при сигнале</u>       | 13025/000 |
|            | экрана       | тревоги»: при поступлении           |           |
|            | (только для  | сигнала тревоги хранитель           |           |
|            | опции        | экрана автоматически отклю-         |           |
|            | «включать    | чается.                             |           |
|            | ежеднев-     | <u>«Постоянно включен»</u> : храни- |           |
|            | HO»)         | тель экрана включен даже при        |           |
|            |              | поступлении сигнала тревоги         |           |

### 5.5.2 Программирование в разделе «Входы» прибора

Параметры настройки аналоговых и цифровых входов, математических каналов, линеаризации, предельных значений и групп сигналов приведены на рисунке 14.

отображения дисковых число делений сетки; текущими значениями - обозначение группы; отображения кривых; - назначение цвета Группирование индикации каналов - тип отображения См. п. 5.5.2.7 сигналов - цикл памяти; измерения (с результатов или без них); - цвет фона - настройка диаграмм; группы; идр. Настройка предельных Предельные значения срабатывания уставки диапазона измерения отображение границ значение уставки; См. п. 5.5.2.6 время задержки вспомогательной - тип уставки; гистерезис; - номер реле - нанесение сохранения; тип цикла значений: . канал; линии; и др. - отображение границ диапазона измерения количество опорных - единица измерения; - ввод опорных точек; Только для входных Линеаризация <u>См. п. 5.5.2.5</u>, таблица ЕЗ сигналов: ток или линеаризации; напряжение - ВКЛ./ ВЫКЛ. точек; и др. Входы выбор управляемогс каналов (при наличии единицы измерения введение расчетной <u>См. п. 5.5.2.4,</u> Математика интегрирование; таблица Е2 иатематического математических тип данных вычислений; результата . ВКЛ./ВЫКЛ. Настройка формулы; канала; опции): реле; и др. - единицы измерения; управляющему входу; управляющего входа; Настройка цифровых Цифровые входы <u>См. п. 5.5.2.3</u>, таблица Е1 - функция входа; выбор уставки, которая должна - предустановка срабатывать по - действие счетчика; данному ВХОДОВ: и др. Настройка аналоговых единицы измерения; Аналоговые входы схема подключения границы диапазона для термометров тип регистрации; компенсации (для - интегрирование; См. п. 5.5.2.1 время фильтра; сопротивлений); температура тип сигнала; измерения; repmonap); входов: и др.

Рисунок 14 – Параметры входов

47

5.5.2.1 Настройка аналоговых входов

Просмотр и изменение настроек подключенных точек аналоговых измерений осуществляется в подразделе «Аналоговые входы» («Начальные установки»/ «Эксперт» -> «Входы» -> «Аналоговые входы»).

| Таблица 7 – Программирование в разделе «Аналоговые входи | Ы» |
|----------------------------------------------------------|----|
|----------------------------------------------------------|----|

| Настраи-   | Функции                                                                        | Код прямого     |
|------------|--------------------------------------------------------------------------------|-----------------|
| ваемый     | (Заводские установки выделены жирным                                           | доступа         |
| параметр   | курсивом)                                                                      |                 |
| 1          | 2                                                                              | 3               |
| Сигнал     | Выбор типа подключенного сигнала.                                              | От              |
|            | Варианты выбора: отключен, ток, напряже-                                       | 20000/000       |
|            | ние, резистивный термодатчик, термоэлемент,                                    | ДО<br>20000/020 |
|            | счетчик импульсов, частотный вход                                              | 20000/039       |
| диапазон   | выоор диапазона измерения или типа вход-                                       | UT<br>20005/000 |
|            | ного сигнала. Схема подключения приведена в                                    | 20005/000       |
|            | приложении в                                                                   | до<br>20005/039 |
| Пиниа сва- | Пла опции «Резистивный термолатцик»                                            | 20003/033       |
| 310 310    | для опции «Гезистивный термодатчик»<br>Выбор схемы полкпючения термометров со- | 20010/000       |
| 001        | противления: лвухпроволная, <i>трехпровод-</i>                                 | 20010/000<br>ЛО |
|            | ная, четырехпроводная                                                          | 20010/039       |
| Идентифи-  | Обозначение подключенных к этому входу то-                                     | От              |
| катор ка-  | чек измерения (например, «давление», «тем-                                     | 20015/000       |
| нала       | пература»). Максимальное количество симво-                                     | до              |
|            | лов: 16.                                                                       | 20015/039       |
|            | Заводская установка: <b>Алаlog х</b>                                           |                 |
| Тип реги-  | Выбор типа значения передаваемых/ записы-                                      | От              |
| страции    | ваемых данных. Аналоговые входы опраши-                                        | 20025/000       |
|            | ваются по циклу 100 мс                                                         | до              |
|            | « <i>Меновенное значение»</i> : регистрируется и со-                           | 20025/039       |
|            | храняется текущее значение;                                                    |                 |
|            | <u>«Среднее значение»</u> : регистрируется и сохра-                            |                 |
|            | няется среднее значение за весь цикл;                                          |                 |
|            | «иинимум». регистрируется и сохраняется ми-                                    |                 |
|            |                                                                                |                 |
|            | <u>«максимальное значение за весь шикл.</u>                                    |                 |
|            | «Минимум + максимум»: регистрируются и со-                                     |                 |
|            | храняются минимальное и максимальное зна-                                      |                 |
|            | чение за весь цикл (повышенное заполнение                                      |                 |
|            | накопителя);                                                                   |                 |
|            | «Счетчик»: регистрируются и сохраняются по-                                    |                 |
|            | казания счетчика;                                                              |                 |

| 1                         | 2                                                                                      | 3                      |
|---------------------------|----------------------------------------------------------------------------------------|------------------------|
|                           | «Текущее значение + счетчик»: на основе за-                                            |                        |
|                           | регистрированных импульсов можно дополни-                                              |                        |
| -                         | тельно определить текущее значение                                                     |                        |
| 1 импульс =               | Коэффициент пропорциональности, устанав-                                               | От                     |
| (только для               | ливающий соответствие между одним импуль-                                              | 20040/000              |
| ОПЦИИ                     | сом, подаваемым на вход, и значением физи-                                             | ДО<br>20040/020        |
| «СЧЕТЧИК                  | ческой величины, контролируемого параметра                                             | 20040/039              |
|                           | Технологического процесса. Папример, один импульс соответствует 5 $M^3$ то коэффициент |                        |
|                           | пропоршиональности равен пяти.                                                         |                        |
| Временная                 | С помощью временной развертки можно на                                                 | От                     |
| развертка                 | основе показаний счетчика определить теку-                                             | 20045/000              |
| только для                | щее значение                                                                           | до                     |
| опции «те-                | Пример: на входе – литр, временная развертка                                           | 20045/039              |
| кущее зна-                | – секунда, тогда единица измерения текущего                                            |                        |
| чение +                   | значения: литр/секунду                                                                 |                        |
| счетчик»)<br>–            |                                                                                        |                        |
| Единицы                   | Выбрать подходящие единицы измерения.                                                  | От                     |
| измерения                 | Например, °С, и т.п. или вручную ввести необ-                                          | 20050/000              |
|                           | ходимую единицу измерения (о знаков)                                                   | <u>до</u><br>20050/039 |
|                           |                                                                                        | 20000/000<br>A+        |
| СДИНИЦЫ<br>ИЗМЕРЕНИЯ/     | Технические единицы измерения счетных вло-<br>пов Например Нт m <sup>3</sup>           | 20055/000              |
| nasmen-                   | дов. Папример, не, на<br>Максимально 6 символов                                        | 20000/000<br>ЛО        |
| ность счет-               |                                                                                        | 20055/039              |
| чика                      |                                                                                        |                        |
| Десятичная                | Количество знаков после запятой при индика-                                            | От                     |
| точка                     | ции                                                                                    | 20060/000              |
|                           | Примечание: при необходимости значение бу-                                             | до                     |
|                           | дет округляться                                                                        | 20060/039              |
| Нижний                    | Определение нижнего предела частоты, соот-                                             | От                     |
| предел ча-                | ветствующего началу диапазона измерения.                                               | 20065/000              |
|                           | возможна установка частоты от о до т2500 г.ц.<br>Заволская установка: <b>5 Ги</b>      | до<br>20065/039        |
| (толыко для<br>опции «ча- | Заводская установка. З г ц                                                             | 20003/039              |
| стотный                   |                                                                                        |                        |
| вход»)                    |                                                                                        |                        |
| Начало                    | Переопределение начала диапазона измере-                                               | От                     |
| диапазона                 | ния.                                                                                   | 20070/000              |
|                           | Например, 0 - 14 рН датчика преобразуется в 4                                          | до                     |
|                           | – 20 мА. Для того, чтобы результат измерения                                           | 20070/039              |
|                           | отображался по шкале 0 – 14 рН, необходимо                                             |                        |

| 1                                                                             | 2                                                                                                    | 3                                  |
|-------------------------------------------------------------------------------|----------------------------------------------------------------------------------------------------|------------------------------------|
|                                                                               | начало диапазона выставить на 0 pH, а конец на 14 pH.<br>Не изменяется для термометров сопро-<br>тивления и термопар                                                                                                    |                                    |
| Верхний пре-<br>дел частоты<br>(только для<br>опции «ча-<br>стотный<br>вход») | Определение верхнего предела частоты,<br>соответствующего концу диапазона изме-<br>рения. Возможна установка частоты от 0<br>до 12500 Гц.<br>Заводская установка: <b>1000 Гц</b>                                                                                                    | От<br>20075/000<br>до<br>20075/039 |
| Конец диапа-<br>зона                                                          | Переопределение конца диапазона измерения.<br>Например, 0 – 14 рН датчика преобразуется в 4 – 20 мА. Для того, чтобы результат измерения отображался по шкале 0 –<br>14 рН, необходимо начало диапазона выставить на 0 рН, а конец на 14 рН.<br>Не изменяется для термометров сопротивления и термопар | От<br>20080/000<br>до<br>20080/039 |
| Начало под-<br>диапазона                                                      | Задание нижнего значения необходимого<br>отрезка измерительного преобразователя.<br>Пример:<br>если диапазон измерений 0 – 14 pH, необ-<br>ходимый диапазон 5 – 9 pH, то за начало<br>поддиапазона принимается «5».                                                                                    | От<br>20085/000<br>до<br>20085/039 |
| Конец под-<br>диапазона                                                       | Задание верхнего значения необходимого<br>отрезка измерительного преобразователя.<br>Пример:<br>если диапазон измерений 0 – 14 pH, необ-<br>ходимый диапазон 5 – 9 pH, то за конец<br>поддиапазона принимается «9».                                                                                    | От<br>20090/000<br>до<br>20090/039 |
| Демпфирую-<br>щий фильтр                                                      | Заводская установка: <i>0,0 с</i> .<br>Увеличение значения демпфирующего<br>фильтра позволяет снизить влияние крат-<br>ковременных помех на результат измере-<br>ния, но приводит к увеличению времени<br>реакции прибора на изменение полезного<br>сигнала                                            | От<br>20095/000<br>до<br>20095/039 |
| Вид термо-<br>компенсации<br>(только для<br>опции «тер-<br>моэлемент»)        | Только при прямом подключении термо-<br>пар (термоэлементов).<br><u>«Внутренняя»</u> : компенсация напряжения<br>рассогласования измерением температу-<br>ры клемм.                                                                                                    | От<br>20100/000<br>до<br>20100/039 |

| 1           | 2                                                              | 3         |
|-------------|----------------------------------------------------------------|-----------|
|             | «Внешняя»: компенсация напряжения рассо-                       |           |
|             | гласования использованием компенсацион-                        |           |
|             | ных проводов                                                   |           |
| Значение ТК | Настройка внешней термокомпенсации, за-                        | От        |
| (температу- | дание температуры холодного спая термо-                        | 20105/000 |
| ры компен-  | пары                                                           | до        |
| сации)      |                                                                | 20105/039 |
| (только для |                                                                |           |
| опции       |                                                                |           |
| «внешняя    |                                                                |           |
| термоком-   |                                                                |           |
| пенсация»)  |                                                                |           |
| Подменю     | Определение корректировочных значений                          |           |
| «Коррекция  | для компенсации допусков участка измере-                       |           |
| измерения»  | ния.                                                           |           |
|             | Выполните следующее:                                           |           |
|             | - измерьте текущее значение в нижнем диа-                      |           |
|             | пазоне измерения;                                              |           |
|             | - измерьте текущее значение в верхнем диа-                     |           |
|             | пазоне измерения;                                              |           |
|             | - введите соответственно нижнее и верхнее                      |           |
|             | заданное и фактическое значения.                               |           |
|             |                                                                | OT        |
|             | «Забанное значение». введите нижнее зна-                       | 23000/000 |
|             |                                                                | 23000/000 |
|             | (halipulmep, dia dualiasona usmepenus of o do $100  \text{eV}$ | 23000/039 |
|             | «Фактическое значение»: ввелите измерен-                       | От        |
|             | ное (фактическое) нижнее значение лиапа-                       | 23005/000 |
|             | зона измерения                                                 | ДО        |
|             | (например, для диапазона измерения от 0 до                     | 23005/039 |
|             | 100 °С измерено 0,5 °С).                                       |           |
|             | Верхняя коррекция:                                             |           |
|             | «Заданное значение»: введите верхнее зна-                      | От        |
|             | чение заданного диапазона измерения                            | 23010/000 |
|             | (например, для диапазона измерения от 0 до                     | до        |
|             | 100 °C − 100 °C).                                              | 23010/039 |
|             | «Фактическое значение»: введите измерен-                       | От        |
|             | ное (фактическое) верхнее значение диапа-                      | 23015/000 |
|             | зона измерения                                                 | до        |
|             | (например, для диапазона измерения от 0 до                     | 23015/039 |
|             | 100 °С измерено 100,5 °С).                                     |           |

| 1         | 2                                                      | 3         |
|-----------|--------------------------------------------------------|-----------|
|           | «Корректировка температуры задней стен-                | От        |
|           | ки (ТЗС)» для термопар: значение температу-            | 23500/000 |
|           | ры холодного спая выбранного канала.                   | до        |
|           | Корректировать значение необходимо:                    | 23500/039 |
|           | - при изменении НСХ подключенного датчика;             |           |
|           | - при замене старого датчика на новый.                 |           |
|           | Примечание – Появляется только после                   |           |
|           | ввода сервисного кода в режиме «Эксперт»               |           |
| Подменю   | Недоступно для опции «Счетчик импульсов»               |           |
| «Интегри- | Настройки необходимы только при интегри-               |           |
| рование»  | ровании данной точки аналоговых измерений              |           |
|           | (например, для расчета количества).                    |           |
|           | Время обработки данных настраивается в                 |           |
|           | разделе «Обработка данных» пункта меню                 |           |
|           | настроек «Система».                                    |           |
|           | «Интегрирование»: позволяет регистриро-                | От        |
|           | вать параметры, значения которых зависит от            | 24000/000 |
|           | длительности наблюдения за ними. Напри-                | до        |
|           | мер, из расхода (м <sup>3</sup> /ч) интегрированием за | 24000/039 |
|           | определенный период времени рассчитыва-                |           |
|           | ется количество (м <sup>3</sup> ).                     |           |
|           | Варианты выбора: да, <b>нет</b>                        |           |
|           | <u>«Базис времени интегрирования»:</u> выбор ба-       | От        |
|           | зиса времени, например, для «мл/с» - это се-           | 24005/000 |
|           | кунда «с».                                             | до        |
|           | Варианты выбора: <i>секунда (с)</i> , минута (мин.),   | 24005/039 |
|           | час (ч), день (д)                                      |           |
|           | <u>«Единица измерения интегрирования»:</u> ввод        | От        |
|           | единицы измерения параметра, значение ко-              | 24010/000 |
|           | торого рассчитано интегрированием (напри-              | до        |
|           | мер, для количества – «м <sup>3</sup> »)               | 24010/039 |
|           | <u>«Предельное значение»:</u> ввод порогового          | От        |
|           | значения аналогового сигнала (в абсолютных             | 24020/000 |
|           | единицах). Если значение аналогового сигна-            | до        |
|           | ла меньше, чем установленное пороговое                 | 24020/039 |
|           | значение, то результаты измерения не инте-             |           |
|           | грируются.                                             |           |
|           | <u>«Коэффициент»:</u> ввод коэффициента пере-          | От        |
|           | расчета интегрированного значения.                     | 24025/000 |
|           | Например, рассчитываемый расход «л/с», ба-             | до        |
|           | зис времени интегрирования «с», требуется              | 24025/039 |
|           | получить «мл/с», тогда коэффициент пере-               |           |
|           | расчета – 1000.                                        |           |
|           | Заводская установка: 1                                 |           |

| 1          | 2                                                 | 3         |
|------------|---------------------------------------------------|-----------|
| Подменю    | Настройки, определяющие действия при сбое         |           |
| «При ошиб- | на данном канале (например, обрыв прово-          |           |
| ке»        | дов, превышение диапазона).                       |           |
| (только в  | «Ошибка переключает»: выбор реле, клеммы          | От        |
| экспертной | которого будут переключаться при возникно-        | 25000/000 |
| установке) | вении ошибки.                                     | до        |
|            | Варианты выбора: <i>не используется</i> , реле х  | 25000/039 |
|            | (клеммы хх-хх)                                    |           |
|            | «Сообщение запомнить»: в случае возникно-         | От        |
|            | вения ошибки записывает сообщение в жур-          | 25005/000 |
|            | нал событий.                                      | до        |
|            | Варианты выбора: <i>нет</i> , да                  | 25005/039 |
|            | «NAMUR NE 43» (только для типа входного           | От        |
|            | сигнала «ток»): включение/ выключение кон-        | 25015/000 |
|            | троля диапазона 4 – 20 мА согласно рекомен-       | ЛО        |
|            | дации NAMUR NE 43.                                | 25015/039 |
|            | При включении NAMUR NE 43 выдает следу-           |           |
|            | юшие ошибки:                                      |           |
|            | < 3.8 мА: заход в меньшую сторону (отобра-        |           |
|            | жение на экране: www):                            |           |
|            | > 20.5 мА: заход в большую сторону (отобра-       |           |
|            | жение на экране: ^^^^^);                          |           |
|            | < 3.6 мА или > 21.0 мА: обрыв проводов            |           |
|            | (отображение на экране:).                         |           |
|            | Варианты выбора: <i>включен</i> , выключен        |           |
|            | «При неисправности» (недоступно для опции         | От        |
|            | «счетчик импульсов»): определение с каким         | 25035/000 |
|            | значением должен работать прибор (при вы-         | ДО        |
|            | полнении расчетов) в случае, если измерен-        | 25035/039 |
|            | ное значение недействительно (например.           |           |
|            | обрыв провода).                                   |           |
|            | Заводская установка: величина не дей-             |           |
|            | ствительна                                        |           |
|            | «Значение при неисправности» (только для          | От        |
|            | опции «произвольная установка» для пункта         | 25040/000 |
|            | «при неисправности»): выбор значения на           | ДО        |
|            | основе которого прибор выполняет расчеты          | 25040/039 |
|            | при неисправности.                                |           |
|            | <b>Примечание –</b> Смотри таблицу 8              |           |
| Копировать | Копирование настроек текушего канала на           | От        |
| настройки  | выбранный канал.                                  | 20115/000 |
|            | Варианты выбора: <i>нет</i> , для аналоговых вхо- | до        |
|            | дов х                                             | 20115/039 |

5.5.2.2 Действия в случае возникновения ошибок

Действия в случае возникновения ошибок (например, при повреждении провода, недействительности математических вычислений, например, при делении на ноль) описаны в таблице 8.

| <i>«</i> Нелействительный                    |                                     |  |
|----------------------------------------------|-------------------------------------|--|
| «педеиствительный                            | Зависимые каналы                    |  |
|                                              |                                     |  |
| Установленный режим                          | работы в случае ошиоки –            |  |
| «Значение не                                 | деиствительно»                      |  |
| - отооражается «» или «^^^^»;                | - отооражается «» или «^^^^»;       |  |
| - обозначение канала выделяется              | - обозначение канала выделяется     |  |
| красным цветом;                              | красным цветом;                     |  |
| - отображается статус «F»;                   | - отображается статус «F»;          |  |
| - прерывается контроль предель-              | - контроль предельных значений/ ин- |  |
| ных значений;                                | тегрирование: зависит от настроен-  |  |
| - прерывается интегрирование;                | ного режима функционирования дан-   |  |
| <ul> <li>в случае предварительной</li> </ul> | ного канала в случае ошибки;        |  |
| настройки включается реле;                   | - в случае предварительной настрой- |  |
| - обработка: если ошибка была в              | ки включается реле;                 |  |
| течение всего периода обработки,             | - обработка: если ошибка была в те- |  |
| значение в обработке недействи-              | чение всего периода обработки, зна- |  |
| тельно.                                      | чение в обработке недействительно.  |  |
| Если имелось хотя бы одно дей-               | Если имелось хотя бы одно дей-      |  |
| ствительное значение, результат              | ствительное значение, результат     |  |
| обработки действителен.                      | обработки действителен.             |  |
| Установленный режим работы в случае ошибки – |                                     |  |
| «Все други                                   | е настройки»                        |  |
| - отображается «» или                        | - отображается измеряемая величи-   |  |
| «*****»;                                     | на;                                 |  |
| - обозначение канала выделяется              | - обозначение канала выделяется     |  |
| красным цветом;                              | красным цветом;                     |  |
| - отображается статус «F»;                   | - отображается статус «F»;          |  |
| - происходит интегрирование;                 | Канал признается «действитель-      |  |
| - в случае предварительной                   | ным», т.е.:                         |  |
| настройки включается реле;                   | - величины интегрируются;           |  |
| - обработка: если ошибка была в              | - контроль предельных значений      |  |
| течение всего периода обработки.             | остается активным:                  |  |
| значение в обработке недействи-              | - если результат вычисления канала  |  |
| тельно.                                      | недействителен. для этого канала    |  |
| Если имелось хотя бы одно дей-               | включается режим работы в случае    |  |
| ствительное значение, результат              | возникновении ошибки:               |  |
| обработки действителен.                      | - обработка: канал обрабатывается   |  |
|                                              | как обычно                          |  |

*Таблица 8* – Действия в случае возникновения ошибок

5.5.2.3 Настройка цифровых входов

Просмотр и изменение настроек параметров работы цифровых входов осуществляется в подразделе «Цифровые входы» («Начальные установки»/ «Эксперт» -> «Входы» -> «Цифровые входы»).

Настройки необходимы только, если требуется использовать цифровые входы (например, для регистрации внешних событий).

Цифровые входы являются входами высокого уровня.

Напряжение «низкого уровня» (логического нуля): от минус 3 до 5 В. Напряжение «высокого уровня» (логической единицы): 12 – 30 В. Настраиваемые параметры и их функции представлены в таблице Е1.

5.5.2.4 Настройка в подменю «Математика» (при наличии опции)

Конфигурирование математических каналов необходимо только, если значения измерений входных сигналов должны быть связаны между собой математически.

Параметры настройки математических каналов приведены в таблице Е2

5.5.2.5 Настройка в подменю «Линеаризация»

Линеаризация возможна только для входных сигналов: ток или напряжение (пункт меню «Линеаризация» появляется только для активных аналоговых входов). Параметры настройки приведены в таблице ЕЗ.

5.5.2.6 Настройка в подменю «Предельное значение»

После настройки предельных значений возможно:

- контролировать измеряемые значения;

- переключение реле и получение соответствующего сообщения при достижении предельного значения;

Каналы могут свободно упорядочивать предельные значения.

Пункт меню «Предельное значение» предназначен для просмотра/ изменения установок выбранного предельного значения. Максимальное число контролируемых предельных значений – 100.

Изменить предельные значения можно и вне меню установок. Вследствие этого повышается безопасность, т.к. при этом не могут быть изменены другие параметры прибора.

Для активации функции выберите «Основное меню -> Начальные установки/ Эксперт -> Приложение -> Предельные значения», для изменения: также выбрать в меню «Дополнительные установки».

Если управление пользователя активно, то прежде, чем изменить предельное значение, пользователь должен ввести пароль.

Параметры настройки приведены в таблице 9.

Таблица 9 – Настройка предельных значений

| Настраи-             | Функции                                                                                                    | Код пря-                           |
|----------------------|----------------------------------------------------------------------------------------------------|------------------------------------|
| ваемый               | (Заводские установки выделены жирным кур-                                                                                                    | мого до-                           |
| параметр             | сивом)                                                                                                    | ступа                              |
| 1                    | 2                                                                                                    | 3                                  |
| Канал                | Выбор входа для передачи предельного зна-<br>чения.<br>Варианты выбора: <b>отключен</b> , Analog x, Digi-<br>tal x, Math x                                                                                                    | От<br>37000/000<br>до<br>37000/099 |
| Тип ин-<br>терфейса  | Выбор типа предельного значения (зависит от<br>входного сигнала):<br><u>«Сигнал ниже уставки»</u> : аналоговый сигнал<br>ниже предельного значения;<br><u>«Сигнал выше уставки»</u> : аналоговый сигнал<br>выше предельного значения;<br><u>«Анализ 1-4»</u> : счетчик превосходит предель-<br>ное значение.<br><i>Примечание – Счетчики циклично возвра-<br/>щаются на ноль.</i><br><u>«Градиент dy/dt»</u> : служит для контроля изме-<br>нения входного сигнала во времени. Если из-<br>меренное значение изменяется слишком<br>быстро, подается сигнал тревоги. Когда гради-<br>ент опускается ниже установленного значения,<br>сигнал тревоги отключается.<br><i>Примечание – Обращайте внимание на</i><br><i>установки в анализе сигнала.</i> | От<br>37005/000<br>до<br>37005/099 |
| Идентифи-<br>катор   | Ввод обозначения предельного значения для идентификации.<br>Заводская установка: <i>Limit x</i>                                                                                                    | От<br>37008/000<br>до<br>37008/099 |
| Начало<br>диапазона  | Только для опции «Канал: Analog x»<br>Индикация нижнего значения установленного<br>диапазона измерения                                                                                                    | От<br>37015/000<br>до<br>37015/099 |
| Конец диа-<br>пазона | Только для опции «Канал: Analog x»<br>Индикация верхнего значения установленного<br>диапазона измерения                                                                                                    | От<br>37020/000<br>до<br>37020/099 |
| Значение<br>уставки  | Только для опции «Сигнал выше/ ниже устав-<br>ки»<br>Ввод значения уставки в выбранных единицах<br>измерения контролируемого параметра техно-<br>логического процесса.<br>Например, °С, бар и т.п.                                                                                                    | От<br>37025/000<br>до<br>37025/099 |

| 1                   | 2                                              | 3               |
|---------------------|------------------------------------------------|-----------------|
| Изменение сигна-    | Ввод значения уставки в выбранных              | От              |
| ла dy               | единицах измерения контролируемого             | 37025/000       |
| (только для опции   | параметра технологического процесса.           | до              |
| «градиент dy/ dt»)  | Например, °С, бар и т.п.                       | 37025/099       |
| Период времени dt   | Установка периода времени, в течение           | От              |
| (только для опции   | которого сигнал должен измениться на           | 37030/000       |
| «градиент dy/ dt»)  | заданное значение, чтобы быть распо-           | до              |
|                     | знанным, как предельное значение.              | 37030/099       |
|                     | Максимальное значение: 60 с.                   |                 |
| Значение уставки    | Предел счетчика в установленных                | От              |
| (только для опции   | единицах измерения, например, м <sup>3</sup> , | 37035/000       |
| «Канал: Digital x») | штуки и т.п.                                   | до              |
|                     |                                                | 37035/099       |
| Тип гистерезиса     | Установка типа гистерезиса:                    | От              |
| (только для опции   | «Процент %»: установка гистерезиса в           | 37040/000       |
| «Сигнал выше/       | процентах;                                     | до              |
| ниже уставки»)      | «Абсолют.»: установка гистерезиса в            | 37040/099       |
|                     | единицах измерения (например, в °C)            |                 |
| Гистерезис (%)      | Значение гистерезиса в выбранных               | От              |
| (только для опции   | единицах измерения.                            | 37045/000       |
| «Тип гистерезиса:   | Для того чтобы действие уставки отме-          | до              |
| Процент»)           | нялось с запаздыванием, установите             | 37045/099       |
|                     | требуемое значение гистерезиса.                |                 |
|                     | Например, 5 % для 4 – 20 мА 0…100 %            |                 |
|                     | Заводская установка: <i>1,0 %</i>              |                 |
| Гистерезис (абс.)   | Значение гистерезиса в выбранных               | От              |
| (только для опции   | единицах измерения.                            | 37050/000       |
| «Тип гистерезиса:   | Для того, чтобы действие уставки от-           | до              |
| Абсолют.»)          | менялось с запаздыванием, установи-            | 37050/099       |
|                     | те требуемое значение гистерезиса.             |                 |
|                     | Например, 10 °С для ТП 0…600 °С                |                 |
|                     | Заводская установка: 0,0                       |                 |
| Время задержки      | Ввод времени задержки срабатывания             | От              |
|                     | уставки.                                       | 37055/000       |
|                     | Уставка сработает только после того,           | ДО              |
|                     | как сигнал выйдет за уставку и не вер-         | 37055/099       |
|                     | нется в нормальный диапазон в тече-            |                 |
|                     | ние установленного времени.                    |                 |
|                     | Заводская установка: « <i>0 s</i> »            |                 |
| І Іереключает реле  | Установка реле, которое должно акти-           | UT              |
|                     | визироваться при срабатывании устав-           | 37060/000       |
|                     | ки. номера клемм даются в скобках.             | ДО<br>07000/000 |
|                     | Варианты выбора: не использовать,              | 37060/099       |
|                     | реле х (клеммы хх-хх)                          |                 |

| 1            | 2                                                                                    | 3         |
|--------------|--------------------------------------------------------------------------------------|-----------|
| Сообщение    | «Не квитировать»: при поступлении сиг-                                               | От        |
| уставки      | нала тревоги цвет фона обозначения точки                                             | 37065/000 |
|              | измерения изменяется на красный (сообще-                                             | до        |
|              | ние отсутствует).                                                                    | 37065/099 |
|              | <u>«Квитировать»</u> : в случае появления сигна-                                     |           |
|              | ла тревоги на дисплее появляется окно со-                                            |           |
|              | общения, на которое необходимо ответить с                                            |           |
|              | клавиатуры                                                                           |           |
| Сообщение    | Определение, нужно ли сохранять в журнале                                            | От        |
| запомнить    | событий сообщение о нарушении предель-                                               | 37070/000 |
|              | ного значения.                                                                       | ДО        |
|              | Варианты выбора: нет, <b>да</b>                                                      | 37070/099 |
| Сообщение    | Ввод текста, который (с указанием даты и                                             | От        |
| включения    | времени) отображается на экране или запи-                                            | 37075/000 |
| уставки      | сывается в журнал событий при нарушении                                              | ДО        |
|              | предельного значения.                                                                | 37075/099 |
|              | Доступно только для опции «Сообщение                                                 |           |
|              | уставки: квитировать» или «Сооощение за-                                             |           |
|              | помнить: да».                                                                        |           |
|              | ЕСЛИ Текст не введен, то приоор отооражает                                           |           |
|              | СООСТВЕННЫЙ ТЕКСТ (Например, Analog $1 > 1000$ ). Маканиального циала анилогор: 22   |           |
| Coofinioniao |                                                                                      | <u></u>   |
| СОООщение    | ВОД ТЕКСТА, КОТОРЫИ (С УКАЗАПИСИ ДАТЫ И<br>врамаци) отображается на экране или запи- | 27080/000 |
|              | времени) отооражается па экрапе или запи-                                            | 37000/000 |
| yCIADAVI     | ствиа иставки                                                                        | 27020/099 |
|              | ствия уставки.<br>Поступно только для опции «Сообщение                               | 57000/035 |
|              | иставки. Квитировать» или для «Сообщение                                             |           |
|              | запомнить. Ла»                                                                       |           |
|              | Максимальное чиспо символов: 22                                                      |           |
| Опрелеле-    | Определение продолжительности наруше-                                                | От        |
| ние продол-  | ния предельного значения. Значение про-                                              | 37085/000 |
| жительности  | должительности прикрепляется к тексту со-                                            | ло        |
| включения    | общения о выключении уставки.                                                        | 30085/099 |
|              | Формат: <чччч>ч<мм>:<сс>.                                                            |           |
|              | При определении продолжительности вре-                                               |           |
|              | мя, когда сеть выключена не учитывается.                                             |           |
|              | Если предельное значение оыло нарушено                                               |           |
|              | до выключения сети и остается нарушенным                                             |           |
|              | И ПОСЛЕ ВКЛЮЧЕНИЯ СЕТИ, ОТСЧЕТ ПРОДОЛЖИ-                                             |           |
|              | тельности продолжается.<br>Ворианты выбора: <b>нот</b> да                            |           |
|              | Барианты высора. <b>неш</b> , да                                                     | 1         |

| 1                                                                                           | 2                                                                                                    | 3                                  |
|---------------------------------------------------------------------------------------------|----------------------------------------------------------------------------------------------------|------------------------------------|
| Сброс ре-<br>ле<br>(только<br>для опции<br>«Сообще-<br>ние устав-<br>ки: квити-<br>ровать») | Определение времени сброса реле.<br>«Если ПЗ больше не нарушено»: реле остается<br>включенным до тех пор, пока предельное значе-<br>ние нарушено.<br>«После квитирования сообщения»: реле остает-<br>ся включенным до тех пор, пока сообщение не<br>будет квитировано (пока на сообщение не отве-<br>тили с клавиатуры) даже, если предельное зна-<br>чение больше не нарушено. Если в момент кви-<br>тирования сообщения предельное значение все<br>еще нарушено, реле остается включенным до<br>тех пор, пока предельное значение не будет в<br>норме. | От<br>37090/000<br>до<br>37090/099 |
| Цикл па-<br>мяти                                                                            | Определение типа цикла сохранения.<br><u>«Обычный режим»</u> : сохранение в обычном<br>цикле сохранения.<br><u>«Аварийный цикл»</u> : более частое сохранение в<br>случае нарушения предельного значения,<br>например, ежесекундно (Внимание! Повышен-<br>ный расход памяти).<br>Настройка циклов сохранения осуществляется в<br>меню «Группирование сигналов»                                                                                                    | От<br>37095/000<br>до<br>37095/099 |
| Нанесе-<br>ние вспо-<br>могатель-<br>ной линии                                              | Определение, должно ли данное предельное<br>значение отображаться на графике в виде<br>вспомогательной линии (цвета канала).<br>Примечание – График может содержать мак-<br>симум четыре вспомогательные линии на<br>группу.<br>Варианты выбора: нет, да                                                                                                    | От<br>37100/000<br>до<br>37100/099 |
| Копиро-<br>вать<br>настройки<br>в                                                           | Копирование настроек текущего предельного<br>значения в выбранное предельное значение<br>Варианты выбора: <i>нет</i> , для предельного значе-<br>ния х                                                                                                    | От<br>37110/000<br>до<br>37110/007 |

#### 5.5.2.7 Настройка в подменю «Группирование сигналов»

Прибор позволяет группировать аналоговые, цифровые и математические каналы по группам таким образом, чтобы можно было в процессе работы вызвать важную информацию простым нажатием кнопки (например, значения температуры, сигналы в части установки 1).

Примечания:

- максимально восемь каналов на группу;

- каналы могут принадлежать к нескольким группам;

- функция быстрого сохранения (100 мс) предусмотрена только в группе 1;

максимальное количество групп: 10.
 Параметры настройки приведены в таблице 10.

| Таблица 10 | <b>0</b> – Настройка | в пункте меню | «Группирование | сигналов» |
|------------|----------------------|---------------|----------------|-----------|
|------------|----------------------|---------------|----------------|-----------|

| Настраи-  | Функции                                                   | Код                |
|-----------|-----------------------------------------------------------|--------------------|
| ваемый    | (Заводские установки выделены жирным курси-               | прямого            |
| параметр  | вом)                                                      | доступа            |
| 1         | 2                                                         | 3                  |
| Иденти-   | Ввод обозначения группы.                                  | От                 |
| фикатор   | Используется программным обеспечением ПК,                 | 38100/000          |
|           | предназначенным для работы с прибором.                    | до                 |
|           | Заводская установка: <i>Group x</i>                       | 38100/009          |
| Цикл па-  | Определение цикла сохранения для группы в                 | От                 |
| МЯТИ      | нормальном режиме (смотри также предельное                | 38105/000          |
|           | значение/ цикл сохранения).                               | до                 |
|           | Примечание – Цикл сохранения не зависит от                | 38105/009          |
|           | индикации результатов измерения.                          |                    |
|           | В зависимости от установленного цикла сохра-              |                    |
|           | нения изменяется находящаяся в распоряже-                 |                    |
|           | нии длина записи.                                         |                    |
|           | Заводская установка: 1 мин.                               |                    |
| Цикл пре- | Определение цикла сохранения, с которым те-               | OT                 |
| дупре-    | кущая группа должна сохраняться в аварийном               | 38110/000          |
| ждения    | режиме.                                                   | ДО<br>2011 0 / 200 |
|           | Заводская установка: 1 с                                  | 38110/009          |
| Число де- | Задание количества вспомогательных линии                  |                    |
| лении     | («масштао амплитуды») на экране для режима                | 38115/000          |
| сетки     | отооражения «кривая».                                     | ДО<br>2011 Г/000   |
|           | Пример: отооражение сигнала 0100 %, выоор                 | 38115/009          |
|           |                                                           |                    |
|           | выоор деления на 14.                                      |                    |
| Νλιαιμα   |                                                           | OT                 |
|           | только для опции «число делении сетки. лога-              | 38120/000          |
| мальная   | рифмическая»<br>Определение декалы с которой должно начи- | 30120/000          |
| декада    | определение декады, с которой должно начи-                | до<br>38120/009    |
|           | Варианты установки: $1$ 10 100 1000 10000                 | 30120/003          |
|           |                                                           |                    |
| Макси-    | Только для опции «число делений сетки: лога-              | От                 |
| мальная   | рифмическая»                                              | 38125/00           |
| декада    | Определение декады, до которой должно про-                | 0 до               |
|           | должаться деление индикации.                              | 38125/00           |
|           | Варианты установки: 10, 100, 1000, <b>10000</b> ,         | 9                  |
|           | 100000, 1000000, 10000000                                 |                    |

| 1         | 2                                                    | 3         |
|-----------|------------------------------------------------------|-----------|
| Синяя ин- | Цвет отображения входа.                              | От        |
| дикация   | <b>Примечание –</b> Сохраняются только каналы,       | 38130/000 |
|           | закрепленные за определенной группой. Кана-          | до        |
|           | лы могут быть также закреплены за несколь-           | 38130/009 |
|           | кими группами. Однако в этом случае группы           |           |
|           | Олжны иметь один и тот же цикл сохранения            |           |
|           | (За ИСКЛЮЧЕНИЕМ СИТУАЦИИ, КОГОА ОЛЯ ЦИКЛА            |           |
|           | сохранения и цикла тревоги установлено<br>«Выкл.»).  |           |
|           | Варианты выбора: <b>отключен</b> , Analog x, Digital |           |
|           | x, Math x.                                           |           |
| Отобра-   | Выбор данных канала, которые должны отоб-            | От        |
| жать      | ражаться.                                            | 38135/000 |
|           | Заводская установка: <i>текущее значение/ со-</i>    | до        |
|           | стояние                                              | 38135/009 |
| Индика-   | Цвет отображения входа.                              | От        |
| ция чер-  | Варианты выбора: <b>отключен</b> , Analog x, Digital | 38140/000 |
| НЫМ       | x, Math x.                                           | до        |
|           |                                                      | 38140/009 |
| Отобра-   | Выбор данных канала, которые должны отоб-            | От        |
| жать      | ражаться.                                            | 38145/000 |
|           | Заводская установка: текущее значение/ со-           | до        |
|           | стояние                                              | 38145/009 |
| Индика-   | Цвет отображения входа.                              | От        |
| ция крас- | Варианты выбора: <b>отключен</b> , Analog x, Digital | 38150/000 |
| ным       | x, Math x.                                           | до        |
|           |                                                      | 38150/009 |
| Отобра-   | Выбор данных канала, которые должны отоб-            | От        |
| жать      | ражаться.                                            | 38155/000 |
|           | Заводская установка: текущее значение/ со-           | до        |
|           | стояние                                              | 38155/009 |
| Индика-   | Цвет отображения входа.                              | От        |
| ция зеле- | Варианты выбора: <b>отключен</b> , Analog x, Digital | 38160/000 |
| ным       | x, Math x.                                           | до        |
|           |                                                      | 38160/009 |
| Отобра-   | Выбор данных канала, которые должны отоб-            | От        |
| жать      | ражаться.                                            | 38165/000 |
|           | Заводская установка: <i>текущее значение/ со-</i>    | до        |
|           | стояние                                              | 38165/009 |
| Индика-   | Цвет отображения входа.                              | От        |
| ция фио-  | Варианты выбора: <b>отключен</b> , Analog x, Digital | 38170/000 |
| летовым   | x, Math x.                                           | до        |
|           |                                                      | 38170/009 |

| 1                         | 2                                                                                                    | 3                                  |
|---------------------------|----------------------------------------------------------------------------------------------------|------------------------------------|
| Отображать                | Выбор данных канала, которые должны<br>отображаться.<br>Заводская установка: <i>текущее значе</i> -                                                                                                    | От<br>38175/000<br>до              |
|                           | ние/ состояние                                                                                                    | 38175/009                          |
| Индикация                 | Цвет отображения входа.                                                                                                    | От                                 |
| оранжевым                 | Варианты выбора: <i>отключен</i> , Analog x,<br>Digital x, Math x.                                                                                                    | 38180/000<br>до<br>38180/009       |
| Отображать                | Выбор данных канала, которые должны<br>отображаться.<br>Заводская установка: <i>текущее значе-</i><br><i>ние/ состояние</i>                                                                                                    | От<br>38185/000<br>до<br>38185/009 |
| Индикация си-<br>ним      | Цвет отображения входа.<br>Варианты выбора: <b>отключен</b> , Analog x,<br>Digital x, Math x.                                                                                                    | От<br>38190/000<br>до<br>38190/009 |
| Отображать                | Выбор данных канала, которые должны<br>отображаться.<br>Заводская установка: <i>текущее значе-</i><br><i>ние/ состояние</i>                                                                                                    | От<br>38195/000<br>до<br>38195/009 |
| Индикация ко-<br>ричневым | Цвет отображения входа.<br>Варианты выбора: <b>отключен</b> , Analog x,<br>Digital x, Math x.                                                                                                    | От<br>38200/000<br>до<br>38200/009 |
| Отображать                | Выбор данных канала, которые должны<br>отображаться.<br>Заводская установка: <i>текущее значе-</i><br><i>ние/ состояние</i>                                                                                                    | От<br>38205/000<br>до<br>38205/009 |
| Отображение<br>кривых     | Выбор типа отображения результатов из-<br>мерения.<br>В стандартном исполнении параллельно с<br>кривыми измеренных значений на дис-<br>плее отображаются текущие значения.<br>Однако функцию индикации фактических<br>значений можно отключить, чтобы на дис-<br>плее оставалось больше места для отоб-<br>ражения данных.<br>Варианты выбора: без фактических зна-<br>чений, <i>с фактическими значениями</i> | От<br>38210/000<br>до<br>38210/009 |
| Отображение<br>кривых     | Выбор цвета фона для отображения кри-<br>вых.<br>Варианты выбора: <b>белый фон</b> , черный<br>фон                                                                                                    | От<br>38215/000<br>до<br>38215/009 |

| 1          | 2                                            | 3         |
|------------|----------------------------------------------|-----------|
| Диаграмма  | Определение направления, в котором должны    | От        |
|            | чертиться столбики диаграмм.                 | 38220/000 |
|            | Варианты выбора: <b>вертикально (снизу</b>   | до        |
|            | вверх), вертикально (сверху вниз), горизон-  | 38220/009 |
|            | тально (слева направо), горизонтально (спра- |           |
|            | ва налево).                                  |           |
| Подменю    | Настройка отображения дисковых диаграмм.     | От        |
| «Отобра-   | «1 оборот =»: определение продолжительно-    | 38500/000 |
| жение дис- | сти одного оборота дисковой диаграммы (пол-  | до        |
| ковых диа- | ный оборот).                                 | 38500/009 |
| грамм»     | Заводская установка: <b>1 час</b>            |           |

#### 5.5.3 Программирование в разделе «Выходы» прибора

Настройка аналоговых/импульсных выходов и реле необходима только в том случае, если используются выходы прибора.

Параметры настройки выходных устройств приведены на рисунке 15.

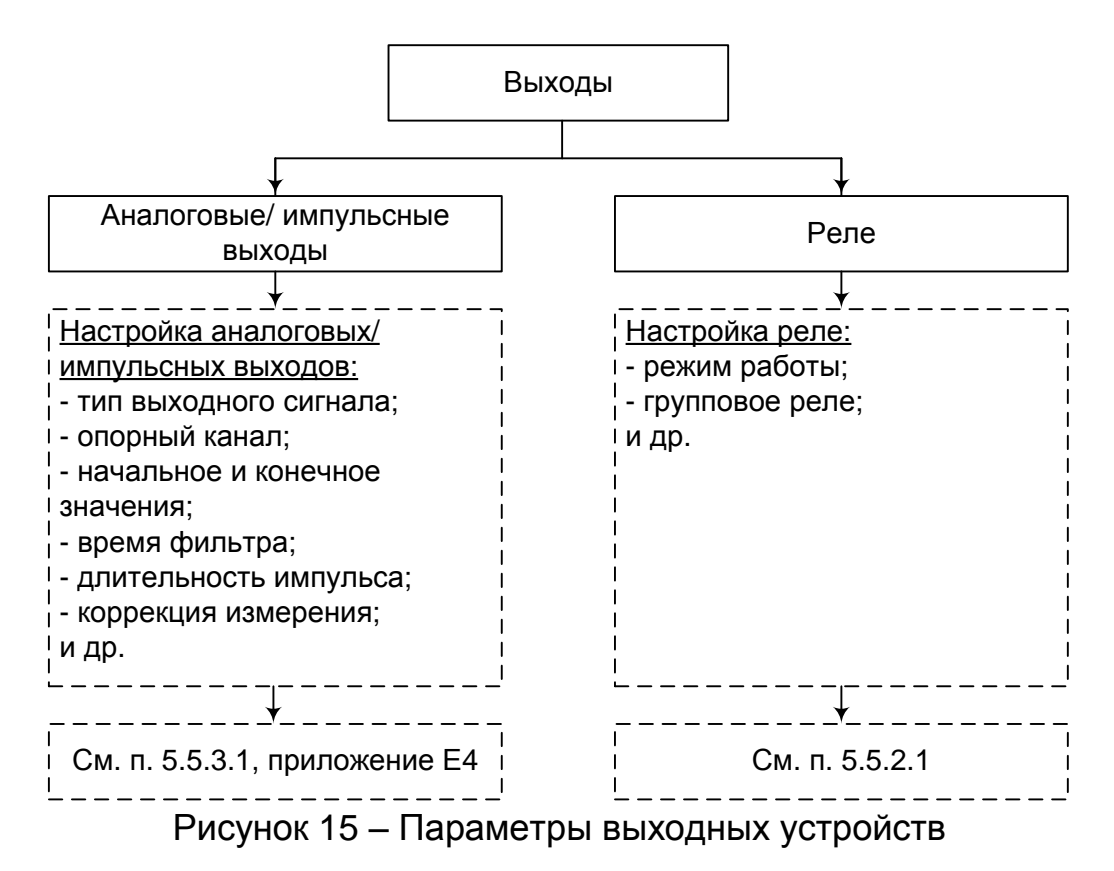

5.5.3.1 Настройка аналоговых/импульсных выходов

Просмотр и изменение настроек используемых аналоговых выходов осуществляется в подразделе «Аналоговые/ импульсные выходы» («Начальные установки»/ «Эксперт» -> «Выходы» -> «Аналоговые/ импульсные выходы»), см. таблицу Е4.

5.5.3.2 Настройка реле

Просмотр и изменение настроек реле осуществляется в подразделе «Реле» («Начальные установки»/ «Эксперт» -> «Выходы» -> «Реле»), таблица 11.

В стандартной комплектации прибор поставляется с максимальным количеством реле равным шести. Дополнительно можно заказать шесть реле на «цифровой карте».

| Настраивае- | Функции                                    | Код       |
|-------------|--------------------------------------------|-----------|
| мый         | (Заводские установки выделены жирным       | прямого   |
| параметр    | курсивом)                                  | доступа   |
| Идентифика- | Ввод обозначения реле.                     | От        |
| тор канала  | Заводская установка: <i>Relay x</i>        | 52000/000 |
|             |                                            | до        |
|             |                                            | 52000/011 |
| Режим       | Определение режима работы реле.            | От        |
| работы      | «Размыкание» (размыкающий контакт): в со-  | 52005/000 |
|             | стоянии покоя реле замкнуто (максимальная  | до        |
|             | безопасность);                             | 52005/011 |
|             | «Замыкание» (замыкающий контакт): в состо- |           |
|             | янии покоя реле разомкнуто                 |           |
| Групповое   | «Нет»: реле может иметь только одно усло-  | От        |
| реле        | вие активации (если причин больше, то при  | 52010/000 |
|             | управлении реле учитывается последняя);    | до        |
|             | «Да»: на управление реле могут влиять раз- | 52010/011 |
|             | личные причины (логические операции)       |           |
| С дистанци- | Только для опции при использовании модема  | От        |
| ОННЫМ       | Определите, необходима ли возможность ди-  | 52015/000 |
| управлением | станционного управления реле (например,    | до        |
|             | через ПК или sms).                         | 52015/011 |
|             | Варианты выбора: <i>нет</i> , да           |           |

| Таблица | 11 – | Настройка | реле | прибора |
|---------|------|-----------|------|---------|
|---------|------|-----------|------|---------|

#### 5.5.4 Программирование в разделе «Приложение» прибора

5.5.4.1 Настройка в пункте меню «Приложение»

Настройка различных приложений (например, веб-сервера, телесигнализации (опция)) осуществляется в пункте меню «Приложение» (Начальные установки»/ «Эксперт» -> «Приложение»), см. рисунок 16, таблицу Е5.

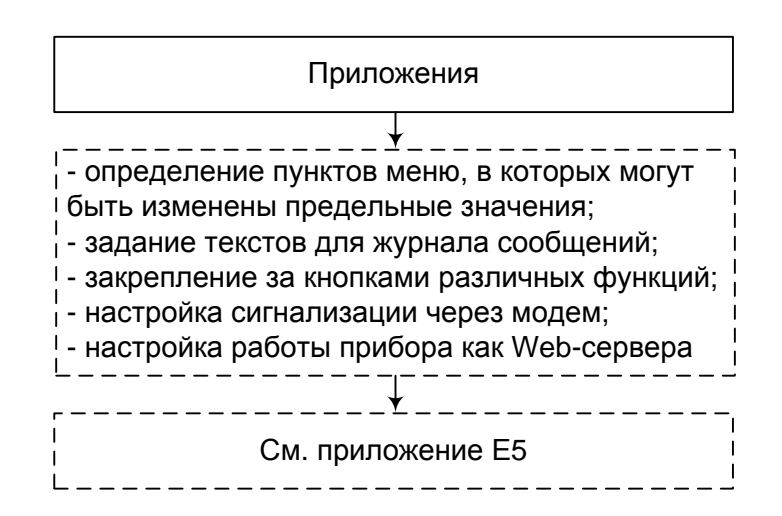

Рисунок 16 – Параметры настройки в меню «Приложения»

5.5.4.2 Применение веб-сервера для дистанционного контроля значений процесса

Прибор оснащен встроенным веб-сервером. Это позволяет пользователю видеть на персональном компьютере фактические значения в стандарте веб-браузера, например, через Internet Explorer или Firefox.

Одновременно к прибору через веб-сервер могут получать доступ максимум четыре пользователя.

Применение веб-сервера позволяет осуществлять удаленный контроль измеряемых значений технологического процесса (смотри рисунок 17).

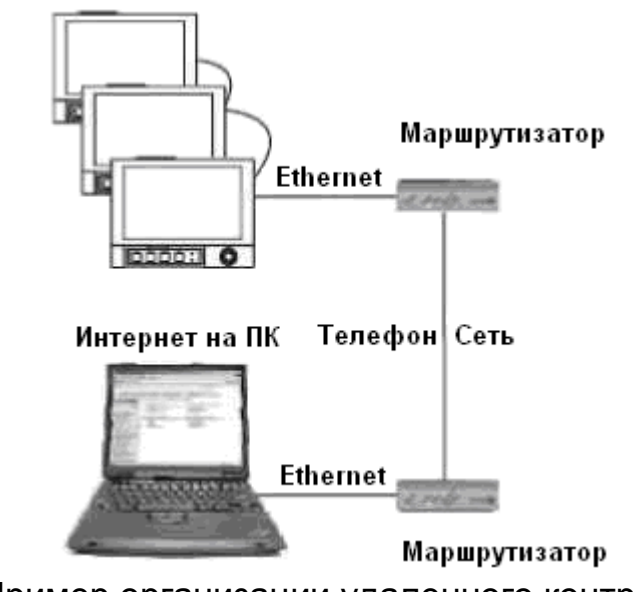

Рисунок 17 – Пример организации удаленного контроля с помощью веб-браузера

**Примечание** – Порт "80" брандмауэра интернета-персонального компьютера должен быть не заблокирован. Обратитесь к Вашему системному администратору! IP адрес прибора находится под "Ethernet". Необходим фиксированный IP адрес!

#### 5.5.5 Программирование в разделе «Диагностика/ Симулирование» прибора

Информация о приборе и сервисные функции для быстрой проверки прибора находятся в разделе меню «Диагностика/ Симулирование» (Начальные установки»/ «Эксперт» -> «Диагностика/ Симулирование»), таблица 12.

| Настраи- | Функции                                                | Код       |
|----------|--------------------------------------------------------|-----------|
| ваемый   | (Заводские установки выделены жирным                   | прямого   |
| параметр | курсивом)                                              | доступа   |
| 1        | 2                                                      | 3         |
| Подменю  | Отображение важной информации о приборе.               | 91000/000 |
| «Данные  | Примечание – Если есть вопросы по прибору,             |           |
| прибора» | обращайтесь в отдел сервиса.                           |           |
|          | «Версия встр. ПО»: показывает версию встроен-          | 91005/000 |
|          | ного в прибор программного обеспечения (не из-         |           |
|          | меняется).                                             |           |
|          | «Серийный номер»: показывает серийный номер            | 91010/000 |
|          | прибора.                                               |           |
|          | Примечание – Появляется только после ввода             |           |
|          | сервисного кода.                                       |           |
|          | <u>«Код для заказа»</u> : показывает код заказа прибо- | 91010/000 |
|          | pa.                                                    |           |
|          | Примечание – Появляется только после ввода             |           |
|          | сервисного кода.                                       |           |
|          | «Идентиф. прибора»: индивидуальное обозна-             | 91015/000 |
|          | чение прибора для идентификации (максимум 22           |           |
|          | символа).                                              | - / /     |
|          | <u>«Версия ENP»</u> : показывает версию прибора (ENP   | 91020/000 |
|          | - электронное название платы), не изменяется.          |           |
|          | <u>«ПО»</u> : показывает программное имя прибора (не   | 91025/000 |
|          | изменяется).                                           |           |
|          | «Приложение»: показывает установленные паке-           | 91030/000 |
|          | ты приложений прибора (не изменяется).                 |           |
|          | «Сброс врем. раб. прибора»: сброс времени ра-          | 91035/000 |
|          | ооты прибора на 0 ч.                                   |           |
|          | Варианты выбора: нет, да.                              |           |
|          | Примечание – Появляется только после ввода             |           |
|          | сервисного кода.                                       |           |

Таблица 12 – Настройка в разделе «Диагностика/ Симулирование»

| 1                               | 2                                                                                                    | 3         |
|---------------------------------|----------------------------------------------------------------------------------------------------|-----------|
|                                 | <u>«Сброс врем. раб. дисплея»</u> : сброс времени<br>работы дисплея на 0 ч.<br>Варианты выбора: <b>нет</b> , да.<br><b>Примечание –</b> Появляется только после<br>ввода сервисного кода.                                                                                                    | 91040/000 |
| Подменю<br>«Модели-<br>рование» | Настройки для режима симулирования.<br><b>Примечание</b> – Используйте при необходимо-<br>сти функцию «Сброс», чтобы значения симу-<br>лированных сигналов после переключения в<br>нормальный режим не сбили фактические<br>реальные значения Min/ Max/ Количество<br>(«Система» -> «Анализ сигнала» -> «Сброс»).<br>Если предыдущие сигналы еще необходимы,<br>то сохраните их заранее на SD-карту.<br><u>«Режим работы»</u> : определяет режим работы<br>прибора:<br>- нормальный режим: прибор регистрирует ре-<br>альные сигналы, подключенные к входам при-<br>бора;<br>- моделирование: вместо реально подключен-<br>ных точек измерения моделируются виртуаль-<br>ные сигналы (с учетом текущих настроек при-<br>бора). | 92000/000 |

#### 5.5.6 Настройка в меню «Дополнительные установки»

5.5.6.1 Меню «Дополнительные установки»

При нажатии в рабочем режиме прибора четвертой функциональной клавиши на дисплее появляется меню «Дополнительные установки» (рисунок 18).

| Group 1 | 05.12.2007 11:14 ID: 122        | USB: 0%                     |
|---------|---------------------------------|-----------------------------|
|         | Доп. уст.                       | -1 0.0                      |
|         | ▶ 👁 Отображение/режим           | × 0,0 %                     |
|         |                                 | 26,9 %                      |
|         | <ul> <li>Регистрация</li> </ul> | 3                           |
|         | Отмена регистрации              | <b>490,5</b> ∘c             |
|         | Изменение пароля                | 4                           |
|         |                                 | <b>834,9</b> ∘ <sub>C</sub> |
|         | Архив                           | 5 $\Sigma^{	ext{Total}}$    |
|         | Поиск в записях                 | 4075485704,6 %              |
|         | Анализ сигнала                  | 6                           |
|         |                                 | 42,2 %                      |
|         | ► Карта SD                      |                             |
|         | ► Флеш-USB                      | off                         |
|         | <u> </u>                        |                             |
|         | ۱ <u>۱</u> ۱                    | off                         |
| Назад   | Справка Логарифм.: 100.1        | 0000                        |

Рисунок 18 – Меню «Дополнительные установки»

#### 5.5.6.2 Раздел «Отображение/ режим»

Смена способа отображения информации (например, кривые, столбиковые диаграммы, цифровая индикация или события) осуществляется в разделе «Отображение/ режим» в меню «Дополнительные установки» или «Главное меню» с помощью поворота навигатора влево или вправо (рисунок 19).

Способы отображения информации не влияют на процесс регистрации сигналов.

| Group 1 | 05.12.2007 11:35                                                | USB: 0%                      |
|---------|-----------------------------------------------------------------|------------------------------|
|         | Доп. уст. / Ф Отображение/режим                                 | 0,0 %                        |
|         | Смена группы : Group 1 2<br>Кривая                              | 88,0 %                       |
|         | Кривая, разделенная на участки<br>Каскадное представление       | <b>849,3</b> ∘c              |
|         | Каскад, разделенный на участки<br>Отображение дисковы× диаграмм | <b>369,2</b> ∘c              |
|         |                                                                 | <b>1629,0</b> ∘ <sub>C</sub> |
|         | Режим цифровой индикации<br>Представление в виде инструм.       | <b>84,3</b> %                |
|         | Журнал событий/контр. журнал                                    | off                          |
|         |                                                                 | off                          |
| Назад   | Справка Аnalog 2: 0,0100,0 %                                    |                              |

Рисунок 19 – Раздел меню «Отображение/ режим»

Смена группы для отображения на экране прибора осуществляется в подпункте меню «Смена группы» (смотри рисунок 19).

Режимы отображения информации описаны в пункте 3.2.6 настоящего руководства, примеры отображения приведены в приложении Д.

5.5.6.3 Функция «Регистрация»

Регистрация всех допустимых пользователей осуществляется в разделе «Регистрация» пункта меню «Дополнительные установки».

Для регистрации выберите пользователя из предложенного списка. После этого появится запрос на ввод пароля, который необходимо ввести.

**Примечание** — Функция видима только, если она активирована в «Главном меню»: «Начальные установки/ Эксперт» -> «Система» -> «Безопасность» -> «Защищено: FDA 21, CFR, часть 11» (Код прямого доступа: 18000/000).

5.5.6.4 Функция «Отмена регистрация»

Вывод из регистрации ранее заявленного пользователя производится опцией «Отмена регистрации» пункта меню «Дополнительные установки». **Примечание** – Функция видима только, если она активирована в «Главном меню»: «Начальные установки/ Эксперт» -> «Система» -> «Безопасность» -> «Защищено: FDA 21, CFR, часть 11» (Код прямого доступа: 18000/000).

5.5.6.5 Функция «Изменение пароля»

Изменение пароля пользователя, зарегистрированного в данный момент, производится опцией «Изменение пароля» пункта меню «До-полнительные установки».

Для изменения пароля введите старый пароль пользователя, а затем новый и подтвердите его, следуя указаниям, выводимым на экран прибора.

**Примечание** — Функция видима только, если она активирована в «Главном меню»: «Начальные установки/ Эксперт» -> «Система» -> «Безопасность» -> «Защищено: FDA 21, CFR, часть 11» (Код прямого доступа: 18000/000).

5.5.6.6 Функция «Архив»

Функция «Архив» пункта меню «Дополнительные установки» позволяет просмотреть архив результатов измерения.

5.5.6.7 Функция «Поиск в записях»

Функция «Поиск в записях» осуществляет поиск сообщений или моментов времени во внутренней памяти прибора.

Описание позиций меню «Поиск в записях» представлено в таблице 13.

| Позиции меню<br>«Поиск в записях» | Описание                                                                                                    |  |  |
|-----------------------------------|----------------------------------------------------------------------------------------------------|--|--|
| Критерий поиска                   | Поиск может осуществляться по дате или по со-<br>бытию.<br>«Сообщение»: найденные при поиске сообщения<br>выдаются в таблице;<br>«Момент времени»: указанная дата и время пока-<br>зываются на графике индикации результатов из-<br>мерения. |  |  |
| Дата<br>(только при поиске        | Введите необходимую дату.<br>Заданный показатель: текущая дата                                                                                                    |  |  |
| «момента времени»)                |                                                                                                    |  |  |
| Время                             | Введите необходимое время.                                                                                                    |  |  |
| (только при поиске                | Заданный показатель: текущее время                                                                                                    |  |  |
| «момента времени»)                |                                                                                                    |  |  |
| Фильтр поиска                     | Выбор определенных событий для поиска                                                                                                    |  |  |
| (только при поиске                | (например, только изменение настроек).                                                                                                    |  |  |
| «сообщения»)                      | Заданный показатель: все сообщения                                                                                                    |  |  |
| Запустить поиск                   | Начинается поиск с установленными параметрами                                                                                                    |  |  |

Таблица 13 – Описание позиций меню «Поиск в записях»

В результате запуска поиска на дисплее появляется результат. Вращением навигатора вправо и влево можно просмотреть результат поиска. Чтобы вернуться к отображению результатов измерений нажмите первую функциональную клавишу «Esc».

Текстовые комментарии к выбранным датам можно ввести при нажатии третьей функциональной клавиши «Текст». После ввода желаемой даты и времени выберите предварительно сохраненный текст или введите новый (смотри «Начальные установки»/ «Эксперт» -> «Приложение» -> «Texts»).

Тексты сохраняются в журнале событий.

**Примечание** – Функцию «Сохранение текста» можно выбрать также через меню «Дополнительные установки». При активизированном управлении пользователя («Начальные установки»/ «Эксперт» -> «Система» -> «Безопасность» -> «Защищено: FDA 21 CFR часть 11») эта функция доступна, если пользователь зарегистрирован и он обладает правами на доступ.

5.5.6.8 Функции «Карта SD» и «флэш-USB»

Функции, необходимые для сохранения данных и параметров прибора на карте SD и соответственно флэш-USB представлены в таблице 14

| меню                               | Onneanne                                                                                                    |
|------------------------------------|----------------------------------------------------------------------------------------------------|
| 1                                  | 2                                                                                                    |
| Безопас-<br>ное извле-<br>чение    | Для безопасного извлечения носителя из прибора заверши-<br>те все внутренние сеансы доступа.<br>Вы получите уведомление, что носитель можно извлечь без<br>риска потери данных.<br>Карта должна быть извлечена в течение пяти минут, в про-<br>тивном случае прибор снова автоматически сохранит ин-<br>формацию на карту.<br>Используйте для извлечения карты только эту функцию, в<br>противном случае данные могут быть потеряны. |
| Обновле-<br>ние                    | Сохранение на носитель данных измерения, ранее не со-<br>храненных.                                                                                                    |
| Комплекс-<br>ная защита<br>памяти  | Сохранение всей информации, содержащейся во внутрен-<br>ней памяти на носитель.<br>Процесс регистрации результатов измерения идет парал-<br>лельно сохранению и имеет наивысший приоритет.<br><b>Примечание –</b> На одном носителе могут быть сохранены<br>результаты измерения нескольких приборов.                                                                                                    |
| Загрузка<br>начальных<br>установок | Только для опции «Карта SD».<br>Загрузка параметров прибора (начальных установок) с но-<br>сителя во внутреннюю энергонезависимую память прибора.                                                                                                    |

|  | Таблица 14 | – Описание | позиций меню | «Карта SD» | и «флэш-USB» |
|--|------------|------------|--------------|------------|--------------|
|--|------------|------------|--------------|------------|--------------|

| 1               | 2                                                    |
|-----------------|------------------------------------------------------|
| Сохранение      | Сохранение всех параметров прибора (начальных        |
| начальных       | установок) на носитель информации.                   |
| установок       | Данные могут быть заархивированы и использоваться    |
|                 | для других приборов.                                 |
|                 | Файл имеет расширение *.rpd                          |
| Сохранение па-  | Сохранение на носителе всех настроек и учетных за-   |
| раметров        | писей пользователей.                                 |
| управления      | Файл имеет расширение *.ids                          |
| пользователями  |                                                      |
| Загрузка пара-  | Загрузка всех настроек и учетных записей пользовате- |
| метров управ-   | лей с карты SD.                                      |
| ления пользо-   | Файл имеет расширение *.ids                          |
| вателями        |                                                      |
| (только для оп- |                                                      |
| ции «Карта      |                                                      |
| SD»)            |                                                      |
| Стереть         | Удаление всех данных прибора, записанных на SD       |
| (только для оп- | карту.                                               |
| ции «Карта      | Примечание – Если в программе начальной установ-     |
| SD»)            | ки был задан код разблокировки, то удаление данных   |
|                 | с карты производится только при вводе этого кода.    |
|                 | При активном управлении пользователя удаление        |
|                 | данных с карты производится только администратором   |

Без влияния на внутреннюю память, пакеты данных копируются поблочно на носитель данных. При этом проверяется, безошибочно ли сохранились данные на носитель. То же самое происходит при сохранении данных на персональном компьютере, с соответствующим программным обеспечением персонального компьютера.

#### Примечания:

1 Выберите перед извлечением носителя данных "обновление". Блок данных закрывается и сохраняется на носитель данных. Тем самым Вы гарантированно сохраняете на носитель информации все необходимые данные (вплоть до последнего сохранения).

2 Прежде чем память носителя данных заполнится на 100%, появится окно сообщения с соответствующей информацией. Дополнительно может быть подключено реле.

3 Прибор реагирует, если какие-либо данные уже копировались, новый носитель данных наполняется недостающими данными из внутренней памяти - если они есть в наличии.

4 Так как регистрация измеренных значений имеет высший приоритет, то сохранение параметров на носитель информации может занять несколько минут.

5 При получении доступа к карте SD и соответственно устрой-

ству USB, загорается светодиод. В это время носитель данных нельзя извлекать!

5.5.6.9 Функция «Сохранение текста»

Текстовые комментарии к необходимым датам можно ввести с помощью функции «Сохранение текста» в пункте меню «Дополнительные установки».

После ввода желаемой даты и времени выберите предварительно сохраненный текст или введите новый (смотри «Начальные установки»/ «Эксперт» -> «Приложение» -> «Texts»).

Тексты сохраняются в журнале событий.

**Примечание** – При активизированном управлении пользователя («Начальные установки»/ «Эксперт» -> «Система» -> «Безопасность» -> «Защищено: FDA 21 CFR часть 11») эта функция доступна, если пользователь зарегистрирован и обладает правами на доступ.

5.5.6.10 Функция «Копия экрана»

Сохранение отображаемых текущих результатов измерения в виде файла с расширением \*.bmp на карте SD или флэш-накопителе USB происходит с помощью функции «Копия экрана».

Примечание! Эта функция недоступна, если в прибор не вставлена SD карта или флэш-накопитель USB.

Если в прибор вставлены оба типа носителей данных (SD карта и флэш-накопитель USB), то копия экрана будет сохранена только на флэш-накопителе USB.

5.5.6.11 Функция «Предельное значение»

Прибор позволяет изменять предельные значения во время работы из пункта меню «Дополнительные установки».

Выберите «Предельное значение», «Уставка х». На экране прибора появится информация о выбранном канале и значении уставки.

С помощью опции «Значение уставки» введите необходимое значение.

**Примечание** – Предельные значения должны быть заранее настроены (смотри п. 5.5.2.6), данная функция позволяет только изменять значение уставки.

Функция отображается, если в «Главном меню», «Начальные установки»/ «Эксперт» в разделе «Приложение» установлено «Изменение предельных значений: Also in menu Extras» (смотри пункт 5.5.4.1).

#### 5.6 Главное меню прибора

Нажмите на навигатор прибора, на дисплее появится главное меню (рисунок 20).
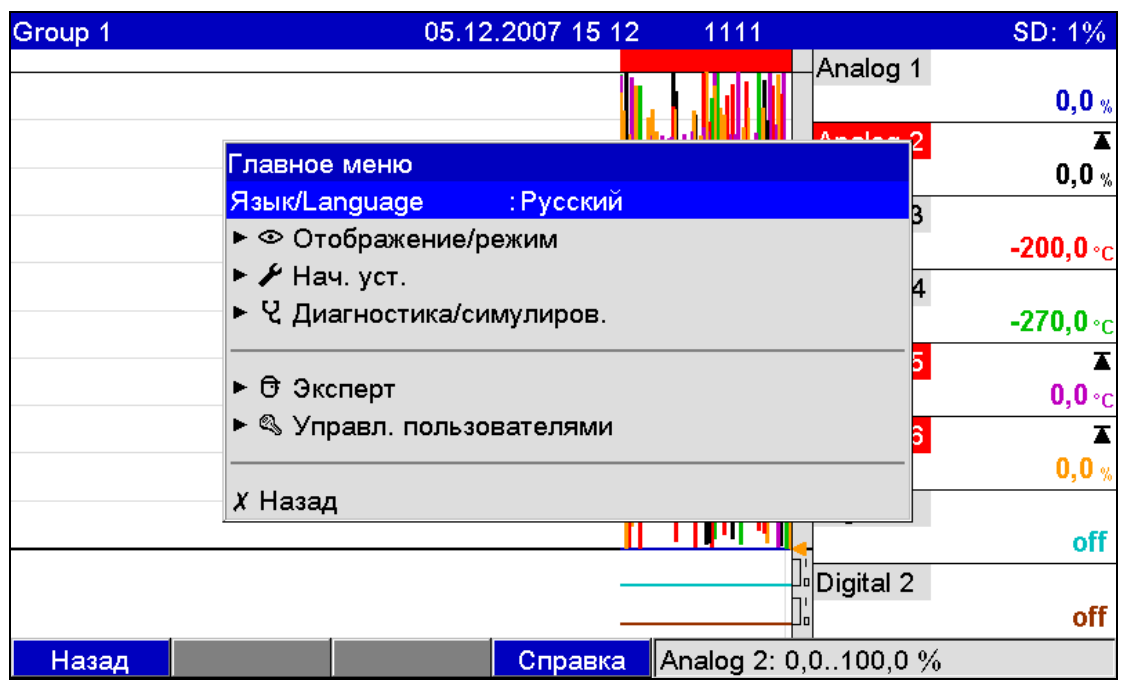

Рисунок 20 – Главное меню прибора

#### 5.6.1 Раздел «Язык/ Language»

Заводская установка использующегося языка обслуживания прибора – русский. Для выбора другого языка выберите опцию «Язык/ Language» главного меню прибора (смотри пункт 5.4.3).

#### 5.6.2 Раздел «Отображение/ Режим»

Выберите опцию «Отображение/ Режим» в главном меню прибора или в меню «Дополнительные установки» для изменения способа отображения результатов измерения (смотри пункты 3.2.6 и 5.5.6.2).

Способ отображения не влияет на регистрацию сигнала.

#### 5.6.3 Раздел «Начальные установки»

Выберите опцию «Начальные установки» для настройки основных обслуживающих параметров прибора (смотри пункт 5.5).

#### 5.6.4 Раздел «Диагностика/ Симулирование»

Выберите опцию «Диагностика/ Симулирование» в главном меню прибора для отображения сведений о приборе, регулируемые параметры и их основные функции приведены в таблице 15.

Таблица 15 – Параметры раздела «Диагностика/ Симулирование»

| Позиции меню<br>«Диагностика/<br>Симулирование» | Регулируемые параметры<br>(заводские установки выделены жирным курсивом)                                                                                                    |
|-------------------------------------------------|----------------------------------------------------------------------------------------------------|
| 1                                               | 2                                                                                                    |
| Текущее диагно-<br>стическое сооб-<br>щение     | Отображает текущее сообщение диагностики                                                                                                    |
| Последнее диа-<br>гностическое со-<br>общение   | Отображает последнее сообщение диагностики                                                                                                    |
| Журнал собы-<br>тий/ контроль-<br>ный журнал    | Перечисление событий в порядке возникновения<br>(например, срабатывание уставок и внезапное от-<br>ключение питания)                                                                                                    |
| Подменю «Дан-<br>ные прибора/<br>ENP»           | Отображение важной информации о приборе.<br><u>«Версия встр. ПО»</u> : показывает версию встроенного<br>в прибор программного обеспечения (не изменяет-<br>ся).<br><u>«Серийный номер»</u> : показывает серийный номер<br>прибора.<br><b>Примечание</b> – Появляется только после ввода<br>сервисного кода.<br><u>«Код для заказа»</u> : показывает код заказа прибора.<br><b>Примечание</b> – Появляется только после ввода<br>сервисного кода.<br><u>«Идентиф. прибора»</u> : индивидуальное обозначение<br>прибора для идентификации (максимум 22 символа).<br><u>«Версия ENP»</u> : показывает версию прибора (ENP -<br>электронное название платы), не изменяется.<br><u>«ПО»</u> : показывает программное имя прибора (не из-<br>меняется).<br><u>«Приложение»</u> : показывает установленные пакеты<br>приложений прибора (не изменяется).<br><u>«ІР»</u> : если устройство имеет DHCP настройки Ether-<br>net, здесь указывается IP-адрес<br><u>«Отработан. время»</u> : показывает время, в течение<br>которого прибор работал.<br><u>«Отраб. время LCD»</u> : показывает, в течение какого<br>времени работал дисплей прибора.<br><u>Подменю «Оборудование»</u> : отображение данных<br>компонентов аппаратного обеспечения.<br><u>Подменю «Протокол»</u> : отображение внутренних ап-<br>паратных протоколов. |

# продолжение таблицы 15

| 1                | 2                                                        |  |  |  |
|------------------|----------------------------------------------------------|--|--|--|
| Подменю «Моде-   | Позволяет моделировать различные функции/ сиг-           |  |  |  |
| лирование»       | налы в целях проверки.                                   |  |  |  |
|                  | Примечание – При активизации режима симулиро-            |  |  |  |
|                  | вания обычный процесс регистрации результатов            |  |  |  |
|                  | измерения прерывается, и факт вмешательства              |  |  |  |
|                  | фиксируется в журнале событий.                           |  |  |  |
|                  | <u>«Выходы»</u> : симулирование выходов (аналоговый/     |  |  |  |
|                  | импульсный выход, реле).                                 |  |  |  |
|                  | <b>Примечание –</b> Возможно только, если включено/      |  |  |  |
|                  | назначено.                                               |  |  |  |
|                  | <u>«Тест дисплея»</u> : проверка исправности всех пиксе- |  |  |  |
|                  | лей.                                                     |  |  |  |
| Подменю «Дан-    | Информация об объеме памяти и времени, в тече-           |  |  |  |
| ные памяти»      | ние которого возможно сохранение («Внутренняя            |  |  |  |
|                  | память», «Карта SD»).                                    |  |  |  |
|                  | Примечание!                                              |  |  |  |
|                  | - Расчет памяти происходит на основании нормаль-         |  |  |  |
|                  | ного режима работы (т.е. стандартный цикл сохра-         |  |  |  |
|                  | нения). Более высокие скорости сохранения для            |  |  |  |
|                  | аварийных сигналов и многочисленные сохранения           |  |  |  |
|                  | событий могут существенно сократить время сохра-         |  |  |  |
|                  | нения!                                                   |  |  |  |
|                  | - Сохранение на SD карте копии экрана также со-          |  |  |  |
|                  | кращает время сохранения. Поэтому очистите па-           |  |  |  |
|                  | мять заранее или замените внешнее устроиство со-         |  |  |  |
|                  | хранения данных.                                         |  |  |  |
|                  | Примечание – Даже если внешняя память еще не             |  |  |  |
|                  | заполнена, произвооите сортировку оанных и со-           |  |  |  |
|                  | зоаваите резервные копии на компьютере. Свесе-           |  |  |  |
|                  | ния сохранения устроиства USB не отооражают-             |  |  |  |
|                  |                                                          |  |  |  |
| Стереть внутрен- | удаляет всю информацию, содержащуюся во внут-            |  |  |  |
| нее зу           | ренней памяти результатов измерения.                     |  |  |  |
|                  | примечание: информация на карте 5D и флеш-               |  |  |  |
|                  | накопителе ОЗВ не стирается. Если в программе            |  |  |  |
|                  |                                                          |  |  |  |
| Коррекция        |                                                          |  |  |  |
| Коррскция        | При активации этой функции процесс регистрации           |  |  |  |
|                  |                                                          |  |  |  |
|                  | тепьства регистрируется в журнале событий                |  |  |  |
|                  | Лля входа в режим капибловки ввелите сервисный           |  |  |  |
|                  | кол!                                                     |  |  |  |
|                  | NVH.                                                     |  |  |  |

#### 5.6.5 Раздел «Эксперт»

Выберите опцию «Эксперт», чтобы изменить параметры работы прибора, в том числе и специальные (смотри пункт 5.5).

#### 5.6.6 Раздел «Управление пользователями»

Чтобы защитить устройство от несанкционированного доступа, активируйте систему безопасности в главном меню прибора: «Начальные установки»/ «Эксперт» -> «Система» -> «Безопасность» -> «Защищено: FDA 21 CFR часть 11» (код прямого доступа 18000/000). Только после этого станет активно имеющееся в приборе управление пользователями.

Введите пользователей (максимум 50) для управления прибором (выполняется администратором).

**ВНИМАНИЕ!** После настроек параметров управления пользователями внести корректировки (добавить пользователей, сменить пароли и т.д.) может только администратор после регистрации под своим паролем. Для остальных пользователей в меню прибора нет раздела «Управление пользователями».

Смена учетной записи, отмена регистрации или изменение пароля зарегистрированного пользователя производится в меню «Дополнительные установки» (см. п. 5.5.6).

Настраиваемые параметры прибора в разделе «Управление пользователями» приведены на рисунке 21, а пояснения в таблице Е6.

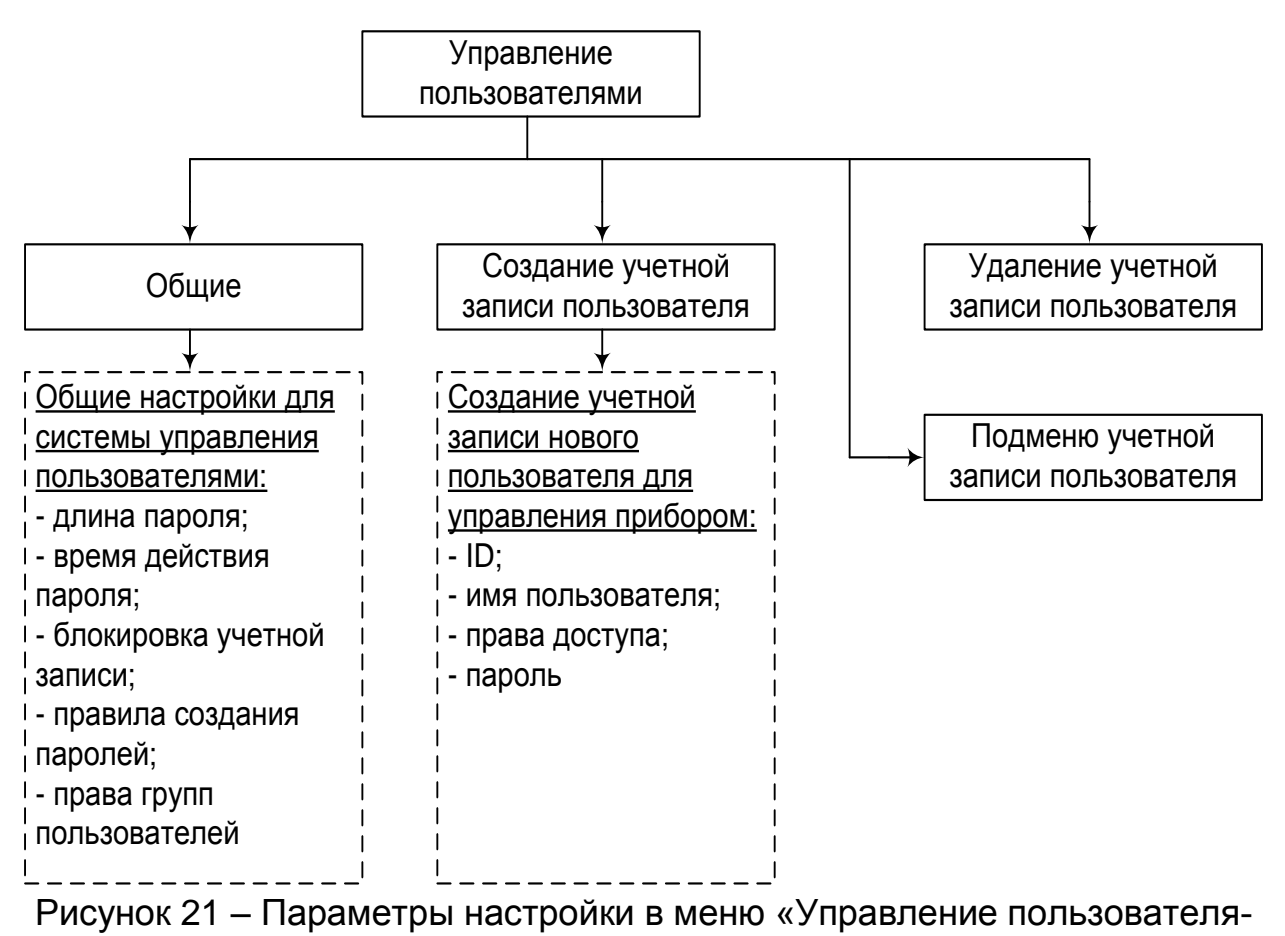

#### 77

#### 5.7 Сохранение результатов измерения

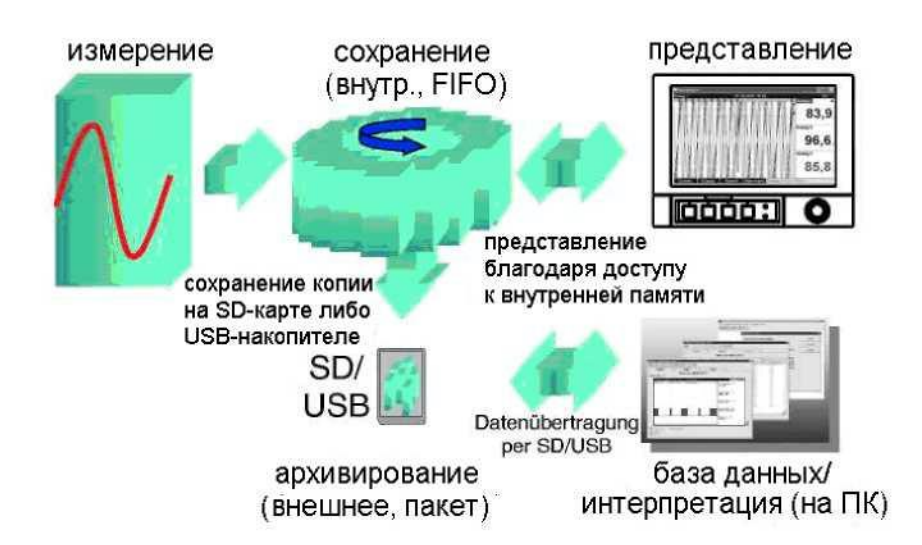

Рисунок 22 – Схематическое представление сохранения результатов измерения

#### 5.7.1 Внутренняя память

Сохранение результатов измерений отображает изменения сигналов и обеспечивает доступ к событиям, произошедшим ранее.

Внутренняя память прибора работает по принципу кольца. Когда она заполняется, более ранние данные переписываются (принцип «первыми записаны / первыми стерты»). Таким образом, всегда обеспечивается сохранность последних данных.

Прибор имеет информацию о величине доступной внутренней памяти для результатов измерения, то есть, на какой период времени хватит памяти при текущих настройках прибора (смотри таблицу 16).

| Количество           | Цикл записи                    |                                |                               |                               |                              |
|----------------------|--------------------------------|--------------------------------|-------------------------------|-------------------------------|------------------------------|
| аналоговых<br>входов | 5 мин                          | 1 мин                          | 30 c                          | 10 c                          | 1 c                          |
| 1                    | 4667<br>недель,<br>2 дня, 23 ч | 1526<br>недель,<br>5 дней, 2 ч | 819<br>недель,<br>4 дня, 10 ч | 287<br>недель,<br>2 дня, 7 ч  | 32<br>недели,<br>2 дня, 20 ч |
| 4                    | 2156<br>недель,<br>0 дней, 3 ч | 650 недель,<br>3 дня, 1 ч      | 345 недель,<br>4 дня, 3 ч     | 129<br>недель,<br>5 дней, 5 ч | 12 недель,<br>2 дня, 12 ч    |
| 12                   | 35 недель,<br>6 дней, 6 ч      | 31 неделя,<br>6 дней, 5 ч      | 27 недель,<br>3 дня, 17 ч     | 18 недель,<br>1 день, 0 ч     | 3 недели,<br>1 день, 16 ч    |
| 20                   | 22 недели,<br>1 день, 6 ч      | 21 неделя,<br>2 дня, 3 ч       | 17 недель,<br>2 дня, 15 ч     | 11 недель,<br>0 дней,<br>19 ч | 1 неделя,<br>6 дней, 18 ч    |

#### 5.7.2 Просмотр сохраненных результатов измерений. «Архив»

5.7.2.1 В процессе работы можно просмотреть сохраненные результаты измерений в графическом представлении.

Нажмите вторую функциональную клавишу, над которой написано «Архив» (доступно также через меню «Дополнительные установки»).

Чтобы пролистать данные вверх или вниз, вращайте навигатор вправо или влево.

Чтобы вернуться в нормальный режим работы, нажмите первую функциональную клавишу, над которой написано "Esc".

#### Примечания:

1 Если в течение 5 мин не нажимать никаких кнопок, прибор автоматически возвращается в нормальный режим работы.

2 При некоторых особенных конфигурациях загрузка и прокручивание данных может занимать долгое время (например, если цикл сохранения группы 1 «100 мс», группы с 2 по 9 - «1 с» и группы 10 «1 час»). Во время процесса загрузки с прибором работать невозможно.

3 Доступны только данные актуальной конфигурации (после изменений настроек в «Начальные установки»/ «Эксперт»).

5.7.2.2 Нажмите на клавишу "Текст", чтобы вставить текстовые комментарии к данному моменту времени.

После введения данных и времени выберите заданный текст или введите новый (смотри "Начальные установки»/ «Эксперт» -> «Приложение» -> «Тexts»).

Тексты сохраняются в «Журнале событий/ Контрольном журнале».

**Примечание** – Функция «Сохранить текст» доступна также через меню «Дополнительные установки».

Если активировано пользовательское управление ("Начальные установки»/ «Эксперт» -> «Система» -> «Безопасность» - «Защищено: "FDA 21 CFR часть 11»), эта функция доступна только в том случае, если пользователь зарегистрирован и имеет соответствующие права.

#### 5.7.3 Принцип работы SD-карты либо USB-накопителя

5.7.3.1 Пакеты данных по блокам копируются на SD-карту, что никак не влияет на внутреннюю память. При этом осуществляется проверка корректной записи данных. То же самое происходит и при загрузке данных на ПК при помощи программного обеспечения, входящего в комплект поставки. Там данные защищены от изменений, но доступны для просмотра, а также при необходимости для экспорта в другие приложения, например, MS-Excell® - защищенная база данных при этом не теряется.

#### Примечания:

1 Все данные, имеющиеся на SD-карте либо USB-накопителе, переписываются, когда вы вставляете их в гнездо.

2 Занятый объем памяти на SD-карте или на USBнакопителе в нормальном режиме отображается вверху справа на экране ("SD: xx%" или "USB: xx%"). 3 Дефисы «-»в этой области означают, что SD-карта не вставлена.

4 Если не подключен USB-накопитель, информация не выдается.

5 SD-карту нельзя защищать от записи.

6 Прежде чем вынуть внешний накопитель, выберите в меню «Дополнительные установки -> Карта-SD (либо Флеш-USB) -> Обновление». Новый блок данных закрывается и сохраняется на внешнем накопителе. Таким образом, Вы можете быть уверены, что там содержатся все актуальные данные (вплоть до последнего сохранения).

7 В зависимости от конфигурации Вашего прибора (смотри «Начальные установки»/ «Эксперт» -> «Система» -> «Внешний накопитель данных» -> «Предупреждение»), до того, как внешний накопитель заполнится на 100%, вы получаете сообщение на экране о том, что внешний накопитель необходимо сменить.

8 Прибор запоминает, какие данные уже были скопированы на SDкарту либо USB-накопитель. Если Вы забудете вовремя заменить носитель (например, не вставите SD-карту), то новый внешний накопитель будет заполняться незаписанными данными из внутренней памяти - пока они еще остаются.

Поскольку процесс получения и регистрации результатов измерений является приоритетными, в таком случае может потребоваться несколько минут, чтобы скопировать данные из внутренней памяти на SD-карту либо на USB-накопитель.

5.7.3.2 Прибор имеет информацию о величине доступной внешней памяти (SD-карты), то есть, на какой период времени хватит памяти при текущих настройках прибора (смотри таблицу 17).

| Количество           | Цикл записи                        |                                 |                                 |                                   |                              |
|----------------------|------------------------------------|---------------------------------|---------------------------------|-----------------------------------|------------------------------|
| аналоговых<br>входов | 5 мин                              | 1 мин                           | 30 c                            | 10 c                              | 1 c                          |
| 1                    | 6274<br>недель,<br>0 дней,<br>14 ч | 2052<br>недель,<br>1 день, 21 ч | 1101<br>недель,<br>5 дней, 10 ч | 386<br>недель,<br>1 день,<br>16 ч | 43<br>недели,<br>3 дня, 22 ч |
| 4                    | 2898<br>недель,<br>1 день, 6 ч     | 874 недели,<br>2 дня, 8 ч       | 464 недели,<br>3 дня, 21 ч      | 174<br>недели,<br>2 дня, 20 ч     | 16 недель,<br>4 дня, 6 ч     |
| 12                   | 59 недель,<br>1 день, 9 ч          | 52 недели,<br>4 дня, 3 ч        | 45 недель,<br>2 дня, 20 ч       | 29 недель,<br>6 дней, 11<br>ч     | 5 недель, 2<br>дня, 9 ч      |
| 20                   | 36 недель,<br>4 дня, 1 ч           | 35 недель,<br>0 дней, 23 ч      | 28 недель,<br>4 дня, 14 ч       | 18 недель,<br>2 дня, 7 ч          | 3 недели,<br>1 день, 17 ч    |

Таблица 17 – Внешняя SD-карта 256 Мбайт

5.8 Функции программного обеспечения для ПК, входящего в комплект поставки

Установите программное обеспечение на ПК (способ установки приведен в п. 5.4.9.2).

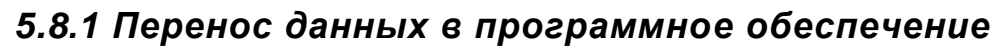

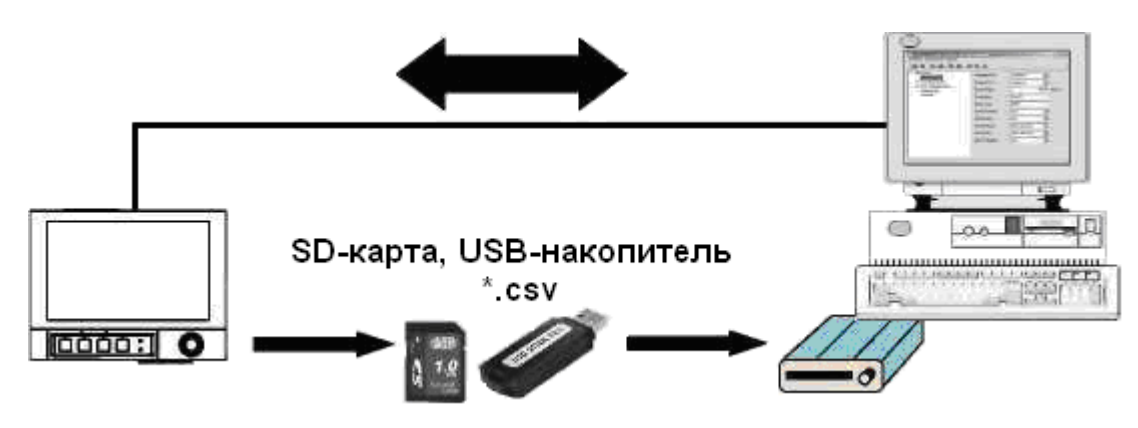

Рисунок 23 – Перенос данных в ПО

Данные можно перенести в программное обеспечение компьютера следующими способами:

- использованием USB, RS232/ RS485 или Ethernet. Связь и скачивание данных на ПК осуществляется при помощи функции: «Считать -> Считать результаты измерений через интерфейс/ модем».

- сохранение данных на SD-карту либо USB-накопитель при помощи функции «Дополнительно -> SD-карта либо USB-накопитель -> Обновить».

Вынимать эти накопители из гнезда можно только через функцию прибора: «Дополнительные установки -> карта SD либо флэш-USB -> Безопасное извлечение».

Вставьте SD-карту либо USB-накопитель в ПК и считайте данные функцией «Считать -> Считать значения измерений, используя РС кард драйв".

Данные можно считать непосредственно с SD-карты либо USBнакопителя. Считывание происходит через интерфейс RS232/ RS485, Ethernet либо USB.

Запустите ПО.

Выберите «Считать -> Считать значения измерений, используя интерфейс/ модем».

Выберите соответствующий прибор из базы данных ПК.

Выберите «Прибор -> Открыть приборы». Устанавливается соединение.

Выберите соответствующий файл на SD-карте либо USBнакопителе и подтвердите выбор клавишей «ОК».

Данные считываются, при этом оставаясь на SD-карте либо USBнакопителе.

#### 5.8.2 Проверка данных в режиме offline, анализ и распечатка

Данные, сохраненные в режиме offline либо загруженные на ПК (одним из вышеописанных способов), можно просмотреть при помощи ПО, функция «Показать -> отобразить архивные результаты измерений».

Все имеющиеся данные можно отобразить и распечатать в виде трендового графика или в виде таблиц (смотри соответствующие функции печати в главном меню ПО). Подробное описание функций есть на компакт-диске с ПО.

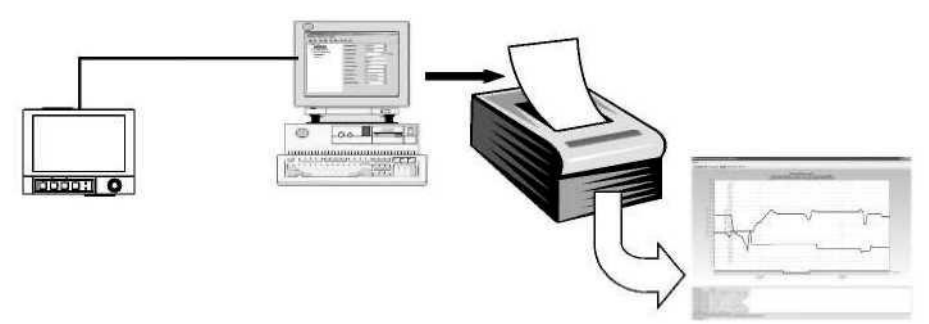

Рисунок 24 – Анализ данных на ПК

#### 5.8.3 Представление данных в виде электронной таблицы

На приборе в «Главное меню -> Начальные установки/ Эксперт -> Система -> Внешний накопитель данных -> Записано» выберите «открытый формат (\*.csv) (comma separated values) как тип сохранения. Таким образом, Вы сможете открыть данные непосредственно в виде электронной таблицы, чтобы их проанализировать и распечатать.

**Примечание** – Чтобы открыть данные непосредственно через MS-Excell®, выберите в качестве разделительного знака точку с запятой «;» в главном меню прибора: «Начальные установки/ Эксперт -> Система -> Внешний накопитель данных -> Разделитель CSV».

MS-Excell ограничивает открытый формат (\*.csv): максимум до 65535 строк.

Можно экспортировать данные при помощи ПО. Выберите в пункте «Прочее -> Экспортировать значения измерений» в формате \*.xls, \*csv или \*.txt.

#### 5.9 Обновление программного обеспечения, подключение программной опции

В приборе есть возможность обновить программное обеспечение или подключить программную опцию (например, математику). Последовательность действий приведена в приложении Ж.

# 6 МЕТОДИКА ПОВЕРКИ

Данный раздел устанавливает методы и средства первичной и периодической поверок приборов. Межповерочный интервал – два года.

#### 6.1 Операции поверки

6.1.1 При поверке следует выполнять операции, указанные в таблице 18.

| Наименование операции                                                               | № п.п. по- |  |
|-------------------------------------------------------------------------------------|------------|--|
| Паименование операции                                                               | верки      |  |
| Внешний осмотр                                                                      | 6.6.1      |  |
| Проверка электрической прочности изоляции (только при первичной проверке)           | 6.6.2      |  |
| Измерение электрического сопротивления изоляции                                     | 6.6.3      |  |
| Определение основной погрешности измерений                                          | 6.6.4      |  |
| Проверка функционирования                                                           | 6.6.6      |  |
| Определение основной погрешности аналогового выхода преобразования                  | 6.6.7      |  |
| Определение основной погрешности измерения по импульс-<br>ному (частотному) сигналу | 6.6.5      |  |
| Проверка источника для питания внешних датчиков                                     | 6.6.8      |  |
| Проверка функций прибора «Цифровые входы/ выходы»                                   | 6.6.10     |  |
| Проверка работы приборов с интерфейсами                                             | 6.6.9      |  |
| Проверка программного обеспечения (ПО)                                              | 6.6.11     |  |
| Примечание – последовательность испытаний может быть изменена.                      |            |  |

#### 6.2 Средства поверки

6.2.1 При поверке приборов необходимо применить средства поверки согласно таблице 19.

*Таблица* **19** – Перечень и характеристики средств измерений и вспомогательное оборудование

| Средства<br>измерения и<br>оборудование | Основные характеристики,<br>необходимые для проверки | Рекоменду-<br>емый тип |
|-----------------------------------------|------------------------------------------------------|------------------------|
| 1                                       | 2                                                    | 3                      |
| Психрометр ас-                          | От 5 до 55 °C, от 30 до 100 %,                       | Любой                  |
| пирационный                             | цена деления 0,5 °С                                  |                        |
| Термометр                               | От минус 20 до 60 °C,                                | ТЛ                     |
|                                         | погрешность 0,1 °С                                   |                        |
| Миллиамперметр                          | От 0 до 200 мА Класс точности 1,0                    | Ц4352                  |
| постоянного тока                        |                                                      |                        |
|                                         |                                                      |                        |

продолжение таблицы 19

|                                                            |                        |                    | -             |
|------------------------------------------------------------|------------------------|--------------------|---------------|
| Мегаомметр                                                 | Напряжение 500 В       | Ф4102              |               |
| (                                                          | от 0 до 100 МОм, г     |                    |               |
| Установка для                                              | Мощность не менее      |                    |               |
| проверки элек-                                             | До 1500 В              |                    | <u>УПУ-1М</u> |
| трической проч-                                            |                        | 5115 1101          |               |
| НОСТИ                                                      | <u> </u>               |                    | <b>D</b> 0000 |
| Компаратор                                                 | От 0 до 1 В, погре     | шность ±5,0 мкВ    | P3003         |
| напряжении                                                 |                        | ешность ±50 мкв    |               |
|                                                            | От 0 до 30 В           |                    | Б5-44А        |
| НОГО ТОКА                                                  | 0 2000 011 1/2000      |                    |               |
| магазин сопро-                                             | 0 - 2000 Ом, класс     | точности 0,02      | MCP-60,       |
| Ливлении                                                   |                        |                    | P4031         |
|                                                            |                        |                    | D221          |
| трическое сопро-                                           |                        |                    | F331          |
|                                                            | 0 _ 250 Β 2 Δ κπο      | cc 1 0             |               |
| тор                                                        | 0 = 250  D, 2  A,  Mid |                    | ЛАТР-2М       |
|                                                            | От минус 50 до 10      | 0 °С. 2 разряд     |               |
| потивлений эта-                                            | от минтус се до те     | 0 0, 2 разрлд      | ПТС-10M       |
| понный                                                     |                        |                    |               |
| Вольтметр уни-                                             | 0-10 мВ                | + 0.02 %           |               |
| версальный циф-                                            | 0-1 B                  | 0.01/ 0.01         | Ш31           |
| ровой                                                      | 0-10 B                 | 0.005/ 0.001       | - <b>-</b>    |
| Компенсацион-                                              | Действительная с       | гатическая харак-  |               |
| ные провода L, S,                                          | теристика преобра      | азования по        | Любые, атте-  |
| K, N, R                                                    | FOCT 8.585-2001.       | Погрешность ат-    | Стованные     |
| ·                                                          | тестации не более      | е 0,1 %, от диапа- | метрологиче-  |
| :                                                          | зона                   |                    | ской служоой  |
| Генератор токо-                                            | Диапазон от 0 до 2     | 20 мА,             | Калибратор    |
| вых сигналов                                               | класс точности 0,0     | )3;                | электрических |
| //                                                         | длительность имп       | ульса от 50 мкс    | сигналов      |
| _                                                          | до 1 с;                | _                  | CA100         |
| Генератор им-                                              | частота от 0 до 10     | кГц,               |               |
| ПУЛЬСОВ                                                    | напряжение от 0,7      | до 2,5 В           | 15-75         |
| Частотомер                                                 | Режимы измерени        | 43-63              |               |
|                                                            | пающих импульсо        | B,                 |               |
|                                                            | верхнии предел из      | змерения частоты   |               |
|                                                            | I∠ КI Ц,               |                    |               |
|                                                            | амплитуда импуле       |                    |               |
| Термостат                                                  |                        |                    |               |
|                                                            | За время поверки       | 31100001           |               |
| Примечание – Лопускается применение оборудования пюбых ти- |                        |                    |               |
| пов. характеристики                                        | 1 КОТОРЫХ НЕ ХУЖЕ Г    | приведенных        |               |

# 6.3 Требования к квалификации поверителей

6.3.1 Поверку приборов должен выполняться поверитель, прошедший инструктаж по технике безопасности, освоивший работу с поверяемым прибором и используемыми эталонами. Поверитель должен быть аттестован в соответствии с ПР 50.2.012-94 «Правила по метрологии. ГСИ. Порядок аттестации поверителей средств измерений».

# 6.4 Требования безопасности

6.4.1 При проведении поверки необходимо соблюдать требования безопасности, предусмотренные «Правилами технической эксплуатации электроустановок потребителей» и «Правилами техники безопасности при эксплуатации электроустановок потребителей», ГОСТ 12.2.007.0-75, ГОСТ 12.1.019-79, указаниями по безопасности, изложенными в данном РЭ, а также в инструкциях по эксплуатации на применяемые эталоны и вспомогательное оборудование.

### 6.5 Условия поверки и подготовка к ней

6.5.1 При проведении операций проверки должны соблюдаться следующие условия (далее – нормальные условия):

- температура окружающей среды (20 ± 2) °C;
- относительная влажность воздуха от 30 до 80 %;
- атмосферное давление от 86 до 106 кПа;

- напряжение питания от 185 до 242 В или (24 ± 1) В – зависимости от исполнения;

- частота сети (50 ± 1) Гц.

Средства проверки должны быть выдержаны в условиях, оговоренных для проведения проверки, и прогреты в соответствии с их инструкциями по эксплуатации.

6.5.2 Перед началом поверки поверитель должен изучить руководство по эксплуатации поверяемых средств измерений, эталонов и других технических устройств, используемых при поверке, и правила техники безопасности.

# 6.6 Проведение поверки

# 6.6.1 Внешний осмотр

При проведении внешнего осмотра должно быть установлено:

 соответствие комплектности, маркировки требованиям сопроводительной документации;

- отсутствие механических повреждений (вмятин, трещин).

# 6.6.2 Проверка электрической прочности изоляции

Проверка электрической прочности изоляции (п. 2.20) следует производить приложением испытательного напряжения в соответствии с таблицей 1, предварительно замкнув указанные цепи. Мощность испытательной установки должна быть не менее 0,25 кВ·А.

Испытательное напряжение повышать плавно, начиная с нуля, до заданного значения за время не более чем 30 с. Изоляцию выдерживать под испытательным напряжением в течение 1 мин. Затем уменьшить напряжение до нуля с такой же скоростью, как и при его повышении.

Приборы считают выдержавшими испытание, если во время испытания не произошло электрического пробоя или поверхностного разряда.

#### 6.6.3 Измерение электрического сопротивления изоляции

Измерение электрического сопротивления изоляции (п. 2.21) производить мегаомметром с погрешностью, не превышающей 10 %, между замкнутыми контактами в соответствии с таблицей 1 при приложении постоянного напряжения 500 В для цепей с испытательным напряжением 850, 1500 В и 100 В для остальных цепей. Отсчет показаний производить по истечении 1 мин после приложения напряжения или после того, как показания установятся.

Приборы считаются выдержавшими испытание, если выполняются требования п. 2.21.

#### 6.6.4 Определение основной погрешности измерений

6.6.4.1 Подключить приборы в соответствии с приложением Г. Время прогрева прибора составляет 30 мин.

Порядок программирования - в соответствии с разделом 5 настоящего руководства.

6.6.4.2 Проверку основной погрешности измерений проводить в режиме цифровой индикации не менее чем при пяти значениях измеряемой величины (примерно 0, 20, 50, 80, 100 % нормирующего значения, от начальной отметки, смотри приложение А), для номинальных статических характеристик TC и TП, постоянного тока и напряжения.

Проверку производить на каждом канале при входных сигналах с HCX: S, 50П (четырехпроводное подключение), а также постоянного тока и напряжения. Для входных сигналов постоянного тока и напряжения проверки проводятся на диапазонах от 0 до 5 мА и от минус 1,0 до 1,0 В, соответственно.

**Примечание** – Допускается проводить проверку только при входных сигналах, используемых в производстве.

6.6.4.3 Проверку при входных сигналах от термопар проводить при включенной внутренней компенсации температуры холодного спая.

Сигналы, имитирующие ТП, подключить к входу прибора термокомпенсационными проводами с соответствующей номинальной статической характеристикой (HCX). Концы проводов соединить с медными проводами, и место соединения поместить в термостат со стабильной температурой. Перед проведением проверки произвести установку поправки температуры холодного спая термопары по следующей методике:

- определить показания прибора при значении входного сигнала, соответствующего 0 °C;

- если показания прибора по выбранному каналу превышают значение ± 0,5 °C, то необходимо ввести поправку температуры холодного спая термопары.

Для этого выберите в главном меню прибора: «Эксперт» -> «Входы» -> «Аналоговые входы» -> «Аналоговый вход х» -> «Коррекция измерения» -> «Корректировка ТЗС» (смотри таблицу 7), для входа в меню «Эксперт» необходимо ввести сервисный код «7049».

Изменяя значение «Корректировка ТЗС», добиться того, чтобы показания прибора были не более ± 0,5 °С.

6.6.4.4 Рассчитать значение входного сигнала  $X_{P1}$ , соответствующее

контролируемому значению измеряемой величины (  $Y_K$  ), по формуле:

$$X_{P1} = X_{HOM} - \Delta \Sigma - X_{m}$$
(3)

где  $X_{_{HO,M}}$  – номинальное значение входного сигнала, соответствующее контролируемому значению, В, мВ, Ом, мА, которые определить:

- по ГОСТ Р 8.585-2001 для входных сигналов от ТП;

- по ГОСТ 6651-2009 для входных сигналов TC;

ΔΣ – поправка на систематическую составляющую погрешности, определяемая как разность между ТЭДС компенсационных проводов соответствующей НСХ по ГОСТ Р 8.585-2001 и ТЭДС применяемых компенсационных проводов при температуре окружающего воздуха в условиях проверки;

*X<sub>m</sub>* – значение ТЭДС по ГОСТ Р 8.585-2001, соответствующее значению температуры в термостате, для преобразователей с номинальной статической характеристикой S, K, L, T, R; N, J.

При проверке приборов с входными сигналами постоянного напряжения и силы постоянного тока, значение входного сигнала XP1 равно проверяемым значениям.

6.6.4.5 На мере входного сигнала установить значение X<sub>P1</sub>.

6.6.4.6 На дисплее поверяемого прибора зафиксировать значение  $Y_{U}$  (измеренное значение в контрольной точке).

$$\gamma = \frac{Y_H - Y_K}{D} \times 100 \tag{4}$$

где *Y<sub>K</sub>* - контролируемое значение измеряемой величины;

*Y<sub>II</sub>* - измеренное значение в контрольной точке,

*D* – нормирующее значение, в соответствии с п. 2.2.

**Примечание** – Для входных сигналов с компенсацией температуры холодного спая при необходимости установите поправку:

- определите показания прибора при значении входного сигнала, соответствующем 0 °C;

- если показания по выбранному каналу превышают значение ±0,5 °С, введите поправку (главное меню прибора: «Эксперт» (введите сервисный код) -> «Аналоговые входы» -> «Аналоговый вход х» -> «Коррекция измерения» -> «Корректировка ТЗС»).

Изменяя значение поправки, добейтесь того, чтобы показания прибора были не более ±0,5 °C.

6.6.4.8 Прибор считается выдержавшим испытание, если соответствует требованиям п.п. 2.2 и 2.3.

#### 6.6.5 Определение основной погрешности измерения по импульсному/ частотному сигналу

6.6.5.1 Приборы подключить в соответствии со схемой приложения Г

6.6.5.2 Определить погрешность измерения частотного (импульсно-го) входа.

В настройках приборов установить минимальный и максимальный диапазон измерения 0 и 10000 Гц соответственно. Диапазон измерения 0 – 100,0000 %.

Установить на выходе генератора сигнал:

- амплитуда от 0,7 до 1 В;

- частота 50, 5000 и 10000 Гц.

Подать с генератора частотный сигнал на вход прибора поочередно: 50, 5000, 10000 Гц, контролируя показания частотомером.

Снять цифровые показания с дисплея прибора и сравнить с показаниями частотомера. Рассчитать погрешность измерения по частотно-

му входу ( $\gamma_{_{UM\Pi}/_{_{I}}}$ ) по формуле (4).

Приборы считают выдержавшими испытание, если показания приборов соответствуют показаниям частотомера *с допустимым отклонением* ± 0,01 %.

#### 6.6.6 Проверка функционирования

Проверку функционирования в рабочем режиме (пп. 2.1, 2.11) проводить одновременно с определением основной погрешности и проверкой срабатывания реле Rel 1.

Проверку срабатывания Rel 1 (реле 1) осуществлять по схеме рисунка Г.9 по методике п. 6.6.10, замкнув тумблер S1. Н1 загорается при достижении входным сигналом заданного предельного значения. Приборы считают соответствующими требованиям пп. 2.1, 2.11, если:

- основная погрешность в пределах допустимой;

- результаты проверки реле - положительные, т. е. прибор устанавливает контакты реле в открытое и закрытое состояние;

- в приборах есть функция самоконтроля и контроля предельных значений, наглядное группирование по каналам, автоматическая обработка сигналов;

- при превышении (занижении) диапазона измерений показание на дисплее: «^^^^»;

- термопары и контур тока 4 – 20 мА контролируются при обрыве.

#### 6.6.7 Определение основной погрешности аналогового выхода преобразования

6.6.7.1 Проверку проводить по рисунку Г.5, отдельно для каждого выхода при пяти значениях входного сигнала *X* (токовый сигнал 4 – 20 мА), включая начальное и конечное значение.

В качестве выходного токового сигнала выбрать сигнал 0 – 20 мА.

6.6.7.2 Рассчитать значение выходного токового сигнала по формуле:

$$Y_{P} = Y_{MIH} + (Y_{MAKC} - Y_{MIH}) \times \frac{X - X_{H}}{X_{6} - X_{H}},$$
 (5)

где  $Y_{_{P}}$  - расчетное значение выходного сигнала, мА;

*Y*<sub>макс</sub>, *Y*<sub>мин</sub> - соответственно максимальное и минимальное предельные значения выходного сигнала, мА;

Х - проверяемое значение входного сигнала, мА;

 $X_{_{g}}, X_{_{H}}$  - соответственно верхний и нижний пределы входного сигнала, мА.

6.6.7.3 Поочередно, с помощью меры входного сигнала, для каждой проверяемой точки задать значения входного сигнала *X*, мА.

6.6.7.4 Определить измеренное значение тока следующим образом.

Зафиксировать значение в контрольной точке по показаниям вольтметра ZV и определить значение тока по формуле (6), мА:

$$I = \frac{U}{R} , \qquad (6)$$

где U - показания вольтметра ZV, мВ;

R - значение сопротивления катушки РЗ (100 ± 0,05) Ом.

6.6.7.5 Определить основную погрешность преобразования  $\mathcal{Y}_{\Pi}$  по формуле (7), %:

$$\gamma_{\Pi} = \frac{Y_P - Y}{Y_{Makc} - Y_{MuH}} \times 100, \qquad (7)$$

где  $Y_{p}$  - расчетное значение выходного сигнала, мА;

Y - измеренное значение в контрольной точке, мА;

*Y*<sub>макс</sub>, *Y*<sub>мин</sub> - тоже, что в формуле (5).

6.6.7.6 Приборы считаются выдержавшими испытания, если соответствуют требованиям п. 2.4.

#### 6.6.8 Проверка источника для питания внешних датчиков

Проверку проводить по рисунку Г.7.

Подключите к выходу источника питания цепочку, состоящую из цифрового вольтметра ZV, амперметра ZA и резистора R1.

Задайте при помощи резистора R1 номинальный ток, контролируя его значение по амперметру ZA.

Зафиксируйте значение выходного напряжения по вольтметру ZV.

Приборы считают выдержавшими испытание, если зафиксированное значение соответствует требованиям п. 2.17.

#### 6.6.9 Проверка работы приборов с интерфейсами

Проверку работы приборов с интерфейсами производить в соответствии с п. 5.4.9.8, подключив интерфейсы к соответствующим разъемам прибора.

Приборы считаются выдержавшими испытание, если параметры установки были переданы в прибор.

#### 6.6.10 Проверка функции приборов «Цифровые входы/ выходы»

6.6.10.1 Проверку срабатывания реле Rel 2 – Rel 12 по уставкам (1, 2) осуществлять по схеме рисунка Г.6:

- на первом канале установить срабатывание реле Rel 2, 3, ... 12 (по выбору), задать уставку 1 «сигнал ниже уставки» и уставку 2 «сигнал выше уставки» («Главное меню -> Начальные установки/ Эксперт -> Входы -> Предельное значение -> Уставка х», смотри п. 5.5.2.6);

- изменять входной сигнал; при достижении входным сигналом значения уставки наблюдать срабатывание реле по индикации сигнальных ламп H1 – H11.

H1 – H11 загораются, когда сигнал становится ниже уставки 1 и когда сигнал становится выше уставки 2.

6.6.10.2 Проверку действий, которые осуществляются по состоянию управляющих входов, проводить по схеме рисунка Г.6:

- установить функции цифровых входов «управляющий вход»

(«Главное меню -> Начальные установки/ Эксперт -> Входы -> Цифровые входы -> Цифровой входа х», смотри п. 5.5.2.3);

- активизировать функцию «Внешнее управление» для анализа сигнала («Главное меню -> Начальные установки/ Эксперт -> Система -> Анализ сигнала -> Анализ х», смотри п. 5.5.1)

- назначить действие управляющих входов по выбору («Главное меню -> Начальные установки/ Эксперт -> Входы -> Цифровые входы -> Цифровой вход х», смотри п. 5.5.2.3): «хранитель экрана вкл.», «Запуск/остановка анализа х», «блокировать начальные установки».

Устанавливать переключатель S1 в положение 1 – 14 и контролировать выполнение любой из выше указанных функций.

Приборы считают выдержавшими испытания, если соответствуют требованиям пп. 2.9, 2.10, 2.11

### 6.6.11 Проверка программного обеспечения (ПО)

Перед включением прибора необходимо проверить целостность гарантийных наклеек и номер версии (см.п п. 2.36, 2.37). При включении прибора высвечивается номер версии.

#### 6.7 Оформление результатов поверки

Положительные результаты первичной поверки оформляются записью в паспорте с указанием даты поверки и подписью поверителя, удостоверенной клеймом.

По результатам последующих поверок поверителем оформляется свидетельство о поверке согласно приказа Минпромторга России №1815 от 02.07.2015 г. «Об утверждении порядка проведения поверки средств измерений, требований к знаку поверки и содержанию свидетельства о поверке».

Прибор, не удовлетворяющий требованиям одного из пунктов поверки, бракуется и не допускается к применению. При этом выпускается извещение о непригодности согласно приказа Минпромторга России №1815.

#### 7 ВОЗМОЖНЫЕ НЕИСПРАВНОСТИ

7.1 Основные неисправности и методы их устранения приведены в таблице 20.

# Таблица 20

| Неисправ-<br>ность                    | Причина                                                                                                    | Устранение                                                                           |
|---------------------------------------|----------------------------------------------------------------------------------------------------|--------------------------------------------------------------------------------------|
| 1                                     | 2                                                                                                    | 3                                                                                    |
| Ошибка<br>пикселей                    | Свойство LCD или TFT-<br>мониторов, имеющее техноло-<br>гическую и производственно<br>техническую причину.<br>Используемый TFT-экран мо-<br>жет иметь до десяти ошибоч-<br>ных пикселей (класс ошибки III<br>согласно ISO 13406-2) | Такая неисправность не<br>относится к гарантийному<br>ремонту                        |
| Экран не<br>работает                  | Активна заставка (хранитель<br>экрана)                                                                                                    | Нажать любую клавишу.<br>Проверить настройки за-<br>ставки в Нач. уст./ Экс-<br>перт |
|                                       | Не горит светодиод рядом с<br>клавишами либо на оборотной<br>стороне прибора (Ethernet) =><br>сетевое питание отсутствует                                                                                                    | Проверить сетевое пита-<br>ние и подключение к сети                                  |
|                                       | Не горит светодиод рядом с<br>клавишами либо на обратной<br>стороне прибора (Ethernet) =><br>блок питания неисправен                                                                                                    | Заменить блок питания,<br>либо связаться со служ-<br>бой поддержки клиентов!         |
| Гнездо для<br>карты SD не<br>работает | Процессор неисправен                                                                                                    | Заменить процессор либо<br>связаться со службой<br>поддержки клиентов!               |
| На SD карте<br>нет данных             | Изменены настройки                                                                                                    | Необходимо сохранять<br>данные перед изменени-<br>ем настроек                        |
|                                       | ПО обновлено либо модерни-<br>зировано                                                                                                    | Сохраните данные по из-<br>мерениям на носитель,<br>прежде чем изменять ПО           |
|                                       | Неисправна SD-карта                                                                                                    | Заменить SD-карту, ис-<br>пользовать оригинальные<br>карты изготовителя              |
|                                       | Процессор неисправен                                                                                                    | Заменить процессор либо<br>связаться со службой<br>поддержки клиентов                |

# продолжение таблицы 20

| 1                     | 2                          | 3                       |
|-----------------------|----------------------------|-------------------------|
| Начальные             | Активна блокировка началь- | Подача цифрового сиг-   |
| установки             | ных установок, необходимо  | нала на управляющий     |
| заблокиро-            | снять блокировку цифровым  | вход снимает блокировку |
| ваны                  | сигналом                   |                         |
|                       |                            |                         |
|                       | Управление пользователем   | Введите верный код,     |
|                       | заблокировано кодом        | блокировка снимется     |
| Реле не               | Неверное подключение       | Проверьте подключение   |
| функциони-            |                            | и цепь тока реле        |
| рует                  |                            |                         |
|                       | Неверные параметры         | Проверьте параметры     |
|                       |                            | реле                    |
|                       | Неисправен блок питания    | Замените блок питания,  |
|                       |                            | либо свяжитесь со служ- |
|                       |                            | бой поддержки клиентов  |
|                       | Цифровая карта (опция) не- | Замените цифровую кар-  |
|                       | исправна                   | ту, либо свяжитесь со   |
|                       |                            | службой поддержки кли-  |
|                       |                            | ентов                   |
| Невозможно            | Кабель неисправен          | Замените кабель         |
| соединение с          |                            |                         |
| прибором              | Не установлен драйвер для  | Установите драйвер      |
| через USB             | USB соединения             | ļ                       |
| Не работает<br>RS232/ | Кабель неисправен          | Замените кабель         |
| RS485.                | Неверное кабельное соеди-  | Используйте оригиналь-  |
| Ethernet - ин-        | нение                      | ный кабель              |
| терфейс               |                            |                         |
| • •                   | Неверный адрес прибора     | Проверьте и верно       |
|                       |                            | настройте               |
|                       | Неверные параметры ин-     | Проверьте и верно       |
|                       | терфейса                   | настройте               |
|                       |                            | · ·                     |
|                       | Процессор неисправен       | Замените процессор, ли- |
|                       |                            | бо свяжитесь со службой |
|                       |                            | поддержки клиентов      |
| Не работает           | Модем неустановлен на при- | Установите модем при    |
| модемное              | боре                       | помощи прилагаемого ПО  |
| соединение            |                            |                         |
|                       | Неверное или неисправное   | Замените кабель         |
|                       | кабельное соединение       |                         |
| Цифровой              | Подключение неверно        | Проверьте подключение и |
| вход не ра-           |                            | контур тока цифрового   |
| ботает                |                            | входа                   |

продолжение таблицы 20

| 1             | 2                                   | 3                                                                                           |
|---------------|-------------------------------------|---------------------------------------------------------------------------------------------|
|               | Неверные настройки                  | Проверьте параметры циф-<br>рового входа                                                    |
|               | Блок питания неисправен             | Замените блок питания, либо<br>свяжитесь со службой под-                                    |
|               | Процессор неисправен                | держки клиентов<br>Замените процессор, либо<br>свяжитесь со службой под-<br>держки клиентов |
| Аналоговый    | <u>Значение</u> : обрыв провода     | Проверьте подключения                                                                       |
| вход показы-  | Сигнальные провода не-              |                                                                                             |
| вает «»       | верно подключены или                |                                                                                             |
|               | не подключены вовсе                 |                                                                                             |
| Аналоговый    | <u>Значение</u> : измеренное        | Проверьте сигнал на входе и                                                                 |
| вход показы-  | значение неверное                   | параметры настройки                                                                         |
| Baet «******» | Сигнал на входе не соот-            |                                                                                             |
|               | ветствует настроикам                |                                                                                             |
| <b>A</b>      | сигнала                             |                                                                                             |
| Аналоговыи    | <u>значение</u> : выше допу-        | проверьте входной сигнал и                                                                  |
|               |                                     | замените датчик                                                                             |
| Bael «/ченк»  |                                     |                                                                                             |
|               | <u>Значение</u> . ниже допусти-     | проверые входной сигнал и                                                                   |
|               | Мого диапазона<br>Патцик неисправен | замените датчик                                                                             |
| Анапоговый    | Пифровая карта (опция)              | Замените цифровую карту                                                                     |
| выход не ра-  | неисправна                          | либо свяжитесь со службой                                                                   |
| ботает        | licucipablia                        | поллержки кпиентов                                                                          |
| Не работает   | Неверные настройки                  | Проверьте настройки сети                                                                    |
| СВЯЗЬ С ПО-   |                                     | · · · · · · · · · · · · · · · · · · ·                                                       |
| левой шиной   | Неисправен модуль Anv-              | Замените коммуникационный                                                                   |
| Profibus DP   | bus communicator                    | модуль                                                                                      |
| или Modbus    |                                     |                                                                                             |
|               | Кабельное соединение                | Проверьте кабельное соеди-                                                                  |
|               | неисправно                          | нение с полевой шиной                                                                       |

7.2 Если возникает неисправность или ввод данных неверный, прибор выдает достаточно ясный текст сообщения на экран.

# 8 PEMOHT

8.1 Ремонт прибора должен проводиться только сервисной службой предприятия-изготовителя или специально обученным персоналом. Перед отправкой в ремонт на предприятие-изготовитель, прибор следует упаковать в первоначальную упаковку, которая обеспечивает его надёжную защиту.

При отправке на ремонт приложите описание неисправности и использования прибора

# 9 ТЕХНИЧЕСКОЕ ОБСЛУЖИВАНИЕ

9.1 К эксплуатации прибора должны допускаться лица, изучившие настоящее РЭ и прошедшие инструктаж по технике безопасности.

9.2 В процессе эксплуатации прибор должен периодически подвергаться внешнему осмотру. При этом следует проверить надежность заземления, отсутствие обрывов или повреждений изоляции соединительных линий.

Одновременно необходимо производить чистку корпуса от пыли и загрязнений при помощи сухой ветоши.

Рекомендуемая периодичность осмотра - один раз в три месяца.

# 10 ХРАНЕНИЕ И ТРАНСПОРТИРОВАНИЕ

10.1 Хранение приборов без упаковки допускается в потребительской таре в отапливаемых вентилируемых складах, хранилищах, на стеллажах при температуре от минус 20 до 60 °C и относительной влажности воздуха до (95±3) % при 35 °C и более низких температурах.

Воздух помещения не должен содержать пыли, паров кислот и щелочей, а также газов, вызывающих коррозию.

10.2 Расстановка и крепление ящиков с приборами должны исключать возможность их смещения и ударов друг о друга и о стенки транспортных средств.

10.3 Транспортирование приборов осуществляется в упаковке предприятия-изготовителя всеми видами транспорта в крытых транспортных средствах (воздушным - в герметизированных отапливаемых отсеках) в соответствии с правилами перевозки грузов, действующими на данном виде транспорта (любым транспортным средством с обеспечением защиты от дождя и снега, при температуре окружающего воздуха от минус 20 до плюс 50 °C и относительной влажности воздуха до (95±3) % при температуре 35 °C). Срок пребывания приборов в соответствующих условиях транспортирования – не более 3 месяцев.

После распаковывания приборы выдерживают не менее 24 ч в сухом и отапливаемом помещении, чтобы они прогрелись и просохли. Только после этого приборы могут быть введены в эксплуатацию.

10.4 Ящики с приборами должны транспортироваться и храниться в определенном положении, обозначенном манипуляционными знаками. При распаковывании не допускаются удары по ящику и сильные сотрясения.

Не допускается размещение приборов один на другом.

# 11 КОМПЛЕКТ ПОСТАВКИ

11.1 Комплект поставки приведен в паспорте на прибор.

11.2 Для дополнительного заказа комплектующих изделий обращайтесь в сервисную службу.

# Алфавитный указатель и

| Числительные                    |       | И                              |        |
|---------------------------------|-------|--------------------------------|--------|
| 1 импульс =                     | 48    | Импульсные выходы              | 62     |
| Латинские буквы                 |       | Интегрирование                 | 51     |
| Ethernet                        | 33    | Информация о приборе           | 65     |
| FDA 21 CFR, часть 11            | 40    | Источник питания внешних       |        |
| Gateway                         | 42    | датчиков                       | 13     |
| IP-адрес                        | 42    | К                              |        |
| MAC-Adress                      | 41    | Калибровка                     | 74     |
| NAMUR NE43                      | 52    | Карта SD, стереть              | 70     |
| RS232/ RS485                    | 33    | Каскадное представление        | 20     |
| Subnetmask                      | 41    | Каскад, разделенный на участки | 20     |
| USB-А порт                      | 32    | Квитировать                    | 57     |
| USB-В порт                      | 32    | Код доступа                    | 29     |
| UTC, часовой пояс               | 39    | Код заказа                     | 65     |
| Α                               |       | Код сервисный                  | 29     |
| Адрес прибора                   | 40    | Комплексная защита памяти      | 69     |
| Анализ данных                   | 80    | Копия экрана                   | 71     |
| Анализ сигнала                  | 42    | Коррекция измерения            | 50     |
| Аналоговые/ импульсные выходы   | 62    | Коэффициент                    | 51     |
| Аналоговые входы                | 47    | Кривая                         | 20     |
| Архив                           | 68,77 | Кривая, разделенная на участки | 20     |
| Б                               | ,     | Л                              |        |
| Безопасное извлечение           | 69    | Линеаризация                   | 54     |
| Блокировать начальные установки | 89    | M                              |        |
| B                               |       | Математика                     | 54     |
| Веб-сервер                      | 64    | Мгновенное значение            | 47     |
| Версия встроенного программного |       | Н                              |        |
| обеспечения                     | 65    | Настройки «Входы»              | 45     |
| Внешняя SD-карта, цикл записи   | 78    | Настройки «Система»            | 35     |
| Внутренняя память, цикл записи  | 76    | П                              |        |
| Γ                               |       | Переключает реле               | 44, 56 |
| Гистерезис                      | 56    | Питающее напряжение            | 12     |
| Главное меню                    | 71    | Поиск в записях                | 68     |
| Групповое реле                  | 63    | Погрешность аналогового        |        |
| Л                               |       | выхода преобразования.         |        |
| Дата/ время, настройка          | 38    | основная                       | 86     |
| Двойные сообщения               | 44    | Погрешность измерений,         |        |
| Лекала                          | 59    | основная                       | 86     |
| Лесятичный знак                 | 38    | Подлиапазон                    | 49     |
| Лиагностика/ симуляция          | 65.72 | Предельное значение            | 51     |
| Лиаграмма                       | 20    | Прелустановка                  | 38     |
| Диаграмма, дисковая             | 20    | Приложение                     | 63     |
| Лиапазон                        | 47    | Проверка функционирования      | 87     |
| Листанционное управление        | 22    | Прямой доступ                  | 30     |
| Ж                               |       | P                              |        |
| Журнал событий                  | 21.73 | Регистрация                    | 67     |
| 3                               | ,     | Режим работы, реле             | 63     |
| Заводские настройки             | 38    | Реле                           | 63     |
| (Предустановка)                 | -     | Ремонт                         | 92     |
| Защита доступа                  | 27    |                                |        |

| С                            |    | Ц                           |        |
|------------------------------|----|-----------------------------|--------|
| Сброс                        | 42 | Цвет                        | 65     |
| Свободный доступ             | 40 | Цикл сохранения             | 13, 59 |
| Серийный номер               | 65 | Цифровые входы, настройка   | 54     |
| Сигнал                       | 47 | Ч                           |        |
| Сообщения                    | 44 | Число знаков после запятой  | 48     |
| Сохранение текста            | 69 | Число делений сетки         | 59     |
| Счетчик импульсов            | 48 | Э                           |        |
| Т                            |    | Эксперт                     | 75     |
| Температура окружающей среды | 14 | Электрическая изоляция      | 13     |
| Транспортирование и хранение | 93 | Электрическое сопротивление |        |
| У                            |    | изоляции                    | 14     |
| Управление пользователями    | 75 | Я                           |        |
| Φ                            |    | Язык                        | 38     |
| Фильтр                       | 49 | Язык, настройка             | 26, 72 |
| X                            |    |                             |        |
| Хранитель экрана             | 45 |                             |        |
|                              |    |                             |        |

#### Контактная информация:

| Адрес:          | 454047, г. Челябинск, ул. 2-я Павелецкая, 36 |
|-----------------|----------------------------------------------|
| Телефон:        | (+7 351) 725-75-00 (многоканальный)          |
| Факс:           | (+7 351) 725-89-59; 725-75-64                |
| E-mail:         | sales@tpchel.ru                              |
| Internet-адрес: | http://www.tpchel.ru                         |

Сервисная служба: (+7 351) 725-76-62; 725-74-72 Отдел продаж: (+7 351) 725-75-00; 725-89-68; 725-75-31 Отдел по работе с дилерами: (+7 351) 725-75-90 Отдел маркетинга: (+7 351) 725-75-14; 725-75-05; 725-89-72 reklama@tpchel.ru

Отдел закупок: (+7 351) 725-75-32 Техническая поддержка:

• термометрия:

(+7 351) 725-89-44

• вторичные приборы контроля и регулирования, функциональная аппаратура: (+7 351) 725-76-43

#### Продукция произведена ООО «Теплоприбор-Сенсор»

<u>ЧТП</u> 2018

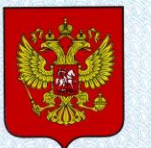

ФЕДЕРАЛЬНОЕ АГЕНТСТВО ПО ТЕХНИЧЕСКОМУ РЕГУЛИРОВАНИЮ И МЕТРОЛОГИИ

# СВИДЕТЕЛЬСТВО

об утверждении типа средств измерений

RU.C.34.004.A Nº 51262/1

Срок действия до 26 июня 2018 г.

НАИМЕНОВАНИЕ ТИПА СРЕДСТВ ИЗМЕРЕНИЙ Регистраторы безбумажные Мемограф-М

ИЗГОТОВИТЕЛЬ ООО "Теплоприбор - Сенсор", г. Челябинск

РЕГИСТРАЦИОННЫЙ № 23909-13

ДОКУМЕНТ НА ПОВЕРКУ 2.556.081-02 РЭ, Раздел 6

ИНТЕРВАЛ МЕЖДУ ПОВЕРКАМИ 2 года

Свидетельство об утверждении типа переоформлено приказом Федерального агентства по техническому регулированию и метрологии от 06 марта 2014 г. № 293

Описание типа средств измерений является обязательным приложением к настоящему свидетельству.

Заместитель Руководителя Федерального агентства Ф.В.Булыгин

ОЗ 2014 г.

Серия СИ

№ 014430

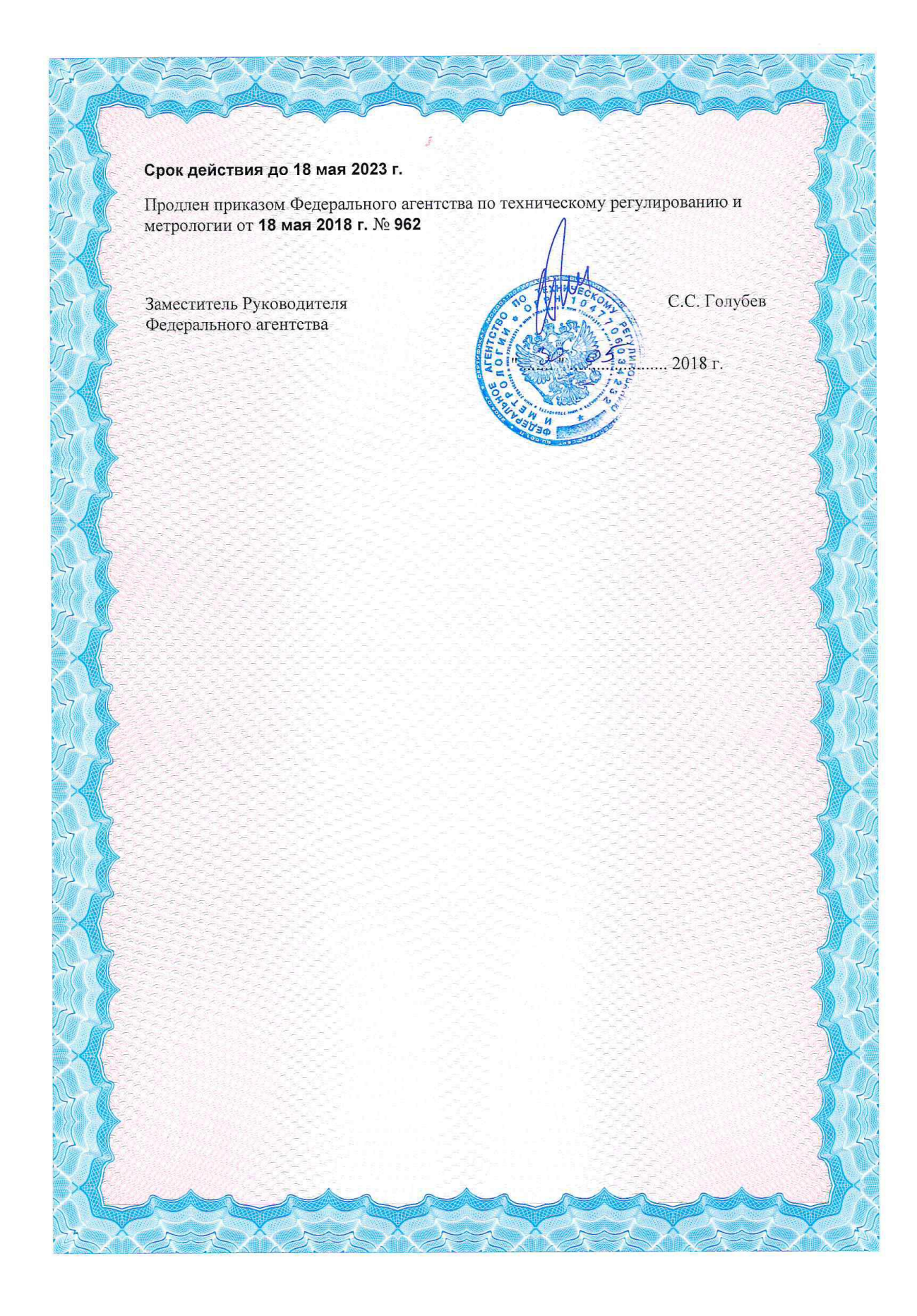